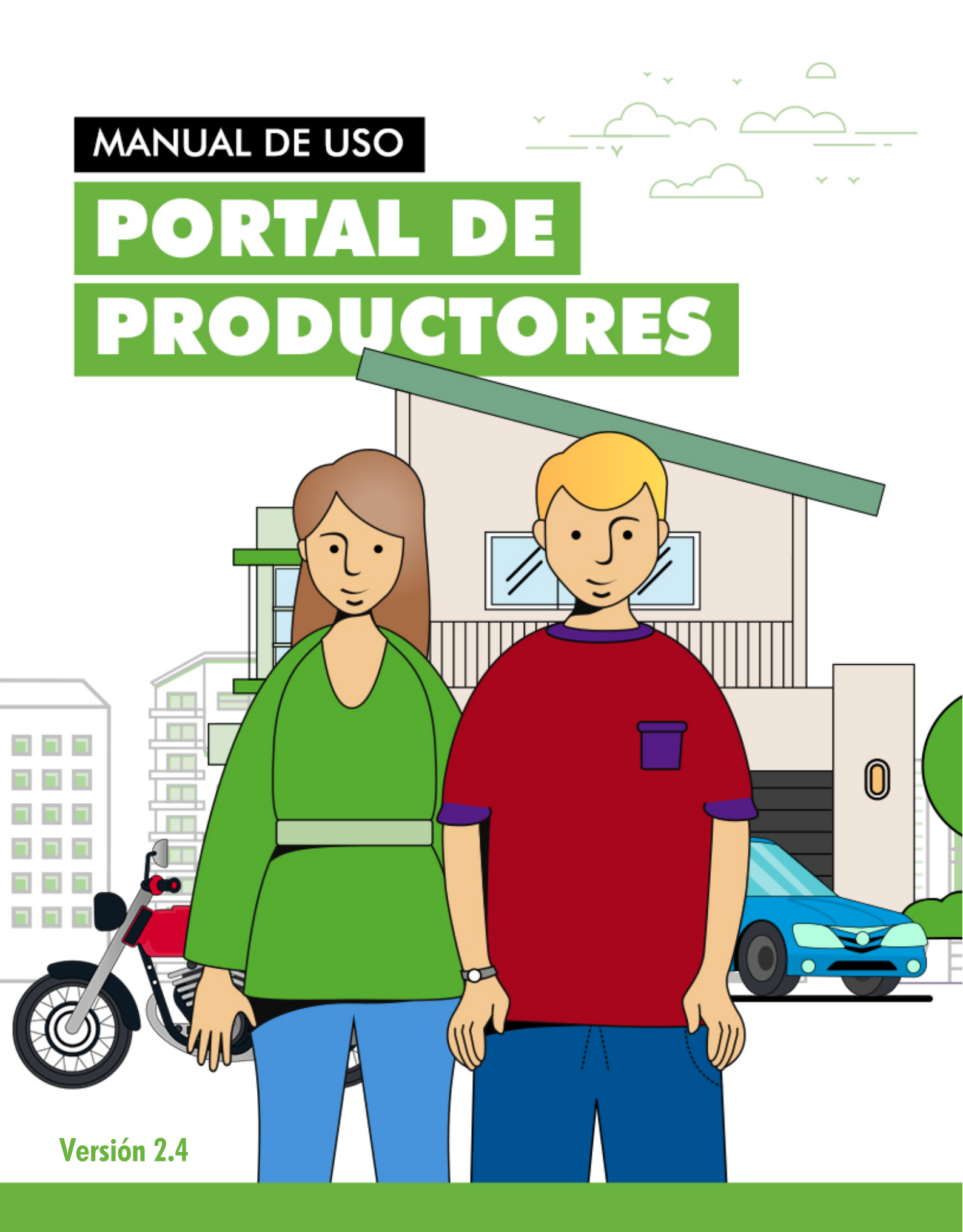

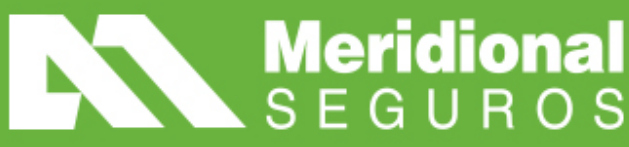

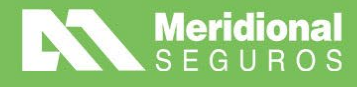

(MeridionalSeguros

🥑 @meridionalseg

/MeridionalSeguros
 Meridional Seguros

meridionalseguros.com.ar

MeridionalSegurosOK

# Índice

|                                       | 2   |
|---------------------------------------|-----|
| POPUESTAS DE EMISIÓN                  | 3   |
| Consulta de Propuestas                | . 3 |
| Carga de Propuestas                   | . 4 |
| PÓLIZA/ENDOSOS                        | 8   |
| Consulta de cartera                   | 8   |
| Consulta de póliza1                   | 1   |
| Consulta póliza/endoso1               | 1   |
| Consulta cobranza1                    | 2   |
| Descarga de póliza1                   | 2   |
| Consulta siniestros1                  | 4   |
| Generar certificado1                  | 4   |
| Cambio de conducto de pago1           | 4   |
| Endosos de anulación parcial y total1 | 5   |
| Endosos de modificaciones varias2     | 21  |
| VENCIMIENTO DE PÓLIZAS 5              | 54  |
| PÓLIZAS CONSOLIDADAS 5                | 55  |
| SINIESTROS                            | 55  |
| PAGOS Y RETENCIONES                   | 55  |
| NFORMES                               | 56  |

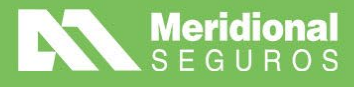

## LOG IN

El ingreso al Portal de Productores se realiza a través de MeridionalNET.

Colocá tu usuario y contraseña y oprimí el botón "INGRESAR". Luego podrás acceder al portal desde el punto de menú "PORTAL DE PRODUCTORES ".

| MENIL DE APLICACIONES                                                                                                    | ► SALR                                                                                                    |
|----------------------------------------------------------------------------------------------------|----------------------------------------------------------------------------------------------------|
| PORTAL DE<br>PRODUCTORES                                                                                                    | Bienvenidol<br>MERIDIONAL .net es el portal de servicios exclusivo para productores asesores, brokers,<br>liquidadores y otros profesionales relacionados con Meridional Seguros |
| ACCIDENTES PERSONALES     CARGA DE FACTURAS     PAGOS Y RETENCIONES     COTIZADOR AUTOS     COTIZADOR BLACKBOX     COTIZADOR CASUALTY | INCENTIVOS                                                                                                    |
| COTIZADOR CASUALI Y     COTIZADOR HOGAR     COTIZADOR TRANSPORTE     COTIZADOR INTEGRALES     COTIZADOR TRAVEL     LIPROS DUPDICADOS  | SEGUROS                                                                                                    |
| POLIZA DIGITAL     PRELIQUIDACIONES     PORTFOLIO ONLINE     SECURD CECNICO                                                           | ULTIMAS NOTICIAS                                                                                                    |
| SEGURO TECNICO     CONTIZADOR     CONSTRUCCION     WSVIDACOLECTIVO                                                                    |                                                                                                    |

Se abrirá una nueva ventana que te redirigirá hacia el Portal de Productores. Por favor, asegurate de tener habilitadas las ventanas emergentes en tu navegador.

Tendrás que loguearte nuevamente con mismo usuario y contraseña que usaste recientemente en MeridionalNet. Te recomendamos guardar las credenciales en el navegador web para facilitar los próximos inicios de sesión.

|                       | 07 Q                                                         |
|-----------------------|--------------------------------------------------------------|
| Usuario               |                                                              |
| Ingresar              | ¿Quieres guardar la contraseña?<br>Nombre de usuario RRedigo |
| Meridional <b>NET</b> |                                                              |
|                       |                                                              |

Para realizar las diferentes consultas ingresá al ítem "GESTIÓN" donde se desplegará el siguiente menú:

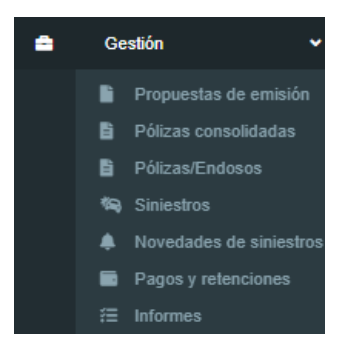

La Meridional Cía. Argentina de Seguros S.A. Tle Gral. Juan D. Perón 646, 1º piso - CABA (C1038AAN) Tel 0800-333-3244

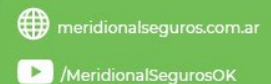

MeridionalSeguros

O /MeridionalSeguros

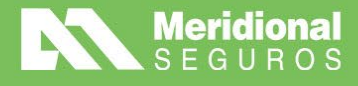

## **POPUESTAS DE EMISIÓN**

En este punto del menú podrás realizar la consulta de estado de propuestas, como así también la carga de propuestas nuevas.

### Consulta de Propuestas

Podrás aplicar diferentes filtros para realizar la búsqueda más específica: fecha de vigencia, ramo, apellido/razón social del asegurado, patente, productor, póliza y número de consultas.

Fecha ingreso desde: haciendo clic sobre el menú se desplegará un calendario para que puedas seleccionar la fecha elegida. Tené en cuenta que este es el único campo obligatorio de búsqueda.

| Consulta de Propuestas de emisión                                                                                                    |                                        |                           | Ţ                          | Ocultar fitros 🖉 Refressar 🕇 Nueva Propuesta 🔺 Exportar 🗘 |
|----------------------------------------------------------------------------------------------------|----------------------------------------|---------------------------|----------------------------|-----------------------------------------------------------|
| ₹ Filtros                                                                                                    |                                        |                           |                            |                                                           |
| Pecha ingreso desde * Pecha ingreso hasta                                                                                                    | Productor Ingrese nombre del productor | •                         | N° de propuesta de emisión | N° de propuesta externo                                   |
| ✓ julio 2023 ►<br>DO LU MA MI JU VI SA                                                                                                    |                                        | Estado<br>Todos           | Proceso ne     Todos       | gocio 🔻                                                   |
| 25 26 27 28 29 30 1 ApellidoRazón                                                                                                    | Social                                 | Tipo Documento<br>Todos • | Documento                  | Patente                                                   |
| 9 10 11 12 13 14 15<br>16 17 18 19 20 21 22                                                                                                    |                                        |                           |                            |                                                           |
| 23         24         25         26         27         28         29         vopuesta         Nro. Póliza         Proceso           30         31         1         2         3         4         5 | Fecha Ingreso Estado                   | Cotización Ramo Asegurado | Documento                  | Nro. prop. externo Productor                              |
| lunes, 10 de julio de 2023                                                                                                    |                                        |                           |                            |                                                           |

Ramo: haciendo clic sobre la flecha se despliega un menú que contiene todos los ramos de las pólizas, en caso de no querer buscar un ramo en específico, podés colocar "Todos".

| Consulta de Propuestas de                                                | e emis | ión             |       |                 |                         |                    |                 |            | ▼ Ocultar filtros | 2 Refrescar       | + Nueva Propuesta |
|--------------------------------------------------------------------------|--------|-----------------|-------|-----------------|-------------------------|--------------------|-----------------|------------|-------------------|-------------------|-------------------|
| Filtros                                                                  |        |                 |       |                 |                         |                    |                 |            |                   |                   |                   |
| Fecha ingreso desde * 21/04/2023                                         |        | Fecha ingreso h | asta  |                 | Productor<br>Ingrese no | mbre del productor |                 |            | •                 | Nro. de propuesta | de emisión        |
| Ramo                                                                     |        |                 | Estad | lo de propuesta | de emisión              |                    | Proceso negocio | D          |                   | Póliza            |                   |
| Todos                                                                    |        | •<br>•          | Тос   | los             |                         | *                  | Todos           |            | •                 |                   |                   |
| 01- INCENDIO<br>02- TRANSPORTES                                          |        |                 |       |                 |                         |                    |                 |            |                   |                   |                   |
| 03- AERONAVEGACION-CASCO<br>04- AUTOMOVILES<br>05- CRISTALES<br>06- ROBO | os     |                 | liza  | Process         |                         | Fecha Ingreso      | Estado          | Cotización | Ramo              | Tomador           | Nro. prop. ext    |

En el resto de los motores de búsqueda simplemente tenés que escribir, por ejemplo, en el caso de PRODUCTOR, ponés el código de productor o escribís las primeras letras del apellido.

### Ejemplo de Búsqueda:

Si tenés que buscar pólizas emitidas del ramo Autos desde una fecha específica, tenés que utilizar el filtro de fecha ingreso desde y de ramo seleccionando la opción Autos y por último, apretar el botón "REFRESCAR" o la tecla enter.

meridionalseguros.com.ar

MeridionalSegurosOK

/MeridionalSeguros

@meridionalseg

Ø /MeridionalSeguro

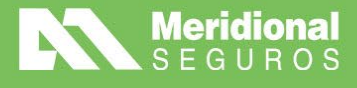

(f /MeridionalSeguros

🕥 @meridionalseg

meridionalseguros.com.ar

MeridionalSegurosOK

O /MeridionalSeguro

in Meridional Seguros

| Filtros                      |                  |                       |                     |               |                    |               |       |                              |         |                            |                   |                                       |
|------------------------------|------------------|-----------------------|---------------------|---------------|--------------------|---------------|-------|------------------------------|---------|----------------------------|-------------------|---------------------------------------|
| Fecha ingreso                | desde *          |                       | Fecha ingreso hasta |               | Productor          |               |       |                              |         | N° de propuesta de emisión |                   | Nº de propuesta externo               |
| 01/05/2023                   |                  | 6                     |                     |               | Ingrese nombre     | del productor |       |                              |         |                            |                   |                                       |
| Ramo                         |                  |                       |                     | Póliza        |                    |               |       | Estado                       |         |                            | Proceso negocio   |                                       |
| Autos                        |                  |                       |                     |               |                    |               |       | Todos                        |         | *                          | Todos             |                                       |
| Nombre Apellido/Razón Social |                  |                       |                     |               | n Social           |               |       | Tipo Documento               |         | Documento                  |                   | Patente                               |
|                              |                  |                       |                     |               |                    |               |       | Todos                        | •       |                            |                   |                                       |
|                              |                  |                       |                     |               |                    |               |       |                              |         |                            |                   |                                       |
|                              |                  |                       |                     |               |                    |               |       |                              |         |                            |                   |                                       |
|                              | Nro de Propuesta | Nro. Póliza           | Proceso             | Fecha Ingreso | Estado             | Cotización    | Ramo  | Asegurado                    | Docum   | ento N                     | ro. prop. externo | Productor                             |
| Q                            | 18799910000605   |                       | Póliza Nueva        | 16/06/2023    | Propuesta aceptada | 7196985       | Autos | PICCARDO, NICOLAS Y AGUSTINA | DNI 385 | 21204                      |                   | ABELDAKO, FLORENCIA LUCIANA - (11975) |
| 4 4 1                        | Respuesta API: 0 | .08 s   Respuesta sis | dema: 0.19s         |               |                    |               |       |                              |         |                            |                   | Elementos mostrados 1 - 1 d           |

Desde allí podrás obtener el detalle de las pólizas emitidas del ramo seleccionado. Tené en cuenta que podés extraer la información mediante Excel; para ello, deberás presionar el botón "EXPORTAR".

### Carga de Propuestas

Para realizar la carga de nuevas propuestas, tenés que hacer clic en el botón "NUEVA PROPUESTA" y esto te dirigirá a una pestaña llamada "Alta de Propuesta de emisión".

| Filtros                                                                                                    |                     |                     |                                  |                                                             |                 |            |      |                   |                    |
|----------------------------------------------------------------------------------------------------|---------------------|---------------------|----------------------------------|-------------------------------------------------------------|-----------------|------------|------|-------------------|--------------------|
| Fecha ingreso desde *                                                                                                    | Fecha ingreso hasta |                     | Productor                        |                                                             |                 |            |      | Nro. de propuesta | de emisión         |
| 21/04/2023                                                                                                    |                     |                     | Ingrese nombre del pro           | oductor                                                     |                 |            | •    |                   |                    |
| Ramo                                                                                                    |                     | Estado de propuest  | a de emisión                     |                                                             | Proceso negocio |            |      | Póliza            |                    |
| Todos                                                                                                    | •                   | Todos               |                                  | •                                                           | Todos           |            | •    |                   |                    |
| Nro de Propuesta                                                                                                    | Nro Póliza          | Proce               | Eecha In                         | nareso                                                      | Estado          | Cotización | Ramo | Tomador           | Nro prop externo   |
| Nro de Propuesta<br>Ita de Propuesta de emisión                                                                                     | Nro. Póliza         | Proce               | so Fecha In                      | ngreso                                                      | Estado          | Cotización | Ramo | Tomador           | Nro. prop. externo |
| Nro de Propuesta     Vero de Propuesta     Vero de Propuesta                                                                        | Nro. Póliza         | Proce               | so Fecha In                      | ngreso<br>:eso negocio *                                    | Estado          | Cotización | Ramo | Tomador           | Nro. prop. externo |
| Nro de Propuesta     Vero de Propuesta     Vero de Propuesta     Ne de Propuesta de emisión      Datos Generales  tamo * Seleccione | Nro. Póliza         | Proce               | so Fecha In<br>Proc              | ngreso<br>zeso negocio *<br>zleccione                       | Estado          | Cotización | Ramo | Tomador           | Nro. prop. externo |
| Nro de Propuesta     Vero de Propuesta     Vero de Propuesta                                                                        | Nro. Póliza         | Nro. Propuesta exte | so Fecha In<br>Proc<br>na Prod   | :eso negocio *<br>eleccione<br>ductor *                     | Estado          | Cotización | Ramo | Tomador           | Nro. prop. externo |
| Nro de Propuesta     Nro de Propuesta     Nro de Propuesta                                                                          | Nro. Póliza         | Nro. Propuesta exte | NO Fecha In<br>Proce<br>na Proce | ceso negocio *<br>eleccione<br>ductor *<br>grese nombre del | Estado          | Cotización | Ramo | Tomador           | Nro. prop. externo |

El sistema mostrará una primera pantalla solicitando datos generales:

Ramo: seleccioná el riesgo por el cual estás solicitando el movimiento.

Proceso de negocio: despliega un menú con las siguientes opciones:

- Póliza Nueva
- Renovación
- Endoso
- Anulación
- Prórroga

Fecha: ingresá la fecha de emisión del movimiento.

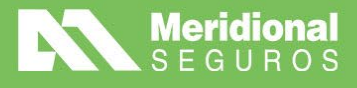

| i | D     | atos  | Gen    | erale   | es      |       |     |                          |         |                              |             |  |
|---|-------|-------|--------|---------|---------|-------|-----|--------------------------|---------|------------------------------|-------------|--|
|   | Ramo  | •     |        |         |         |       |     |                          |         | Proceso negocio *            |             |  |
|   | Sel   | eccio | 1e     |         |         |       |     |                          | •       | Seleccione •                 |             |  |
|   | Fecha | *     |        |         |         |       |     | Nro. Propuesta           | externa | Productor *                  |             |  |
|   | 21/   | 04/20 | 23     |         |         |       |     | E2                       |         | Ingrese nombre del productor | •           |  |
|   | •     |       | al     | bril 20 | 023     |       | +   |                          |         |                              |             |  |
|   | DO    | LU    | MA     | МІ      | JU      | VI    | SA  |                          |         |                              | > Continuar |  |
|   | 26    | 27    | 28     | 29      | 30      | 31    | 1   |                          |         |                              |             |  |
|   | 2     | 3     | 4      | 5       | 6       | 7     | 8   |                          |         |                              |             |  |
|   | 9     | 10    | 11     | 12      | 13      | 14    | 15  |                          |         |                              |             |  |
|   | 16    | 17    | 18     | 19      | 20      | 21    |     |                          |         |                              |             |  |
|   |       |       |        |         |         |       | vie | mes, 21 de abril de 2023 |         |                              |             |  |
|   |       |       |        |         |         |       |     |                          |         |                              |             |  |
|   |       | viern | es, 21 | l de a  | abril d | e 202 | 3   |                          |         |                              |             |  |

Productor:

• Si el usuario logueado es Productor, muestra el Productor asociado al usuario.

• Si el usuario logueado es Organizador, muestra un combo con los Productores vinculados a su Organización.

Número de propuesta externa: agrega el N° de orden de tu sistema de gestión para luego poder hacer una búsqueda por dicho número.

Finalizada la carga de todos los campos obligatorios, hacé clic en el botón "CONTINUAR"

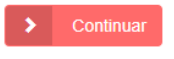

Luego se habilitará una nueva pantalla de carga (Tomador), donde tendrás que ingresar los datos del Asegurado.

| I Tomador           |                  |                   |
|---------------------|------------------|-------------------|
| Tipo de documento * | Nro. documento * | Tipo de persona * |

Una vez realizado, se habilitará la carga de los datos del domicilio del asegurado.

| Domicilio            |   |            |      |               |       |
|----------------------|---|------------|------|---------------|-------|
| Nuevo Domicilio      |   |            |      |               | •     |
| Tipo de domicilio *  |   | Pais *     |      | Provincia     |       |
| Seleccione           | • | Seleccione | •    | Seleccione    | Ψ     |
| Localidad            |   |            |      | Código Postal |       |
| Ingrese 3 caracteres |   |            | v    |               |       |
| Calle *              |   | Número *   | Piso |               | Depto |
|                      |   |            |      |               |       |
| Condición de IVA *   |   |            |      |               |       |
| IVA Consumidor Final |   | •          |      |               |       |

Recordá completar todos los datos obligatorios para poder realizar la carga correctamente, es decir, todos los que tengan asignado \*.

MeridionalSegurosOK

/MeridionalSeguros

🤟 @meridionalseg

O /MeridionalSeguro

in Meridional Seguros

A continuación, podrás realizar la carga de archivos adjuntos:

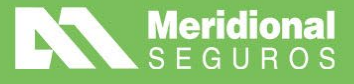

| Agregar adjuntos | Q ver mas datos   | ARRASTRE AQUI LOS ARCHIVOS QUE DESEA ADJUNTAF |         |               |  |  |
|------------------|-------------------|-----------------------------------------------|---------|---------------|--|--|
| Archivo †        | Tipo de contenido | Volumen                                       | Público | Observaciones |  |  |

Para ello presioná el botón "AGREGAR ADJUNTO" y se desplegará el siguiente menú:

| Nuevo adjunto         | ×                                        |
|-----------------------|------------------------------------------|
| Tipo de contenido     |                                          |
| Seleccione            | •                                        |
| Observaciones         |                                          |
|                       |                                          |
|                       |                                          |
|                       |                                          |
|                       |                                          |
|                       |                                          |
| Seleccione un archivo | Arrastre los archivos aquí para subirlos |

Allí seleccioná el tipo de archivo que desees, por ejemplo: archivos Word o PDF, mails, fotos, planillas Excel, otros.

Una vez que subieron los diferentes adjuntos podrás verlos reflejados de la siguiente manera:

| Ag | gregar a | djuntos 🛃 Descargar 🔍 QVer más datos |                   | ARRASTRE  | AQUI LOS A | RCHIVOS QUE DESEA ADJUN |
|----|----------|--------------------------------------|-------------------|-----------|------------|-------------------------|
|    |          | rchivo †                             | Tipo de contenido | Volumen   | Público    | Observaciones           |
|    | Va       | alidar configuración_V7_intra.docx 0 | Documento         | 4.380.159 |            |                         |

Por último, tendrás que completar los siguientes datos en la sección **"PROPUESTA DE EMISIÓN"**:

| escripción          | Valor | Prima estimada * |   | Moneda *   |  |
|---------------------|-------|------------------|---|------------|--|
| rioridad            |       | 1                |   | Seleccione |  |
| po de Operación (*) |       | Unidad Operativa |   | Sucursal   |  |
| equirado Talátono   |       | Seleccione       | • | Seleccione |  |
| regolado telelollo  |       | Observaciones    |   |            |  |
|                     |       |                  |   |            |  |
|                     |       |                  |   |            |  |
|                     |       |                  |   |            |  |

En unidad operativa siempre tenés que seleccionar "MERIDIONAL".

| Jnidad Operativa | Sucursal   |        |
|------------------|------------|--------|
| La Meridional    | Seleccione | •      |
| Seleccione       |            |        |
| La Meridional    |            |        |
|                  |            |        |
|                  |            |        |
|                  |            | 0/4000 |
|                  |            | 0/4000 |

Y en sucursal tendrás dos opciones a seleccionar: "CASA CENTRAL" o "TIERRA DEL FUEGO", de acuerdo con lo que corresponda para la propuesta.

/MeridionalSeguros

💓 @meridionalseg

MeridionalSegurosOK

Ø /MeridionalSeguros

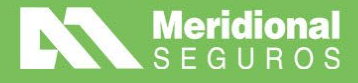

| Unidad Operativa |      | Sucursal         |        |
|------------------|------|------------------|--------|
| La Meridional    | •    | Seleccione       | •      |
| Observaciones    |      | Seleccione       |        |
|                  |      | Casa Central     |        |
|                  |      | Tierra del Fuego |        |
|                  |      |                  | 0/4000 |
|                  |      |                  |        |
|                  | > Fr | wiar Orden       |        |

Del mismo modo tenés que seleccionar el Tipo de operación, hace clic sobre el campo y aparecerán las opciones **"URGENTE"** o **"NORMAL"**.

El resto de los campos se completan de manera manual con los datos que correspondan.

| Descripción                       | Valor         |
|-----------------------------------|---------------|
| Tipo de Operacion (*)             |               |
| Mail para poliza electronica      |               |
| Prima Informada por el productor  |               |
| Mueve Prima positiva              | Sí            |
| Tipo de Coaseguro                 | Sin Coaseguro |
| Compañia que refiere la operacion |               |

Por último, tenés que presionar el botón "ENVIAR ORDEN".

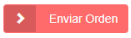

En el caso que hayas olvidado algún campo obligatorio, el sistema automáticamente te lo informará indicando cuál es ese campo, por ejemplo:

| Alta de Propuesta de emisión | A Cancelar |
|------------------------------|------------|
| El campo Moneda es requerido | ×          |
| Datos Generales              |            |

En ese caso, completá el campo que falta y volvé a presionar "ENVIAR ORDEN".

Si se ingresaron todos los datos correctamente, el sistema te indicara el número de propuesta asociado al movimiento cargado:

Detalle de Propuesta de emisión N° 24800102538021 (ID: 6841525)

Recordá que a través de este número de propuesta podrás dar seguimiento a la emisión.

/MeridionalSeguros

🤟 @meridionalseg

O /MeridionalSeguros

in Meridional Seguros

meridionalseguros.com.ar

MeridionalSegurosOK

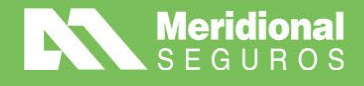

## PÓLIZA/ENDOSOS

Desde esta opción podrás visualizar tu cartera y dar seguimiento a la misma. Realizando consulta de cobranzas, descarga de certificados de Libre deuda y descarga de certificados de cobertura en los ramos de Automotor.

### Consulta de cartera

De acuerdo con la búsqueda que desees realizar tendrás que aplicar los diferentes filtros.

| Consulta de polizas emitidas            | ;                       | ▼ Ocultar filtros <i>C</i> Refrescar<br><i>L</i> Exportar<br><i>L</i> |                       |
|-----------------------------------------|-------------------------|-----------------------------------------------------------------------|-----------------------|
| <b>▼</b> Filtros                        |                         |                                                                       | Filtrar por 🗸 Limpiar |
| Fecha Vigencia * Ram<br>01/01/2023 🛱 To | lo<br>dos               | Productor     Ingrese nombre del produ                                | victor 👻              |
| Póliza                                  | Endoso                  | Sucursal B2B                                                          | Nro. Orden B2B        |
| Apellido/Razón Social                   | Tipo Documento<br>Todos | Documento                                                             | Patente               |

El filtro que tenés que elegir sí o sí para realizar la búsqueda es la **"FECHA DE VIGENCIA"**, para una búsqueda más específica se recomienda utilizar los demás filtros.

En el caso que solo desees consultar una póliza, ingresando la fecha de vigencia(exacta) y el número de póliza, será suficiente.

Otra opción de búsqueda es a través del botón **"FILTRAR POR"**, seleccioná **"FECHA DE EMISIÓN"** en vez del default **"FECHA DE VIGENCIA"**, y luego podés filtrar por uno o más días según la necesidad. Tené en cuenta que podés hacer un ordenamiento ascendente o descendente por la columna.

| Consulta de polizas/endosos el                                                                                                    | mados                                    |                                      |                                          |                  |                  |                   |   |                                                         |            |             |                                            |                                       | Ocultar filtros | 2 Refrescar                  | C Gestiona                             | impresiones | 9 <b>A</b> Ex  |
|----------------------------------------------------------------------------------------------------|------------------------------------------|--------------------------------------|------------------------------------------|------------------|------------------|-------------------|---|---------------------------------------------------------|------------|-------------|--------------------------------------------|---------------------------------------|-----------------|------------------------------|----------------------------------------|-------------|----------------|
| T Filtrar por - D d                                                                                                    |                                          |                                      |                                          |                  |                  |                   |   |                                                         |            |             |                                            |                                       |                 |                              |                                        |             |                |
| Ramo y Póliza                                                                                                    |                                          | Eacha aminiún hasta                  |                                          |                  | Each a uiseascia | daeda             |   | Eastha ulosu                                            | via hasta  |             |                                            |                                       |                 |                              |                                        |             |                |
| Fechas de emisión                                                                                                    | 8                                        |                                      |                                          |                  | 10/07/2023       | 00000             | 6 | 10/07/200                                               | 13         | 13          |                                            |                                       |                 |                              |                                        |             |                |
| Fechas de vigencia El Avencer en x días Fechas de vencimiento                                                                                                    |                                          |                                      |                                          |                  |                  |                   |   |                                                         |            |             |                                            |                                       |                 |                              |                                        |             |                |
|                                                                                                    |                                          |                                      |                                          |                  | Productor        | va dal productor  |   |                                                         |            |             |                                            |                                       |                 |                              |                                        |             |                |
| Patente                                                                                                    |                                          |                                      |                                          |                  | ingrese nome     | are del productor |   |                                                         |            |             |                                            |                                       |                 |                              |                                        |             |                |
| Documento                                                                                                    |                                          |                                      | Endoso                                   |                  |                  |                   |   | Sucursal B                                              | 28         |             |                                            |                                       | Iro. Orden B2B  |                              |                                        |             |                |
| Nombre y Apellido/Razon Social                                                                                                    |                                          |                                      |                                          |                  |                  |                   |   |                                                         |            |             |                                            |                                       |                 |                              |                                        |             |                |
| ombre                                                                                                    |                                          |                                      | Apellido/Razór                           | n Social         |                  |                   |   | Tipo Docun                                              | otnento    |             | Documento                                  |                                       |                 | Pa                           | atente                                 |             |                |
|                                                                                                    |                                          |                                      |                                          |                  |                  |                   |   | Todos                                                   |            |             |                                            |                                       |                 |                              |                                        |             |                |
| Ramo Cotización                                                                                                    | Póliza                                   | Endoso                               | Renseva a                                | Ren              | novada por       | Asegurado         | N | Nro Documenti                                           | p Fecha er | nisión Vi   | gencia desde                               | Vigencia                              | hasta           | Vence en                     | Moneda                                 | Premio      | Prov           |
| Ramo Cotización<br>* * 0 * *<br>ilta de pólizas/endosos emitido                                                                                                    | Póliza                                   | Endoso                               | Renueva a                                | Ren              | novada por       | Asegurado         | 8 | Nro Documenti                                           | o Fecha er | nisión Vi   | pencia desde                               | Vigencia<br>T o                       | cultar filtros  | Vence en                     | Moneda                                 | Premio      | Pros           |
| Ramo Cotización<br>* • 0 • • •<br>uita de pólizas/endosos emitido<br>r por Fechas de vigencia • 5                                                                                                    | Póliza<br>S                              | Endoso                               | Renueva a                                | Ren              | tovada por       | Asegurado         | 8 | Nro Documents                                           | o Fecha er | vi          | gencia desde                               | Vigencia<br>T o                       | hasta           | Vence en                     | Moneda                                 | Premio      | Prod<br>S & Ex |
| Ramo Cotización<br>* • 0 • • •<br>ilta de pólizas/endosos emitido<br>r por Fachas de vigencia - 5<br>************************************                                                                                                    | Póliza<br>G<br>Pecha                     | Endoso<br>vigencia hasta *           | Renueva a                                | Ren              | novada por       | Asegurado         | 8 | Nro Documents                                           | o Fecha er | visión Vi   | Productor                                  | Vigencia<br>T O                       | cultar fillros  | Vence en                     | Moneda                                 | Premio      | 9roo           |
| Ramo Cotazatón                                                                                                    | Póliza<br>S<br>Pecha<br>1000             | Endoso vigencie hasta *              | Renueva a                                | Ren              | novada por       | Asegurado         | 8 | Nro Documents                                           | o Fecha er | vilaidon Vi | Productor<br>Ingress nombre d              | Vigencia<br>T o                       | tultar fillros  | Vence en                     | Moneda                                 | Premio      | 9roo           |
| Ramo Cotazetán<br>* • • • • • • • • • • • • • • • • • • •                                                                                                    | Póliza<br>S<br>C<br>Fecha<br>1000        | Endoso<br>vigencia hasta *<br>//2023 | Renseva a                                | Ren<br>As        | novada por       | Asegurado         | × | Nro Documentu                                           | o Fecha er | v Vi        | Productor<br>Ingrese nombre d              | Vigencia<br>T o<br>el productor       | cultar Stiros   | Vence en                     | Moneda                                 | Premio      | 9 Pros         |
| Ramo Cotacesion  Ramo Cotacesion  Ramo C | Póliza                                   | Endoso<br>vigencia hasta *<br>7/2823 | Renseva a                                | Ren<br>At        | novada por       | Asegurado         |   | Nro Documenti<br>Sucursal 828                           | o Fecha er | vilaiden Vi | Productor<br>Ingrese nombre d              | Vigencia<br>T o<br>el productor       | o. Orden 828    | Vence en                     | Moneda                                 | Premio      | Prov<br>D & Ex |
| Remo Cottacetion                                                                                                    | Póliza<br>C<br>C<br>Fecha<br>100         | Endoso<br>vigencia hasta *<br>/2023  | Renueva a                                | Ren<br>At        | novada por       | Asegurado         |   | Nro Documenti<br>Socursal 828                           | o Fecha er | v Vi        | Productor<br>Ingrese nombre d              | Vigencia<br>T o<br>el productor       | o. Orden B2B    | Vence en                     | Moneda<br>Gestionar                    | Premio      | 9 A Ex         |
| Ramo Cotazetán<br>* • • • • • • • • • • • • • • • • • • •                                                                                                    | Póliza<br>S<br>C<br>C<br>Techa<br>100    | Endoso<br>vigencia hasta *<br>/2023  | Remeva a                                 | Ren<br>As        | novada por       | Asegurado         |   | Nro Documenti<br>Sucursal 826<br>Tipo Document<br>Todos | p Fecha er | • •         | Productor<br>Ingrese nombre d              | Vigencia<br>T o<br>el productor       | o. Orden 828    | Vence en<br>S Refescar<br>Pa | Moneda<br>Gestionar<br>tento           | Premio      | 9 A Ex         |
| Remo Cottosetén<br>• • • • • • • • • • • • • • • • • • •                                                                                                     | Póizs<br>S<br>C<br>Techa<br>Tato<br>Tato | Endoso<br>vigencia hasta *<br>7/2023 | Renseva a<br>Endorn<br>ApelidoRazón Soci | Rem<br>As<br>Isl | novada por       | Asegurado         |   | Nro Documenti<br>Sucursal B26                           | p Fecha er | • •         | Productor<br>Ingrese nombre d<br>Documento | Vigencia<br>T o<br>el productor<br>Ni | o. Orden B2B    | Vence en                     | Moneda<br>Gestionar<br>tente           | Premio      | 9 Prot         |
| Remo Cottosetén                                                                                                    | Poliza<br>S<br>C<br>Techa<br>100         | Endoso<br>vigencia hasta *<br>20023  | Remeva a                                 | Ren<br>Ar        | novada por       | Asegurado         |   | Sucursal 826                                            | 2 Fecha er | • • •       | Productor<br>Ingrese nontree d             | Vigencia T o el productor N           | o. Orden 828    | Vence en                     | Moneda<br>Moneda<br>Gestionar<br>tente | Premio      | 9 Prot         |

\*Tené en cuenta que contás con la posibilidad de retroceder en la aplicación de los filtros con el siguiente botón 🕤

meridionalseguros.com.ar

MeridionalSegurosOK

/MeridionalSeguros

🤟 @meridionalseg

O /MeridionalSeguro

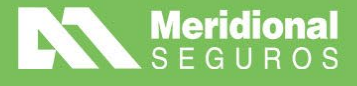

Una vez ingresados los campos necesarios, tenés que hacer clic en el botón **"REFRESCAR"** para realizar la búsqueda o simplemente presionar la tecla enter y arrojará los resultados.

| ▼ Ocultar filtros | C Refrescar | * |
|-------------------|-------------|---|
|                   |             |   |

Por el momento, la cantidad de registros obtenidos como resultado está temporalmente limitada a 200, por eso, recomendamos que utilices los filtros para obtener respuestas que no excedan esta cantidad, a fin de garantizar que estás viendo todos los movimientos deseados.

También tenés la opción de exportar estos datos en Excel, simplemente apretando el botón **"EXPORTAR"**.

| T Ocultar filtros | 2 Refrescar | 🛓 Exportar |
|-------------------|-------------|------------|
|                   |             |            |

**IMPORTANTE**: Tené en cuenta que convivirán dos numeraciones de póliza en el nuevo sistema. Una para las pólizas emitidas a través del sistema anterior, las cuales serán migradas para su consulta (últimos dos años) y otras para las pólizas emitidas en el nuevo sistema.

#### CAMBIOS EN EL N° DE PÓLIZA:

Los cambios en el n° de póliza dependerán de su fecha de emisión:

• Pólizas emitidas antes de los dos años de historial migrado: no cambia el número y se podrán seguir encontrando en el punto Póliza Digital de MeridionalNET.

• Pólizas migradas a nuestro nuevo sistema (emitidas en los últimos dos años): al número que ya tenían se le antepone unos 9 y dos dígitos correspondientes al ramo que tenían en nuestro sistema anterior. Por ejemplo, para la póliza 000694451, el nuevo número es el 9 04 000694451 (prefijo "9" + "04" correspondiente al ramo "Automóviles").

Es decir, con la siguiente estructura:

|                  |         | Pólizas Mig | radas         |
|------------------|---------|-------------|---------------|
|                  | Prefijo | Sección     | Número        |
|                  | 9       | Dos dígitos | Nueve dígitos |
| <b>Ejemplo</b> : | 9       | 11          | 000694451     |

Si no encontrás la póliza por su número, ahora también podés buscarla con otros datos, como por ejemplo el DNI del asegurado.

• Renovaciones de pólizas migradas y pólizas emitidas a partir del 8 de mayo: pasan a tener un nuevo número, compuesto por 12 dígitos.

meridionalseguros.com.ar

MeridionalSegurosOK

/MeridionalSeguros

@meridionalseg

O /MeridionalSeguro

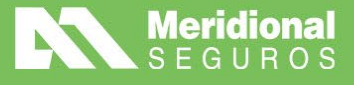

f /MeridionalSeguros

💓 @meridionalseg

Ø /MeridionalSeguros

in Meridional Seguros

meridionalseguros.com.ar

/MeridionalSegurosOK

A continuación, te informamos la equivalencia de Sección- Ramo. Tené en cuenta que estos ramos son los que tendrás que utilizar a la hora de cargar una nueva propuesta:

| GRUPO         | RAMO ANTERIOR                             | RAMO NUEVO SISTEMA    | SUBRAMO NUEVO SISTEMA                                     |
|---------------|-------------------------------------------|-----------------------|-----------------------------------------------------------|
|               | 04-AUTOMOVILES                            |                       | Autos Individual                                          |
| VEHÍCULOS     | 11-AUTOMOTORES COMERCIAL                  | AUTOS                 | Autos Flota                                               |
|               |                                           |                       | Seguro de Registro                                        |
|               | 48-MOTOVERICOLOS                          | MOTO VEHICOLOS        | Moto veniculos                                            |
|               | 26-SEGURO TECNICO - CONST/MONT            | CONSTRUCCIÓN          | Construcción Rossoguro Activo                             |
|               |                                           |                       | Construction Reaseguro Activo                             |
|               | 28- INCENDIO (CHEMICALS) Y                |                       | Energía                                                   |
|               | 57-OIL AND PETROL, 58-CHEMICAL Y          | ENERGIA               | Energía Reaseguro Activo                                  |
|               | 59-UTILITIES                              |                       |                                                           |
|               | 24-COMBINADO FAMILIAR                     | HOGAR                 | Hipotecarios                                              |
|               | 21-INTEGRAL DE CONSORCIOS                 |                       | Integral de Consorcio LP                                  |
|               | 21-INTEGRAL DE CONSORCIOS                 |                       | Integral de Consorcio LC                                  |
|               | 25-INTEGRAL DE COMERCIO                   |                       | Integral de Comercio LP<br>(Hasta USD 4.000.000 de S.A.)  |
| INMUEBLES     | 25-INTEGRAL DE COMERCIO                   | INTEGRALES            | Integral de Comercio LC                                   |
|               |                                           |                       | (IIIds de USD 4.000.000 de S.A.)<br>Integrales - Incendio |
|               | 08-RESPONSABILIDAD CIVIL                  |                       | Integrales - RC                                           |
|               | 19-SEGURO TECNICO                         |                       | Integrales - Seguro técnico                               |
|               | 05-CRISTALES                              |                       | Integrales - Otros                                        |
|               | 01-INCENDIO                               |                       | Incendio Comercial                                        |
|               | 06-ROBO                                   | PROPERTY              | Robo                                                      |
|               | 51-INCENDIO- ACTIVO                       |                       | Incendio Reaseguro Activo<br>Primaria                     |
|               | 40-FXCFSS CASHALTY                        |                       | Frinana                                                   |
|               | 67-RESPONSABILIDAD CIVIL                  | RESPONSABILIDAD CIVIL | Primaria Reaseguro Activo                                 |
|               | 81-EXCESS CASUALTY - REASEGURO            |                       | Excess Reaseguro Activo                                   |
|               |                                           |                       | Ĵ                                                         |
|               | 12-ACCIDENTES PERSONALES                  |                       | AP Individual (Exclusivamente para negcios masivas)       |
|               | 12-ACCIDENTES PERSONALES                  | ACCIDENTES PERSONALES | AP Grupo<br>(Cartera general de AP, indivdual o grupo)    |
| ACCIDENTES    | 36-AERONAVEGACION PASAJEROS               | AERONAVEGACION        | AP Aeronavegación pasajeros                               |
| PERSONALES    | 38-COBERTURA COMPLEMENTARIA DE            | SALUD                 | Salud Colectivo                                           |
|               | 47-TRAVEL - SEGURO DE VIAJES              | TRAVEL                | Travel                                                    |
|               | 18-VIDA COLECTIVO                         | VIDA COLECTIVO        | Vida Grupo                                                |
|               |                                           |                       | Saldo Deudor                                              |
| CALICION      |                                           |                       |                                                           |
| CAUCION       | 13-CAUCION                                | CAUCION               | Caucion                                                   |
|               | 02-TRANSPORTES Y<br>23-TRANSITO TERRESTRE |                       | Cargo                                                     |
| TRANSPORTE    | 49-MARINE LIABILITY                       | TRANSPORTE DE         | RC Portuaria                                              |
|               | 52-TRANSPORTES- ACTIVO                    | MERCADERIA            | Cargo Reaseguro Activo                                    |
|               | 78-REASEG. ACTIVO MARINE LIAB             |                       | RC Portuaria Reaseguro Activo                             |
|               | 03-AERONAVEGACION-CASCOS                  |                       | Casco                                                     |
|               | 03-AERONAVEGACIÓN-CASCOS                  | AERONAVEGACIÓN CASCO  | Responsabilidad Civil - Ariel                             |
|               | 53-AERONAVEGACIÓN- ACTIVO                 |                       | Casco Reaseguro Activo                                    |
|               | 33-AMBIENTAL                              | AMBIENTAL             | Ambiental                                                 |
|               | 22-CASCOS                                 |                       | Cascos                                                    |
|               | 42-EMBARCACIONES DE PLACER                | EMBARCACIONES         | Embarcaciones de Placer                                   |
|               | 60-CASCOS                                 |                       | Cascos Reaseguro Activo                                   |
|               |                                           | GARANTIAS EXTENDIDAS  |                                                           |
| RAMAS SIMPLES |                                           |                       | RC Profesional                                            |
|               | 10-FIDFLITY                               | LÍNEAS FINANCIEDAS    | Daño Patrimonial - CRIME/BRB                              |
|               | 63-D & O                                  | LINLAS TIVANCIERAS    | Ls Einancieras D&O Reaseguro A                            |
|               | 89-D & O Y P.I. INSTITUCIONES             |                       | Ls Financieras Reaseguro Activo                           |
|               | 07-RIESGOS VARIOS                         |                       | Plus                                                      |
|               | 29-SEGURO DE REPARACIONES                 | RIESGOS VARIOS        | Seguro de reparaciones                                    |
|               | 10-FIDELITY                               |                       | Seguro de Cajeros                                         |
|               | 35-RIESGOS ESPECIALES                     | SEGURO DE CRÉDITO     | Seguro de Crédito                                         |
|               | 19-SEGURO TECNICO                         | SEGURO TÉCNICO        | Seguro Técnico                                            |

(\*) LP = Líneas Personales / LC = Líneas Comerciales

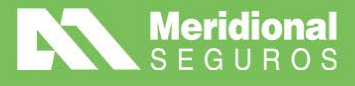

### Consulta de póliza

Para realizar las diferentes consultas sobre una póliza, una vez filtrada la misma, tenés que seleccionar el botón que se encuentra del lado izquierdo a la póliza

Se desplegarán las siguientes opciones de consulta:

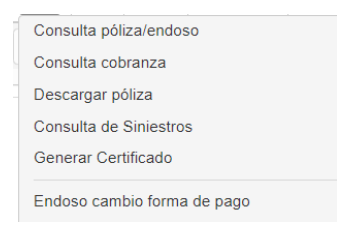

#### Consulta póliza/endoso

Podrás encontrar todos los datos referidos a la emisión de la póliza/endoso seleccionado.

<u>Consideración para las pólizas correspondiente al ramo flotas:</u> En estos casos podés exportar en formato Excel los ítems que conforman una flota.

Para realizarlo, deberás ingresar al menú "GESTIÓN", opción "PÓLIZAS/ENDOSOS" y allí buscar la póliza de flota a consultar, ingresando a la opción "CONSULTA PÓLIZA/ENDOSO" desde el icono

| 법 Con         | sulta de pólizas/endosos er                                 | mitidos   |           | Q Buscar          | ▼ Ocultar filtros     | Columnas               | A Vistas - | Cestionar im | presiones 🔊 🛓    | Exportar \$ |
|---------------|-------------------------------------------------------------|-----------|-----------|-------------------|-----------------------|------------------------|------------|--------------|------------------|-------------|
| <b>T</b> Fill | irar por Ramo y Póliza - 5                                  | ٩         |           |                   |                       |                        |            |              |                  |             |
| Ramo *        |                                                             |           | P         | roductor          |                       |                        |            |              |                  |             |
| Autos         |                                                             |           | •         | Ingrese nombre de | l productor           |                        | •          |              |                  |             |
| Póliza 1      | •                                                           | Endoso    |           |                   | Sucu                  | irsal B2B              |            | Nro. Ord     | len B2B          |             |
| 70390         | 03                                                          |           |           |                   |                       |                        |            |              |                  |             |
| Nombre        | 1                                                           | Apellido  | /Razón So | cial              | Tipo                  | Documento              | Doc        | umento       | Patente          |             |
|               |                                                             |           |           |                   | То                    | dos                    | •          |              |                  |             |
|               | Consulta nóliza/endoso                                      |           |           |                   |                       |                        |            |              |                  |             |
|               | Consulta cobranza                                           |           |           |                   |                       |                        |            |              |                  |             |
|               | Descargar póliza<br>Consulta de Siniestros                  | Póliza    | Endoso    | Motivo endoso     | Renueva a             | Renovada por           | Asegurado  |              | Nro Documento    | Fecha em    |
| =             | Generar Certificado                                         | 000703903 | 000000    |                   | 000000699282          |                        | BANCO INT  | ERAMERICANO  | CUIT 30683059907 | 25/07/2     |
| H             | Endoso cambio forma de pago<br>Endoso modificaciones varias | Pendien   | tes de er | nisión Respuest   | a API: 0.13 s   Respi | uesta sistema: 0, 19 s |            |              |                  |             |
| -             | Apulación do póliza dende inicio                            |           |           | ,                 |                       |                        |            |              |                  |             |

Se desplegará una nueva ventana donde verás la información de la póliza consultada.

| Estado: Emitida                                      | Prima total: \$ 209.299,28 | Premio: \$ 329.853,58                 |                                    |  |
|------------------------------------------------------|----------------------------|---------------------------------------|------------------------------------|--|
| misión Cálculo Riesgos Per                           | sonas Adjuntos             |                                       |                                    |  |
| Productor principal<br>STELLATO SEBASTIAN A. (07134) | Fecha de emisión 25/7/2024 | Fecha de inicio de vigencia 20/8/2024 | Fecha de fin de vigencia 20/2/2025 |  |
| Producto<br>Producto Amplio FLOTA                    | Moneda<br>PESOS            | Tipo de cambio<br>1,00                |                                    |  |
| Forma de pago                                        | Cod. Pago electrónico      | Plan de cuotas                        |                                    |  |

Para poder gestionar el Excel con los ítems, debés ingresar a la solapa **"RIESGOS"** y presionar el botón **"EXPORTAR".** 

meridionalseguros.com.ar

MeridionalSegurosOK

/MeridionalSeguros

🕥 @meridionalseg

/MeridionalSeguros
In Meridional Seguros

#### Pág. 11

La Meridional Cia. Argentina de Seguros S.A. Tte Gral. Juan D. Perón 646, 1º piso - CABA (C1038AAN) Tel 0800-333-3244

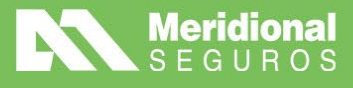

| tac  | lo: Emi   | itida       |         | Prima to         | tal: \$ 209.299,28 |          | Premio: \$    | 329.853  | 3,58      |                        |                |
|------|-----------|-------------|---------|------------------|--------------------|----------|---------------|----------|-----------|------------------------|----------------|
| siór | Cálc      | ulo Ries    | gos Per | rsonas Adjuntos  |                    |          |               |          |           |                        |                |
|      |           |             |         |                  |                    |          |               |          |           |                        |                |
| (    | Patente / | Motor / Cha | asis)   | Q Expa           | andir 🛛 🗞 Ver mend | os datos | 🛓 Exportar    |          |           |                        |                |
|      | ltem      | Patente     | Estado  | Endoso Inclusion | Endoso Exclusion   | Subpro   | ducto         |          | Marca     | Modelo                 | Suma asegurada |
| •    | 1         | I005RBB     | Vigente | 000000           |                    | A001 - F | RESPONSABILID | AD CIVIL | ΤΟΥΟΤΑ    | HILUX SW4 TDI SRX L/16 | 0,00           |
| •    | 2         | 1006RBB     | Vigente | 000000           |                    | A001 - F | RESPONSABILID | AD CIVIL | FORD (LM) | FORD                   | 0,00           |
|      | Total:    |             |         |                  |                    |          |               |          |           |                        | 0.00           |

#### Consulta cobranza

Podrás visualizar toda la información referida a la cobranza de la póliza, el medio de pago adherido, el plan de pago y las aplicaciones realizadas.

Importante: Se agregó leyenda de saldo final de recuotificación en consulta de cobranzas.

| Cuo | tas                  |       |            |                | Mostrar solamer | te la cuotificación actual Si  |
|-----|----------------------|-------|------------|----------------|-----------------|--------------------------------|
|     | Expandir             |       |            |                |                 |                                |
|     | Número Cuotificación | Cuota | Fecha vto. | Monto original | Monto aplicado  | Saldo                          |
| •   | 1                    | 1     | 16/03/2024 | 74801,34       | 0,00            | 74801,34                       |
|     | 1                    | 2     | 16/04/2024 | 74801,34       | 0,00            | 74801,34                       |
| •   | 1                    | 3     | 16/05/2024 | 74801,34       | 0,00            | 74801,34                       |
| •   | 1                    | 4     | 16/06/2024 | 74801,34       | 0,00            | 74801,34                       |
|     | Total Cuotificación  |       |            | 299.205,36     | 0,00            | 299.205,36                     |
|     | Saldo final          |       |            |                |                 | 299.205,36                     |
| H   | < 1 ► H              |       |            |                |                 | Elementos mostrados 1 - 4 de 4 |

#### Descarga de póliza

Podrás realizar la descarga de pólizas, tanto asegurado como productor.

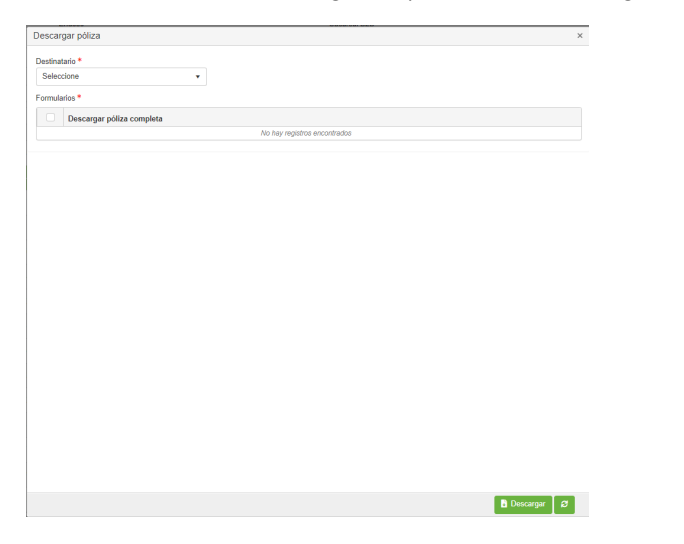

En la pestaña "DESTINATARIO" seleccioná la opción que quieras descargar:

meridionalseguros.com.ar

MeridionalSegurosOK

(MeridionalSeguros

🤍 @meridionalseg

O /MeridionalSeguros

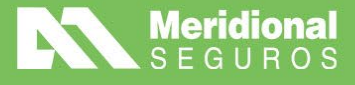

| iscalgal poliza |                              |  |
|-----------------|------------------------------|--|
| astinatario *   |                              |  |
| Seleccione      | *                            |  |
| Seleccione      |                              |  |
| Productor       |                              |  |
| ksegurado       | No hay registros encontrados |  |
|                 |                              |  |
|                 |                              |  |
|                 |                              |  |
|                 |                              |  |
|                 |                              |  |
|                 |                              |  |
|                 |                              |  |
|                 |                              |  |
|                 |                              |  |
|                 |                              |  |
|                 |                              |  |
|                 |                              |  |
|                 |                              |  |
|                 |                              |  |
|                 |                              |  |
|                 |                              |  |
|                 |                              |  |
|                 |                              |  |
|                 |                              |  |
|                 |                              |  |
|                 |                              |  |
|                 |                              |  |
|                 |                              |  |
|                 |                              |  |
|                 |                              |  |
|                 |                              |  |
|                 |                              |  |
|                 |                              |  |
|                 |                              |  |
|                 |                              |  |
|                 |                              |  |
|                 |                              |  |
|                 |                              |  |
|                 |                              |  |
|                 |                              |  |
|                 |                              |  |
|                 |                              |  |

Vas a poder realizar la descarga completa de la póliza o seleccionar el componente que necesites.

| Descar  | gar póliza                                                                                                    | × |
|---------|----------------------------------------------------------------------------------------------------|---|
| Destina | ario *                                                                                                    |   |
| Asegu   | rado 🔹                                                                                                    |   |
| Formula | rios *                                                                                                    |   |
|         | Descargar póliza completa                                                                                             |   |
|         | Frente Póliza 2 (auto)                                                                                                |   |
|         |                                                                                                    |   |
|         |                                                                                                    |   |
|         |                                                                                                    |   |
|         | Condiciones Generales (Varios)                                                                                        |   |
|         |                                                                                                    |   |
|         |                                                                                                    |   |
|         |                                                                                                    |   |
|         |                                                                                                    |   |
|         |                                                                                                    |   |
|         |                                                                                                    |   |
|         |                                                                                                    |   |
|         |                                                                                                    |   |
|         |                                                                                                    |   |
|         |                                                                                                    |   |
|         |                                                                                                    |   |
|         |                                                                                                    |   |
|         |                                                                                                    |   |
| Se se   | eccionó la opción de descarga de póliza completa copia Asegurado, utilice el botón para solicitarla y regrese en unos |   |
|         | nanoo yaa doxayaa.                                                                                                    |   |

Una vez que realizaste tu selección, tenés que presionar el botón "SOLICITAR".

Luego ingresa al botón Constant de la pantalla principal vas a poder visualizar todo lo que enviaste a imprimir, conocer en qué estado se encuentra, y si está generada la impresión poder descargarla. Para finalmente realizar la descarga una vez que el estado indique "GENERADO", hace clic cobre el ícono

Desde esta opción vas a poder encontrar todas las pólizas de las que ya realizaste la descarga y obtenerlas desde aquí, contando con los filtros **"FECHA DESDE"** y **"ESTADO"** vas a poder gestionar las mismas.

| Consulta de solicitudes de impresión |              |                 |               |       |              |                  |             |
|--------------------------------------|--------------|-----------------|---------------|-------|--------------|------------------|-------------|
| Consulta de solicitudes de impresi   | ón           |                 |               |       |              | Coultar filtros  | 2 Refrescar |
| ▼ Fitros                             |              |                 |               |       |              |                  |             |
| Fecha desde                          |              | ID de solicitud |               | E     | stado        |                  |             |
| 11/07/2023                           | Ċ.           |                 |               |       | Todos        |                  | *           |
|                                      |              |                 |               |       |              |                  |             |
| Fecha solicitud                      | ID Solicitud | Destinatario    | ID Cotización | Ramo  | Póliza       | Estado           |             |
| 11/07/2023                           | 184894       | Tomador         | 7291836       | Autos | 904005222244 | Generado         | *           |
| н к 1 ж н                            |              |                 |               |       | Eleme        | ntos mostrados 1 | -1 de 1 💍   |

También sobre el botón 🕤 que se encuentra a la derecha de gestionar impresiones, vas a poder visualizar lo último solicitado y su estado; y descargarlo desde allí.

Pág. 13

La Meridional Cia. Argentina de Seguros S.A. Tte Gral. Juan D. Perón 646, 1º piso - CABA (C1038AAN) Tel 0800-333-3244

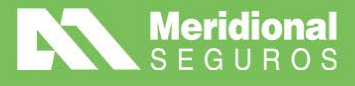

| Consulta de pólizas/endosos emitidos                                    |                                  |                         | T Ocultar filt | ros 🖉 Refrescar 🔕 Gesti                     | onar impresiones 🧿 🛓 Exportar | ۵    |
|-------------------------------------------------------------------------|----------------------------------|-------------------------|----------------|---------------------------------------------|-------------------------------|------|
| T Filtrar por Fechas de emisión * 🖒 👌                                   |                                  |                         |                | "Э Últimas solicitudes<br>Fecha Solicitud ↓ | Poliza Estado                 | >    |
| Fecha emisión desde • Fecha emisión hasta * 11/07/2023 III/07/2023 Ramo | Productor                        |                         |                | 11/7/2023 184894                            | 904005222244 Generado         | Desc |
| Póliza                                                                  | Ingrese nombre dei produi Endoso | Sucursal B2B            | Ť              | Nro. Orden B2B                              |                               |      |
| Nombre                                                                  | Apellido/Razón Social            | Tipo Documento<br>Todos | Documento      |                                             | Patente                       |      |

#### Consulta siniestros

Esta opción te redirige al menú de Siniestros.

#### Generar certificado

Tendrás la opción de generar el certificado de Libre Deuda y en los casos de pólizas de Automotor, también podrás obtener el certificado de cobertura.

| Generar Certificado               |        |                          | >     |
|-----------------------------------|--------|--------------------------|-------|
| Póliza                            | Endoso | Ramo Autos               |       |
| Asegurado                         |        |                          |       |
| Tipo Certificado *                |        | Item / Riesgo *          |       |
| Seleccione                        |        | Seleccione               | •     |
| Seleccione                        |        |                          |       |
| Certificado de cobertura numerado |        |                          |       |
| Certificado de libre deuda        |        |                          |       |
|                                   |        |                          |       |
|                                   |        |                          |       |
|                                   |        | Generar Certificado Cano | celar |

En el caso de Certificado de Libre Deuda, tendrás que seleccionar el ítem/riesgo.

En los casos de certificado de cobertura, seleccioná la opción correspondiente y elegí el ítem/riesgo.

#### Cambio de conducto de pago

Podrás realizar el cambio a través de la emisión de un endoso, en forma directa. Haciendo clic sobre el ícono del margen izquierdo de la póliza verás la opción "ENDOSO CAMBIO FORMA DE PAGO".

| Poliza     Endoso     Sucursal B2B     Nro. Orden B2B       14085201     Apelido/Razón Social     Topo Documento     Documento       Nombre     Apelido/Razón Social     Topo Social     Topo Social                                                                                                    |           |
|----------------------------------------------------------------------------------------------------|-----------|
| Poliza • Endoso Sucursal 828 Nic. Orden 828<br>14088201 Tipo Documento Documento Patente<br>Nombre Apelido/Razón Social Tipo Documento Documento Patente                                                                                                    |           |
| Variation     Control     Control <th></th> |           |
| Nombre ApellidorRazón Social Tipo Documento Documento Patente<br>Todos •                                                                                                    |           |
|                                                                                                    |           |
|                                                                                                    | F         |
| Ramo Cotizacion Poliza Endoso Motivo endoso Renueva a Kenovada por Asegurado Nro Locumento Pecha emisión Contrato desde Contrato nasta Vigen                                                                                                    | cia desde |
| E Autos 8444873 000114088201 00000 DER OHANNESIAN, JUAN D CUIT 20103135916 04/12/2023 01/12/2023 01/12/2024 01/                                                                                                    | 12/2023   |

Al hacer clic en esta opción, deberás completar el campo "CAUSA". Para ello, tenés que seleccionar "SOLICITUD DEL PORTAL DE PRODUCTORES":

meridionalseguros.com.ar

MeridionalSegurosOK

/MeridionalSeguros

🤟 @meridionalseg

O /MeridionalSeguros

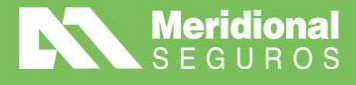

| Nuevo endoso    |                                     |        | ×         |
|-----------------|-------------------------------------|--------|-----------|
| Grupo de endoso | Cambio de forma de pago             |        | Ŧ         |
| Endoso          | Cambio de forma de pago             |        | •         |
| Causa *         | Solicitud del portal de productores |        | •         |
|                 |                                     |        |           |
|                 |                                     | Cerrar | Continuar |

Los siguientes campos por completar son "FORMA DE PAGO" (en el que solo podrás ingresar tarjetas de crédito y CBU) y "NÚMER DE FORMA DE PAGO" (completándolo sin guiones ni espacios):

| Información Poliza origen 000014088201          | Endoso origen 000000 | Ramo Autos | Sub-ramo Autos Indiv | idual                                    |                              |                  |
|-------------------------------------------------|----------------------|------------|----------------------|------------------------------------------|------------------------------|------------------|
|                                                 |                      |            |                      |                                          |                              | Estado: Incom    |
|                                                 | Emisión              |            |                      |                                          | Cálculos                     |                  |
| Productor principal                             |                      |            |                      | Fecha de inicio de vigencia<br>5/12/2023 | Fecha de fin de<br>1/4/2024  | vigencia         |
| Producto<br>Producto Amplio                     |                      |            |                      | Subproducto<br>C004 -TERCEROS COMPLETOS  |                              |                  |
| Vigencia de contrato<br>Cuatrimestral (2 Prgas) |                      |            |                      | Fecha de inicio de contrato<br>1/12/2023 | Fecha de fin de<br>1/12/2024 | contrato         |
| Forma de pago *                                 |                      |            |                      | Número de forma de pago *                |                              |                  |
| VISA                                            |                      |            | •                    | XXXXXXXXXXXXXXXXXXXXXXXXXXXXXXXXXXXXXX   |                              |                  |
| Plan comercial                                  | Plan de cuotas       |            |                      | Moneda                                   | Tipo de cambio               | Cambio utilizado |

Por último, tenés que presionar primero el botón "CALCULAR", y posteriormente, "EMITIR".

🖬 Calcular 🛛 🛃 Emitir

**IMPORTANTE:** Registrá el cambio de conducto en la **póliza/endoso vigente** y validá si la misma ya está **renovada.** De ser así, también debés procesar el endoso en la renovación. Además, te sugerimos consultar al cliente si desea cambiar el medio en otras pólizas, en caso de contar con otras coberturas vigentes.

#### Endosos de anulación parcial y total

Desde esta opción tenés la posibilidad de realizar endosos de anulación **total** (desde inicio) y **parcial** (desde fecha a prorrata).

Para realizar el endoso podés hacerlo tanto desde la opción **"PÓLIZAS/ENDOSO"** como desde la opción **"PÓLIZAS CONSOLIDADAS"**. A continuación, debés realizar la búsqueda de la póliza que requiere el movimiento utilizando los diferentes filtros.

Una vez encontrada la póliza, debés hacer clic sobre el icono opciones de Anulación de póliza desde fecha (a prorrata) y Anulación de póliza desde inicio.

/MeridionalSeguros

🕥 @meridionalseg

MeridionalSegurosOK

O /MeridionalSeguro

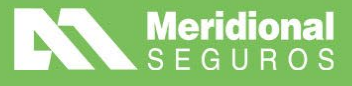

| 🛱 Consulta de pólizas cons   | olidadas                                    |                 |                         |                          |                 | T Ocultar fi  | ltros 🛛 🞜 Buscar  | Gestionar impresione: | s 🔊 🛓 Expor    | tar 🏚  |
|------------------------------|---------------------------------------------|-----------------|-------------------------|--------------------------|-----------------|---------------|-------------------|-----------------------|----------------|--------|
| T Filtrar por 🕞 👌            |                                             |                 |                         |                          |                 |               |                   |                       |                |        |
| Fecha emisión desde          | Fecha emisión ha                            | asta            | Fecha fin de cont       | trato desde              | Fecha fin de co | ontrato hasta |                   |                       |                |        |
| <b>.</b>                     |                                             | ä               |                         | <b>:</b>                 |                 | <b>:</b>      |                   |                       |                |        |
| Ramo                         |                                             |                 | Productor               | Productor Número de pago |                 |               |                   |                       |                |        |
| Autos                        |                                             | •               | Ingrese nombre          | e del productor          |                 | •             |                   |                       |                |        |
| Póliza                       | Endoso                                      | Sucursal B2B    |                         |                          |                 |               | Nro. Orden B2B    |                       |                |        |
|                              |                                             |                 |                         |                          |                 |               |                   |                       |                |        |
| Nombre                       |                                             | Apellido/Razón  | 1 Social Tipo Documento |                          |                 | to            | Documento Patente |                       |                |        |
| Consulta póliza/endoso       |                                             |                 |                         |                          | Todos           | •             |                   |                       |                |        |
| Consulta cobranza            |                                             |                 |                         |                          |                 |               |                   |                       |                |        |
| Descargar póliza             |                                             |                 |                         |                          |                 |               |                   |                       |                |        |
| Consulta de Siniestros       |                                             |                 |                         |                          |                 |               |                   |                       | Último         | endoso |
| Generar Certificado          |                                             | a Último endoso | Motivo endoso           | Renueva a                | Renovada por    | Asegurado     | Nro Doci          | umento Fecha emisión  | Vigencia desde | Vigen  |
| Endoso cambio forma de pa    | za<br>go                                    | 000000          | 0                       |                          |                 |               |                   | 14/11/2023            | 21/11/2023     | 21/(   |
| Anulación de póliza desde fe | Anulación de póliza desde fecha (a promata) |                 |                         |                          |                 |               |                   |                       |                |        |

La posibilidad de realizar **anulaciones parciales** aparecerá **siempre y cuando la póliza esté** en vigencia, en cambio la **anulación total** podrás realizarla con **pólizas en vigencia o con pólizas de vigencia futura**.

**Importante:** Tené en cuenta que, si realizás la anulación de un endoso, siempre se anula solamente el último vigente. Es decir, solo estarás anulando dicho endoso y no la póliza completa. Prestá atención a las advertencias que pueden aparecer mientras realizás la carga:

| Nuevo endoso (Autos - 000014023419)                                                                                                    | ×   |
|----------------------------------------------------------------------------------------------------|-----|
|                                                                                                    |     |
| ¡Advertencia! Tenga en cuenta que al anular un endoso desde inicio el<br>sistema siempre intentará anular el último endoso vigente, en este caso<br>el endoso '000002' de tipo 'Proceso Automático - Aumento de Suma'. | ×   |
| Grupo de endoso                                                                                                    |     |
| Anulación de Endoso desde Inicio                                                                                                    | W   |
| Endoso                                                                                                    |     |
| Anulación de endosos                                                                                                    | •   |
| Causa *                                                                                                    |     |
| Por pedido productor/Cliente                                                                                                    | •   |
|                                                                                                    |     |
| Cerrar                                                                                                    | uar |

La carga y generación de ambas anulaciones tienen la misma dinámica. Usaremos como ejemplo la carga de una anulación parcial a prorrata. Al accionar la opción desde el menú, el sistema abrirá la siguiente pantalla dando la opción de establecer el tipo de endoso y la causa del endoso.

meridionalseguros.com.ar

MeridionalSegurosOK

f /MeridionalSeguros

🤍 @meridionalseg

O /MeridionalSeguros

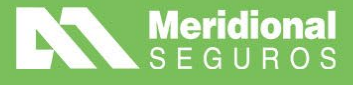

El grupo y tipo de endoso vendrá establecido desde inicio, solo deberás elegir entre las posibles causas.

|         |                       | 1.09.041 🛛 🚺 Portal de Productor   | es 💄 BR   |
|---------|-----------------------|------------------------------------|-----------|
|         | Nuevo endoso          | ×                                  |           |
| adas    | Grupo de endoso       | Anulación desde Fecha (A prorrata) | Gestio    |
|         | Endoso                | Anulación parcial a prorrata       |           |
| echa em | Causa *               | Por Desestimiento del Cliente 🔹    |           |
|         |                       | Seleccione<br>Anulación por venta  | )         |
|         |                       | Por Cancelación de Crédito         |           |
|         |                       | Por Desestimiento del Cliente      | Nro. Orde |
|         |                       | Por Disconformidad con el Precio   |           |
|         |                       | Por Disconformidad con el Servicio |           |
|         | Apellido/Razón Social | Por duplicidad                     |           |
|         |                       | Des surse de aminida               |           |

Una vez seleccionada la causa, deberás accionar el botón **"CONTINUAR"** para comenzar la carga, cálculo y confirmación del endoso.

| -    |                 |                                    | 1.09.041 | <b>ful</b> | Portal de Productores | 1 💄  |
|------|-----------------|------------------------------------|----------|------------|-----------------------|------|
|      | Nuevo endoso    |                                    |          |            | ×                     |      |
| IS   | Grupo de endoso | Anulación desde Fecha (A prorrata) |          |            |                       |      |
|      | Endoso          | Anulación parcial a prorrata       |          |            | •                     |      |
| a em | Causa *         | Por Desestimiento del Cliente      |          |            |                       |      |
|      |                 |                                    |          | 0          |                       | 2    |
|      |                 |                                    |          | Cerra      | Continuar             | Nro. |

Al accionar el botón **"CONTINUAR"** el sistema abrirá la pantalla de carga del endoso de anulación.

meridionalseguros.com.ar

MeridionalSegurosOK

/MeridionalSeguros

🤍 @meridionalseg

MeridionalSeguros

in Meridional Seguros

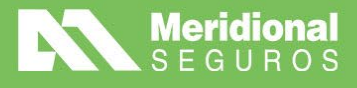

| Anulación parcial a prorrata de póliza N°                                       |                                                                                                    |                                                                                                    | Calcular C Emitir                                                                                                |  |  |
|---------------------------------------------------------------------------------|----------------------------------------------------------------------------------------------------|----------------------------------------------------------------------------------------------------|----------------------------------------------------------------------------------------------------|--|--|
| ) Internacion<br>Empresa<br>Meridional Seguros<br>Póliza de origen<br>Productor | Proceso de negocio<br>Anulación<br>Endoso de origen<br>000000<br>Fecha inicio de vigencia último endoso<br>21/11/2023 | Ramo<br>Autos<br>Fecha inicio contrato<br>21/11/2023<br>Fecha fin de vigencia último endoso<br>21/3/2024 | Sub-Ramo<br>Autos Individual<br>Fecha fin contrato<br>21/11/2024<br>Fecha de emisión último endoso<br>14/11/2023 |  |  |
| 8                                                                               |                                                                                                    |                                                                                                    | Estado: Incompleta                                                                                               |  |  |
| Emisión                                                                         | ļ.                                                                                                    | ldjuntos                                                                                                 | Cálculos                                                                                                    |  |  |
| Productor principal                                                             |                                                                                                    | Fecha de inicio de vigencia * 11/01/2024                                                                 | Fecha de fin de vigencia<br>21/3/2024                                                                            |  |  |
| Producto<br>Sin valor                                                           |                                                                                                    | Subproducto<br>FC2% - Full Car Variable Franquicia 2%                                                    |                                                                                                    |  |  |
| Vigencia de contrato<br>Cuatrimestral (2 Prgas)                                 |                                                                                                    | Fecha de inicio de contrato<br>21/11/2023                                                                | Fecha de fin de contrato<br>21/11/2024                                                                           |  |  |

Al entrar a la pantalla de endoso el sistema mostrará la sección **"INFORMACIÓN"** donde se verán datos básicos de la operación a realizar incluyendo el último endoso de la póliza a anular.

Luego, la carga del endoso estará organizado en 4 solapas:

Emisión, para la carga de los datos principales del endoso.

Adjuntos, para la carga optativa de algún documento adjuntos informativos.

**Cálculos**, donde verás los conceptos calculados, incluyendo la prima y premio del endoso de anulación.

Validaciones, donde el sistema mostrará validaciones que puedan surgir al calcular el endoso teniendo en cuenta las variables del mismo.

Para la realización del endoso el sistema exige 2 pasos:

Obligatoriamente deberás accionar el botón **"CALCULAR"** luego de informar los datos en la solapa emisión. Esta acción valoriza el endoso y verifica que no aparezca ninguna validación crítica o autorizable.

Finalmente, si no hay ninguna validación crítica podrás accionar el botón "EMITIR" para emitir finalmente el endoso.

En la solapa emisión deberás establecer la fecha de inicio de vigencia, que por defecto vendrá con la fecha del día. Podrás atrasar el inicio de vigencia teniendo en cuenta que, si se atrasa más de 5 días el sistema arrojará el mensaje de validación indicando que la anulación quedará en autorización del área de suscripción.

Adicionalmente, podrás informar el número de propuesta externo y una observación para el movimiento de anulación.

meridionalseguros.com.ar

MeridionalSegurosOK

/MeridionalSeguros

🥑 @meridionalseg

Ø /MeridionalSeguro

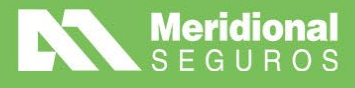

| Emisión                                         |                                   | Adjuntos                                        |                                                       | Cálculos                               |  |  |  |  |
|-------------------------------------------------|-----------------------------------|-------------------------------------------------|-------------------------------------------------------|----------------------------------------|--|--|--|--|
| Productor principal                             |                                   | Fecha de inicio de vigencia * 06/12/2023        | Fecha de fin<br>21/3/2024                             | de vigencia                            |  |  |  |  |
| Producto<br>Sin valor                           |                                   | Subproducto<br>FC2% - Full Car Variable Franqui | Subproducto<br>FC2% - Full Car Variable Franquicia 2% |                                        |  |  |  |  |
| Vigencia de contrato<br>Cuatrimestral (2 Prgas) |                                   | Fecha de inicio de contrato 21/11/2023          | Fecha de fin<br>21/11/2024                            | Fecha de fin de contrato<br>21/11/2024 |  |  |  |  |
| Forma de pago                                   |                                   | Número de forma de pago                         | Número de forma de pago                               |                                        |  |  |  |  |
| Plan comercial                                  | Plan de cuotas<br><b>4 Cuotas</b> | Moneda<br>PESOS                                 | Tipo de cambio<br>Tipo de cambio vendedor             | Cambio utilizado<br>1,0000             |  |  |  |  |
| Nro. referencia externo                         |                                   |                                                 |                                                       |                                        |  |  |  |  |
| 22223333                                        |                                   |                                                 |                                                       |                                        |  |  |  |  |
| Observaciones                                   |                                   |                                                 |                                                       |                                        |  |  |  |  |
| Este es un ejemplo de endoso de an              | ulación parcial                   |                                                 |                                                       |                                        |  |  |  |  |
|                                                 |                                   |                                                 |                                                       | 49/4000                                |  |  |  |  |

Luego de los datos de emisión, podrás pasar optativamente por la solapa adjuntos si precisás subir algún documento complementario del movimiento que estás realizando.

| ∄Anulación parcial a prorrata de póliza №                                      |                      |                |                                 |         |         | 🕈 🖬 Ca                              |  |  |  |
|--------------------------------------------------------------------------------|----------------------|----------------|---------------------------------|---------|---------|-------------------------------------|--|--|--|
| i Información Poliza origen                                                    | Endoso origen 000000 | Ramo Autos     | Sub-ramo Autos Individual       |         |         |                                     |  |  |  |
| В                                                                              |                      |                |                                 |         |         | E                                   |  |  |  |
| Emisión                                                                        |                      | Adjuntos       |                                 |         |         | Cálculos                            |  |  |  |
| Agregar adjuntos                                                               | Q Ver más datos      | /er eliminados |                                 |         |         | ARRASTRE AQUI LOS ARCHIVOS QUE DESE |  |  |  |
| Archivo †                                                                      | Tipo de conte        | enido          |                                 | Volumen | Público | Observaciones                       |  |  |  |
|                                                                                |                      | No             | se encuentran archivos adjuntos |         |         |                                     |  |  |  |
| I         I         0         ►         ►         20         ▼         items p | or página            |                |                                 |         |         | No hay                              |  |  |  |

Con esta información ya podrás accionar el botón **"CALCULAR"** para que el sistema calcule el costo y verifique posibles validaciones.

Una vez realizado el cálculo te mostrará en la solapa "CÁLCULOS" los importes de la anulación y si surge alguna validación aparecerá la solapa "VALIDACIÓN".

| Anulación parcial a prorrata de póliza N°                                       |                                                                        |                                                                                            | Salcular Emilir                                                      |  |  |
|---------------------------------------------------------------------------------|------------------------------------------------------------------------|--------------------------------------------------------------------------------------------|----------------------------------------------------------------------|--|--|
| i Información Poliza origen                                                     | Endoso origen 000000 Ramo Autos                                        | Sub-ramo Autos Individual                                                                  | ~                                                                    |  |  |
| 8                                                                               |                                                                        |                                                                                            | Estado: Presupuestada con validaciones autorizables                  |  |  |
| Emisión                                                                         | Adjuntos                                                               | Cálculos                                                                                   | 🔥 Validaciones                                                       |  |  |
| Suma asegurada total<br>\$ 12.535.000,00<br>Recargo Financiero<br>-\$ 23.108,38 | Prima comisionable<br>-\$ 203.957,46<br>Impuesto interno<br>-\$ 233,18 | Impuesto de seguridad social<br>-\$ 1.165,92<br>Impuesto de seguridad vial<br>-\$ 2.331,84 | Impuesto SSN<br>-\$ 1.399,11                                         |  |  |
| Premio sin IVA<br>-\$238.314,61<br>Percepción IVA<br>\$0,00                     | Impuesto IVA inscripto<br>-\$48.968,76<br>Impuesto IIBB<br>\$0,00      | Impuesto IVA no inscripto<br>\$ 0,00<br>Premio<br>-\$ 290.730,77                           | Impuesto sellados<br>-\$ 3.447,40<br>Valor de cuota<br>-\$ 72.682,69 |  |  |

En el caso de esta anulación surgieron 2 validaciones, por un lado, la retroactividad de 5 días con respecto a la fecha actual, y por otro lado la aparición de un siniestro con fecha de ocurrencia mayor a la fecha de inicio de vigencia del endoso de anulación.

meridionalseguros.com.ar

MeridionalSegurosOK

/MeridionalSeguros

🤍 @meridionalseg

O /MeridionalSeguro

in Meridional Seguros

La Meridional Cia. Argentina de Seguros S.A. Tte Gral. Juan D. Perón 646, 1º piso - CABA (C1038AAN) Tel 0800-333-3244

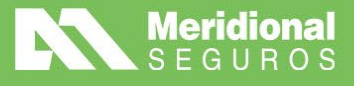

| a Anulación pa | rcial a prorrata de póliza Nº    |                                    |                                                                                                    |                                       |                | 🕤 🖩 Calcular 🕼 Em                    |  |  |  |
|----------------|----------------------------------|------------------------------------|----------------------------------------------------------------------------------------------------|---------------------------------------|----------------|--------------------------------------|--|--|--|
| i Información  | Poliza origen                    | Endoso origen 000000 Ramo Auto     | os Sub-ramo Autos Individual                                                                       |                                       |                | ,<br>,                               |  |  |  |
| 8              |                                  |                                    |                                                                                                    |                                       | Estado: Presup | uestada con validaciones autorizable |  |  |  |
|                | Emisión                          | Adjuntos                           |                                                                                                    | Cálculos                              | A Validaciones |                                      |  |  |  |
| Criticida      | d Validación                     | Mensaje                            |                                                                                                    |                                       |                | Grupo suscripción                    |  |  |  |
| Autorizabl     | e Control de dias de anulaciones | Anulación Retroactiva mayor a 5 d  | nulación Retroactiva mayor a 5 días , esta Propuesta se derivará a Suscripción para su aprobación. |                                       |                |                                      |  |  |  |
| Autorizabl     | e ValidacionSiniestroAnulacion   | Existe un siniestro denunciado par | ra la póliza con fecha de ocurrenci                                                                | a mayor al inicio de vigencia de la a | inulación      | Suscripción LP - Vehículos           |  |  |  |

El sistema te informará cuáles son las validaciones y el tipo de validación, si son críticas no va a permitir la emisión del endoso, si son autorizables el sistema permitirá accionar el botón **"EMITIR"**. Si no hay reglas de ningún tipo, el sistema emitirá y automáticamente generará la anulación dando el número de endoso y confirmando la anulación.

Cuando surgen reglas de validación, tendrás la opción de emitir o no el movimiento. Si optás por la emisión cuando hay reglas autorizables, tendrás que saber que la anulación entrará a la compañía para que el equipo de suscripción analice el caso y termine de emitir la anulación. En ese caso verás una pantalla similar a esta donde se informa esta situación.

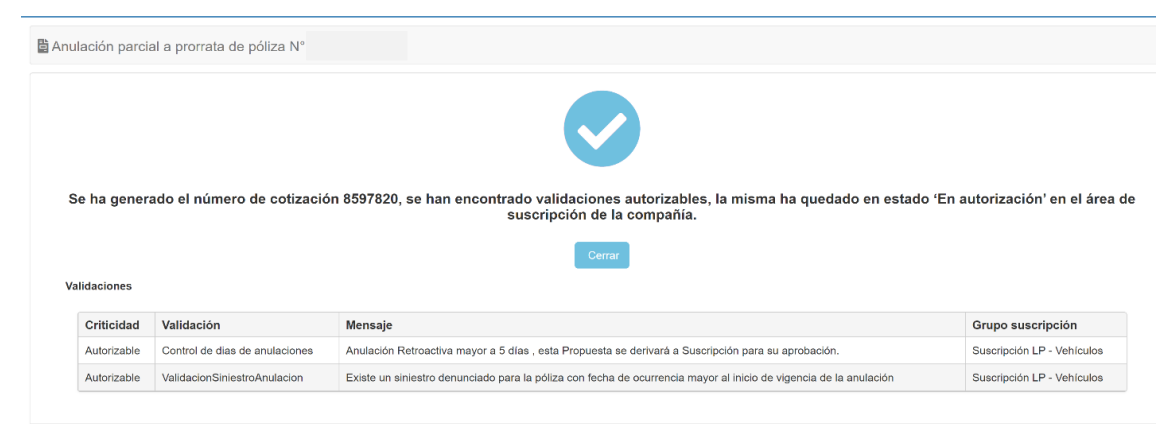

En el caso que la anulación quede en autorización, si te dirigís a la consulta de endosos lo podrás ver en amarillo como pendiente de emisión, aún sin número de endoso. Cuando la anulación se concrete, lo podrás ver normalmente sin fondo amarillo y con número de endoso específico.

| 🗄 Consi                                 | Consulta de pólizas/endosos emitidos                                                                                                    |       |             |                      |                                       |                                  |              |              | T Ocultar filtros   | C Buscar | A Gestion | ar impresiones | 3 🛦 Exportar   | ٥ |
|-----------------------------------------|----------------------------------------------------------------------------------------------------|-------|-------------|----------------------|---------------------------------------|----------------------------------|--------------|--------------|---------------------|----------|-----------|----------------|----------------|---|
| <b>T</b> Filtre                         | T Filtrar por • D 4                                                                                                    |       |             |                      |                                       |                                  |              |              |                     |          |           |                |                |   |
| Fecha emisión desde Fecha emisión hasta |                                                                                                    |       | ta          | Fecha vigencia desde | Fecha vigencia desde Fecha vigencia h |                                  |              |              |                     |          |           |                |                |   |
| Ramo<br>Autos                           |                                                                                                    |       |             |                      |                                       | Productor     Ingrese nombre del | productor    |              | Número de pago<br>▼ |          |           |                |                |   |
| Póliza Endoso                           |                                                                                                    |       |             |                      | Sucursal B2B                          | ursal B2B Nro. Orden B2B         |              |              |                     |          |           |                |                |   |
| Nombre Aç                               |                                                                                                    |       | Apellido/Ra | azón Social          |                                       | Tipo Documento<br>Todos          | ¥            | Documento    |                     | Patente  |           |                |                |   |
|                                         |                                                                                                    |       |             |                      |                                       |                                  |              |              |                     |          |           |                |                |   |
|                                         |                                                                                                    | Ramo  | Cotización  | Póliza               | Endoso                                | Motivo endoso                    | Renueva a    | Renovada por | Asegurado           | Nro      | Documento | Fecha emisión  | Contrato desde | с |
| Ξ                                       | *                                                                                                    | Autos | 8597820     |                      |                                       | Anulación parcial a prorrata     | 904010197924 |              |                     |          |           | 11/01/2024     | 21/11/2023     |   |
|                                         | Ł                                                                                                    | Autos | 8306686     |                      | 000000                                |                                  |              |              |                     |          |           | 14/11/2023     | 21/11/2023     |   |
| H 4                                     | Image: Non-State Control of the state of the state |       |             |                      |                                       |                                  |              |              |                     |          |           |                |                |   |

meridionalseguros.com.ar

MeridionalSegurosOK

/MeridionalSeguros

🤟 @meridionalseg

O /MeridionalSeguros

in Meridional Seguros

La Meridional Cía. Argentina de Seguros S.A. Tte Gral. Juan D. Perón 646, 1º piso - CABA (C1038AAN) Tel 0800-333-3244

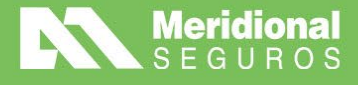

Como te comentamos anteriormente, en un caso donde no aparezcan validaciones el proceso de emisión se termina directamente en el propio portal y en el momento de la emisión. El sistema dará un mensaje como este cuando quede fehacientemente emitido:

| B Anulación parcial a prorrata de póliza N° |                                    |                              |                                   |  |  |  |  |  |  |
|---------------------------------------------|------------------------------------|------------------------------|-----------------------------------|--|--|--|--|--|--|
| Se ha gene<br>Validaciones                  | rado el número de cotización 8598( | 027, la misma ha quedado emi | itida con número de endoso 000001 |  |  |  |  |  |  |
| Criticidad                                  | Validación                         | Mensaje                      | Grupo suscripción                 |  |  |  |  |  |  |
|                                             |                                    | No hay validaciones          |                                   |  |  |  |  |  |  |

En la **consulta de endoso** automáticamente se podrá ver confirmada la anulación con número de endoso asignado.

| 🛱 Cor                                   | Consulta de pólizas/endosos emitidos |       |            |                      |                                           |                                  |                                        |                       | T Ocultar fil | tros 🧳 Bus     | car 🚯 Gestion | ar impresiones | S LExporta    | \$   |
|-----------------------------------------|--------------------------------------|-------|------------|----------------------|-------------------------------------------|----------------------------------|----------------------------------------|-----------------------|---------------|----------------|---------------|----------------|---------------|------|
| T Fi                                    | ltrar por                            | • 5   | ٩          |                      |                                           |                                  |                                        |                       |               |                |               |                |               |      |
| Fecha emisión desde Fecha emisión hasta |                                      |       |            | Fecha vigencia desde | Fecha vigencia desde Fecha vigencia hasta |                                  |                                        |                       |               |                |               |                |               |      |
| Ramo<br>Autos                           |                                      |       |            |                      |                                           | Productor     Ingrese nombre del | Productor Ingrese nombre del productor |                       |               | Número de pago |               |                |               |      |
| Póliza Endoso 000005239202              |                                      |       | Endoso     |                      | Sucursal B2B                              |                                  |                                        |                       | Nro. Orden    | B2B            |               |                |               |      |
| Nombr                                   | e                                    |       |            |                      | Apellido/R                                | azón Social                      |                                        | Tipo Documen<br>Todos | •             | Documento      |               | Patente        |               |      |
|                                         |                                      |       |            |                      |                                           |                                  |                                        |                       |               |                |               |                |               |      |
|                                         |                                      | Ramo  | Cotización | Póliza               | Endoso                                    | Motivo endoso                    | Renueva a                              | Renovada por          | Asegurado     |                | Nro Documento | Fecha emisión  | Contrato desc | le C |
| Ξ                                       | *                                    | Autos | 8598027    |                      | 000001                                    | Anulación parcial a prorrata     |                                        |                       |               |                |               | 11/01/2024     | 05/12/2023    |      |
| Ξ                                       | *                                    | Autos | 8453732    |                      | 000000                                    |                                  |                                        |                       |               |                |               | 05/12/2023     | 05/12/2023    |      |

En el caso de la **anulación total** el procedimiento será exactamente igual a la anulación parcial a prorrata con la diferencia que no se podrá modificar la fecha de inicio de vigencia propuesta, que siempre será la fecha de inicio de vigencia de la póliza original.

#### Endosos de modificaciones varias

Esta opción permite realizar varias modificaciones, entre ellas:

- Cambio de datos del tomador (aplica solo para los ramos Autos Individuales, Autos Flotas y Motos).
- Modificación/actualización de datos de vehículos: patente, motor, chasis, datos de prenda (aplica solo para los ramos Autos Individuales, Autos Flotas y Motos).

meridionalseguros.com.ar

MeridionalSegurosOK

/MeridionalSeguros

🤍 @meridionalseg

Ø /MeridionalSeguro

in Meridional Seguros

- Modificación/actualización de datos del propietario: mail y teléfono (aplica para todos los ramos).
- Exclusión de ítem
- Aumento o reducción de suma asegurada
- Declaración de clausulas

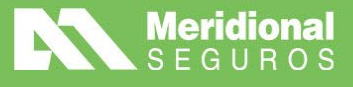

Para poder realizarlos deberás entrar en el menú **Gestión – Pólizas/Endosos** y realizar la búsqueda de la póliza sobre la cual realizarás el endoso.

| Una vez encontrada la póliza, debés hacer clic sobre el icono | ≡ | y seleccionar la |
|---------------------------------------------------------------|---|------------------|
| opción "ENDOSOS MODIFICACIONES VARIAS"                        |   |                  |

| Fecha  | a emisión desde                              | Fed      | ha emisión hasta                 | Ť.             | Fecha fin de contra | ato de |
|--------|----------------------------------------------|----------|----------------------------------|----------------|---------------------|--------|
| Ramo   | )                                            |          | Productor                        |                |                     |        |
| Auto   | os                                           |          | ▼ Ingrese nombre d               | lel productor  |                     |        |
| Póliza | 1                                            | Enc      | loso                             |                | Sucursal B2B        |        |
| 000    | 0005245248                                   |          |                                  |                |                     |        |
| Nom    | Consulta póliza/endoso                       | Ape      | ellido/Razón Social              |                | Tipo Documento      |        |
|        | Consulta cobranza                            |          |                                  |                | Todos               |        |
| -      | Descargar póliza                             |          |                                  |                |                     |        |
|        | Consulta de Siniestros                       |          |                                  |                |                     |        |
|        | Generar Certificado                          |          |                                  |                |                     |        |
|        | Consultar endosos de la póliza               |          |                                  | Último         | endoso              |        |
|        | Endoso cambio forma de pago                  | osot     | Motivo endoso                    | Vigencia desde | Vigencia hasta      | Con    |
|        | Endoso modificaciones varias                 | 0004     | Modificación/Actualización Da    | 20/03/2024     | 04/07/2024          | 0,     |
|        | Anulación de póliza desde fecha (a prorrata) | API: 0.7 | 75 s l Respuesta sistema: 1,25 s |                |                     |        |
| 4      | Anulación de póliza desde inicio             |          |                                  |                |                     | _      |
| -      | Anulación de endoso desde inicio             |          |                                  |                |                     |        |

×

f /MeridionalSeguros

💓 @meridionalseg

Ø /MeridionalSeguros

in Meridional Seguros

meridionalseguros.com.ar

MeridionalSegurosOK

Nuevo endoso (Autos - 000005245248)

| Grupo de endoso                                  |               |                         |
|--------------------------------------------------|---------------|-------------------------|
| Modificaciones varias                            |               | $\overline{\mathbf{v}}$ |
| Endoso                                           |               |                         |
| Seleccione                                       |               | •                       |
| Seleccione                                       |               |                         |
| Cambio de datos del Tomador                      |               |                         |
| Modificación/Actualización Datos de Propietario  |               |                         |
| Modificacion/Actualizacion de Datos de vehiculo/ | s (sin Prima) |                         |
|                                                  | Cerrar        | Continuar               |

Al seleccionar un tipo de endoso, el sistema cargará las opciones de posibles causas.

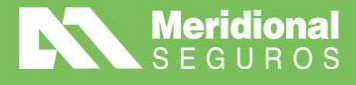

#### Endoso de cambio de datos de vehículo

Al seleccionar el tipo de endoso, visualizarás las causas habilitadas para el mismo (ver imagen).

| Nuevo endoso (Autos - 000005245248)                           | × |
|---------------------------------------------------------------|---|
| Grupo de endoso                                               |   |
| Modificaciones varias                                         | • |
| Endoso                                                        |   |
| Modificacion/Actualizacion de Datos de vehiculo/s (sin Prima) | • |
| Causa *                                                       |   |
| Seleccione                                                    | • |
| Seleccione                                                    |   |
| Declara/Actualiza Chasis                                      |   |
| Declara/Actualiza Datos de Prenda                             |   |
| Declara/Actualiza Motor                                       |   |
| Declara/Actualiza Patente                                     |   |
| Declara/Actualiza Propietario                                 |   |

Luego de seleccionada la causa, presioná **"CONTINUAR"** para que el portal abra la pantalla de carga del endoso.

En la pantalla de emisión, como en los otros endosos, se podrá modificar el número de propuesta externa y observaciones. Luego debés seleccionar la pestaña **"RIESGOS"** para acceder a la lista de ítems asociada a la póliza.

| Modificacion                   | /Actualizacion de Datos de | vehiculo/s (sin Prima)            | de póliza N° 00 | 00052452 | 248                                  |                   |                              |
|--------------------------------|----------------------------|-----------------------------------|-----------------|----------|--------------------------------------|-------------------|------------------------------|
| i Información                  | Poliza origen 000005245248 | Endoso origen 000004              | Ramo Autos      | Sub-ramo | Autos Individual                     |                   |                              |
|                                |                            |                                   |                 |          |                                      |                   |                              |
|                                | Emisión                    | R                                 | iesgos          |          | /                                    | Adjuntos          |                              |
| Productor prin                 | ncipal                     |                                   |                 |          | Fecha de inicio de vig<br>20/03/2024 | gencia            |                              |
| Producto<br><b>Sin valor</b>   |                            |                                   |                 |          | Subproducto<br>B002 - TOTALES        |                   |                              |
| Vigencia de ce<br>Cuatrimestra | ontrato<br>I (2 Prgas)     |                                   |                 |          | Fecha de inicio de co<br>04/03/2024  | ntrato            |                              |
| Forma de pag<br>CBU            | 10                         |                                   |                 |          | Número de forma de                   | pago              |                              |
| Plan comercia<br>AUTOS/MOT     | al<br>OS WS                | Plan de cuotas<br><b>4 Cuotas</b> |                 |          | Moneda<br>PESOS                      | Tip<br><b>Tip</b> | o de caml<br><b>o de cam</b> |
| Nro. referenci                 | a externo                  |                                   |                 |          |                                      |                   |                              |
|                                |                            |                                   |                 |          |                                      |                   |                              |

meridionalseguros.com.ar

MeridionalSegurosOK

/MeridionalSeguros

💓 @meridionalseg

O /MeridionalSeguros

in Meridional Seguros

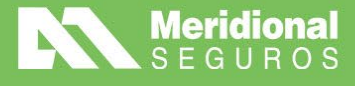

Al hacer clic en la pestaña **riesgos** se mostrará la lista de vehículos, pudiendo filtrar por patente, descripción, etc, para buscar un ítem en particular.

| IOIIIIac | ión Pol       | iza origen 00000       | 5245248           | Endoso origen 000004                 | Ramo Au                     | itos Sub-ramo Autos I | ndividual                           |      |        |
|----------|---------------|------------------------|-------------------|--------------------------------------|-----------------------------|-----------------------|-------------------------------------|------|--------|
|          |               |                        |                   | ~                                    |                             |                       |                                     |      |        |
|          | I             | Emisión                |                   |                                      | Riesgos                     |                       | Adjuntos                            |      |        |
| Des      | cripción / Es | stado / SubProduc      | cto / Marca       | / Modelo / Año Q                     | <ul> <li>Ver más</li> </ul> | datos                 |                                     |      |        |
|          |               |                        |                   |                                      | E                           | Maraa                 | Modelo                              |      | Suma   |
|          | Item 🕇        | Descripción            | Estado            | Subproducto                          | Franquicia                  | Marca                 | Modelo                              | Ano  | Sullia |
| ľ        | Item †        | Descripción<br>AG414UI | Estado<br>Vigente | Subproducto<br>B002 - TOTALES - B002 | Franquicia                  | VOLKSWAGEN - IAA46    | POLO 1.6 L/23 MSI TRACK - IAA460954 | 2024 | Juna 2 |

Para realizar el cambio de datos, deberás presionar el ícono de edición, accediendo a la siguiente página:

Editar automovil

| Datos                              | del vehiculo                     | Datos del p | ropietario                |           | Datos a                   | dicionales      |  |
|------------------------------------|----------------------------------|-------------|---------------------------|-----------|---------------------------|-----------------|--|
| Subproducto<br>3002 - TOTALES - BO | 02                               |             | Marca<br>VOLKSWAGEN       |           |                           |                 |  |
| Modelo<br>POLO 1.6 L/23 MSI TR     | RACK                             |             | Año<br>2 <b>024</b>       |           | Kilometraje<br><b>0KM</b> |                 |  |
| Suma asegurada<br>19569550,00      | Destino<br>1 - <b>PARTICULAR</b> |             | Carrocería<br>Sin valor   |           |                           |                 |  |
| País<br>Argentina                  |                                  |             | Provincia<br>BUENOS AIRES |           |                           |                 |  |
| Localidad                          |                                  |             |                           |           | C. P.<br>1832             |                 |  |
| Patente                            | Motor                            | Chasis      |                           | Descuento |                           | Prima informada |  |
| AG414UI                            | CWS162771999                     | 9BWAL5BZ    | 3RT63333                  | Sin valor |                           | Sin valor       |  |
| Cláusula ajuste<br>50% Aiuste      | Compañía anterior<br>Sin valor   |             | Mantuvo cobertura<br>No   |           | Posee GNC<br>No           |                 |  |

**Por el momento los datos habilitados serán patente, motor y chasis.** Una vez realizadas las modificaciones deseadas, presioná **"OK"** para volver a la pantalla donde se ven la totalidad de los ítems. Esta operación podrá realizarse para uno o muchos ítems de riesgo, repitiendo siempre esta operatoria.

El endoso continúa como todos los implementados hasta el momento, utilizando "CALCULAR" y luego "EMITIR" hasta obtener la siguiente pantalla final con los resultados de la emisión.

/MeridionalSeguros

🤟 @meridionalseg

O /MeridionalSeguros

in Meridional Seguros

meridionalseguros.com.ar

MeridionalSegurosOK

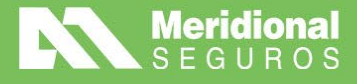

| Iodificacion/Actualizacion o               | de Datos de vehiculo/s (sin Prima) de           | ∍ póliza N° 000005245248                           |                                                      |                         |
|--------------------------------------------|-------------------------------------------------|----------------------------------------------------|------------------------------------------------------|-------------------------|
|                                            |                                                 |                                                    |                                                      |                         |
| Se ha gener                                | ado el número de cotización 96746               | 506, la misma ha quedado emiti                     | da bajo el número de póliza con                      | número de endoso 000005 |
| Se ha genera<br>Validaciones               | ado el número de cotización 96746               | 606, la misma ha quedado emiti<br>Cerrar           | da bajo el número de póliza con                      | número de endoso 000005 |
| Se ha genera<br>Validaciones<br>Criticidad | ado el número de cotización 96746<br>Validación | 506, la misma ha quedado emiti<br>Cerra<br>Mensaje | da bajo el número de póliza con<br>Grupo suscripción | número de endoso 000005 |

#### Cambio de datos de propietarios

Al seleccionar el tipo de endoso, visualizarás las causas habilitadas para el mismo (ver imagen).

| Nuevo endoso (Autos - 000005245248)             | × |
|-------------------------------------------------|---|
| Grupo de endoso                                 |   |
| Modificaciones varias                           |   |
| Endoso                                          |   |
| Modificación/Actualización Datos de Propietario | • |
| Causa *                                         |   |
| Seleccione                                      | • |
| Seleccione                                      |   |
| Por error de emisión                            |   |
| Por pedido productor/Cliente                    |   |

Al seleccionar continuar, accedés a la pantalla de ítems de riesgos y, de la misma forma que en el endoso anterior, se deberá editar el ítem deseado. En este caso, los datos modificables los encontrarás en la pestaña **"DATOS DEL PROPIETARIO"**. Todos los datos de la pestaña son modificables. El detalle de campos posibles se visualiza en la siguiente pantalla:

| Datos del vehículo     Datos del propietario     Datos adicionales       Tipo de documento     N° documento       Documento Nacional de Identidad     Image: Constraint of the second second sec |   |
|----------------------------------------------------------------------------------------------------|---|
| Tipo de documento Documento Nacional de Identidad  Apelido Nombre  Nacionalidad Fecha de nacimiento ArGENTINA O3/09/1965  Masculino Setero/a                                                                                                    |   |
| Documento Nacional de Identidad           Apelido       Nombre         Nacionalidad       Fecha de nacimiento         ARGENTINA       03/09/1965                                                                                                    |   |
| Apellido Nombre                                                                                                    |   |
| Nacionalidad     Fecha de nacimiento     Sexo     Estado civil       ARGENTINA     03/09/1965 <ul> <li>Masculino</li> <li>Sottero/a</li> </ul>                                                                                                    |   |
| ARGENTINA 🔻 03/09/1965 🛗 Masculino 💌 Soltero/a                                                                                                    |   |
|                                                                                                    | • |
| Acreedor prendario Nº préstamo Vencimiento prenda Sucursal prenda                                                                                                    |   |
| 31/12/2026 🛱 CABALLITO                                                                                                    |   |

Con el botón **"OK"** confirmás los cambios y luego el endoso continuará de la misma manera que el anterior. Se podrá modificar un vehículo o varios. Una vez que se hayan modificados los datos deseados, se podrá **"CALCULAR"** y luego **"EMITIR"** el endoso hasta obtener los datos de emisión:

meridionalseguros.com.ar
 /MeridionalSegurosOK

/MeridionalSeguros

🤟 @meridionalseg

O /MeridionalSeguros

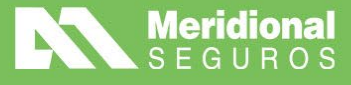

| Se ha gener                 | rado el número de cotización 967461               | 17, la misma ha quedado emitic                      | a bajo el número de póliza con número de endoso 00                      |
|-----------------------------|---------------------------------------------------|-----------------------------------------------------|-------------------------------------------------------------------------|
| Se ha gener                 | rado el número de cotización 967461               | 17, la misma ha quedado emitic<br>Cerrar            | a bajo el número de póliza con número de endoso 00                      |
| Se ha gener<br>/alidaciones | rado el número de cotización 967461               | 17, la misma ha quedado emitic<br>Cerrar            | ia bajo el número de póliza con número de endoso 00                     |
| Se ha gener<br>/alidaciones | rado el número de cotización 967461<br>Validación | 17, la misma ha quedado emitic<br>Cerrar<br>Monsajo | a bajo el número de póliza con número de endoso 00<br>Grupo suscripción |

#### Cambio de datos del tomador

A diferencia de los demás, este tipo de endoso aplicará a prácticamente todos los ramos.

| Nuevo endoso <b>(Autos - 000005245248)</b> | × |
|--------------------------------------------|---|
| Grupo de endoso                            |   |
| Modificaciones varias                      |   |
| Endoso                                     |   |
| Cambio de datos del Tomador                | • |
| Causa *                                    |   |
| Seleccione                                 | • |
| Seleccione                                 |   |
| Por error de emisión                       |   |
| Por pedido productor/Cliente               |   |

En este caso se habilitará la pestaña **"PERSONAS"**. Al presionarla, podrás ver los datos del tomador, pero los mismos no serán modificables. Debés hacer scroll hacia abajo hasta encontrar los datos de **"CONTACTO"**. Este tipo de endoso permitirá modificar los datos de mail y teléfono de contacto del asegurado.

meridionalseguros.com.ar

MeridionalSegurosOK

/MeridionalSeguros

🤍 @meridionalseg

O /MeridionalSeguros

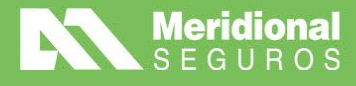

| Información                   | Poliza origen 000005245248 | Endoso origen 000006              | Ramo Autos | Sub-ramo Autos Indiv         | idual                   |                         |
|-------------------------------|----------------------------|-----------------------------------|------------|------------------------------|-------------------------|-------------------------|
|                               | Emisión                    | P                                 | ersonas    |                              | Adjuntos                |                         |
| Productor prir                | ncipal                     |                                   |            | Fecha de                     | inicio de vigencia      |                         |
| GARCIA                        |                            |                                   |            | 20/03/20                     | 024                     |                         |
| Producto<br>Sin valor         |                            |                                   |            | Subprodu<br><b>B002 - TC</b> | oto<br>TALES            |                         |
| Vigencia de c<br>Cuatrimestra | ontrato<br>al (2 Prgas)    |                                   |            | Fecha de<br><b>04/03/202</b> | inicio de contrato<br>4 |                         |
| Forma de pag<br>CBU           | 30                         |                                   |            | Número d                     | e forma de pago         |                         |
| Plan comercia<br>AUTOS/MOT    | al<br>OS WS                | Plan de cuotas<br><b>4 Cuotas</b> |            | Moneda<br>PESOS              |                         | Tipo d<br><b>Tipo d</b> |
| Nro. referenci                | ia externo                 |                                   |            |                              |                         |                         |

| Información                     | Poliza origen 000005245248        | Endoso origen 000006                   | Ramo Autos        | Sub-rame | o Autos Individual              |          |                                    |
|---------------------------------|-----------------------------------|----------------------------------------|-------------------|----------|---------------------------------|----------|------------------------------------|
| E                               |                                   |                                        |                   |          |                                 |          |                                    |
|                                 | Emisión                           | Ре                                     | rsonas            |          |                                 | Adjuntos |                                    |
| Tomador                         | Contacto                          |                                        |                   |          |                                 |          |                                    |
| Tipo de doc<br><b>Documento</b> | umento<br>o Nacional de Identidad | Nú                                     | mero de documento | )        |                                 |          | Tipo de pers<br><b>Persona fís</b> |
| Apellido/Ra                     | zón social                        |                                        |                   |          | Nombre                          |          |                                    |
| Nacionalida<br><b>ARGENTIN</b>  | d<br>A                            | Fecha de nacimiento<br><b>3/9/1965</b> |                   |          | Sexo<br><b>Masculino</b>        |          |                                    |
| Actividad/O<br>Sin valor        | cupación                          |                                        |                   |          |                                 |          |                                    |
| Código page<br>02798542         | o electrónico                     | Persona expuesta po<br><b>No</b>       | líticamente       |          | Es sujeto obligado<br><b>No</b> |          |                                    |

En la solapa "PERSONAS", debés scrollear hacia abajo hasta encontrar la sección "CONTACTOS".

meridionalseguros.com.ar
 /MeridionalSeguros
 /MeridionalSeguros
 MeridionalSegurosOK
 @meridionalseg
 Meridional Seguros

MeridionalSegurosOK

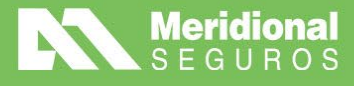

|                          | x                     |  |                                   |                     | 5 v |
|--------------------------|-----------------------|--|-----------------------------------|---------------------|-----|
| Condición o<br>IVA Consu | de IVA<br>midor Final |  | Condición de IIE<br>Contribuyente | 3B<br><b>exento</b> |     |
| Observa                  | ciones                |  |                                   |                     |     |
|                          |                       |  |                                   |                     |     |
| Contacto                 | 18                    |  |                                   |                     |     |
| (+ N                     | uevo contacto         |  |                                   |                     |     |
|                          | Tipo de contacto      |  | Valor                             |                     |     |
| ×                        | Email                 |  |                                   |                     |     |
| ×                        | X Teléfono fijo       |  |                                   |                     |     |
| ×                        | Teléfono celular      |  |                                   |                     |     |
|                          |                       |  |                                   |                     |     |

Podrás utilizar el botón **"NUEVO CONTACTO"** para agregar nuevos y la cruz en rojo para eliminar datos de contacto existentes.

| Nuevo contacto              | ×             |
|-----------------------------|---------------|
| Tipo de contacto            |               |
| Email póliza electrónica    | •             |
| Valor                       |               |
| polizaelectronica@gmail.com |               |
|                             |               |
|                             | Cerrar Grabar |

Una vez definido, presiná el botón **"GRABAR"** para registrar el nuevo dato. El sistema volverá a la grilla de datos de contacto y mostrará el dato recientemente agregado:

| Observaciones                                       |                          |                             |  |  |  |  |  |  |
|-----------------------------------------------------|--------------------------|-----------------------------|--|--|--|--|--|--|
| ALVEAR 557 [LOMAS DE ZAMORA - BUENOS AIRES] CP:1832 |                          |                             |  |  |  |  |  |  |
| Contactos                                           |                          |                             |  |  |  |  |  |  |
| + N                                                 | luevo contacto           |                             |  |  |  |  |  |  |
|                                                     | Tipo de contacto         | Valor                       |  |  |  |  |  |  |
| ×                                                   | Email                    |                             |  |  |  |  |  |  |
| ×                                                   | Teléfono fijo            |                             |  |  |  |  |  |  |
| ×                                                   | X Teléfono celular       |                             |  |  |  |  |  |  |
| ×                                                   | Email póliza electrónica | polizaelectronica@gmail.com |  |  |  |  |  |  |

Luego de modificar y agregar datos de contacto, como el resto de los endosos, se **calculará** y luego **emitirá** para obtener la pantalla con datos de emisión.

🌐 meridionalseguros.com.ar 🛛 👎 /MeridionalSeguros

🤟 @meridionalseg

MeridionalSegurosOK

Ø /MeridionalSeguros

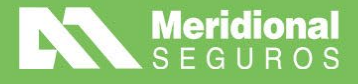

| 豊 Cambio de datos del Tomador de póliza N° 000005245248 |                                                  |                                                     |                                                           |                      |  |  |  |  |
|---------------------------------------------------------|--------------------------------------------------|-----------------------------------------------------|-----------------------------------------------------------|----------------------|--|--|--|--|
|                                                         |                                                  |                                                     |                                                           |                      |  |  |  |  |
| Se ha gener                                             | rado el número de cotización 96746               | 51, la misma ha quedado emitid                      | a bajo el número de póliza con núme                       | ero de endoso 00000  |  |  |  |  |
| Se ha gener<br>Validaciones                             | rado el número de cotización 96746               | 51, la misma ha quedado emitid<br>Cerrar            | a bajo el número de póliza con núme                       | ero de endoso 00000; |  |  |  |  |
| Se ha gener<br>Validaciones<br>Criticidad               | rado el número de cotización 96746<br>Validación | 51, la misma ha quedado emitid<br>Cerrar<br>Mensaje | la bajo el número de póliza con núme<br>Grupo suscripción | ero de endoso 00000  |  |  |  |  |

#### Exclusión de ítem, Aumento o reducción de suma asegurada y Declaración de Cláusulas

Para poder realizar estos endosos, deberás entrar en el menú **Gestión – Pólizas/Endosos** y realizar la búsqueda de la póliza sobre la cual realizarás el endoso.

| Una vez encontrada la póliza, debés hacer clic sobre el icono | ≡ | y seleccionar la |
|---------------------------------------------------------------|---|------------------|
| opción "ENDOSOS MODIFICACIONES VARIAS".                       |   |                  |

| Fecha  | a emisión desde                              | Fed      | ha emisión hast     | а                |                | Fecha fin de contra | ato de |
|--------|----------------------------------------------|----------|---------------------|------------------|----------------|---------------------|--------|
| Ramo   | )                                            |          |                     | Productor        |                |                     |        |
| Aut    | OS                                           |          | •                   | Ingrese nombre d | el productor   |                     |        |
| Póliza | 3                                            | End      | loso                |                  |                | Sucursal B2B        |        |
| 000    | 0005245248                                   |          |                     |                  |                |                     |        |
| Nom    | Consulta póliza/endoso                       | Аре      | ellido/Razón Soc    | ial              |                | Tipo Documento      |        |
|        | Consulta cobranza                            |          |                     |                  | Todos          |                     |        |
| Ч      | Descargar póliza                             |          |                     |                  |                |                     |        |
|        | Consulta de Siniestros                       |          |                     |                  |                |                     |        |
|        | Generar Certificado                          |          |                     |                  |                |                     |        |
|        | Consultar endosos de la póliza               |          |                     |                  | Último         | endoso              |        |
|        | Endoso cambio forma de pago                  | 1050     | doso Motivo endoso  |                  | Vigencia desde | Vigencia hasta      | Con    |
|        | Endoso modificaciones varias                 | 0004     | Modificación/#      | ctualización Da  | 20/03/2024     | 04/07/2024          | 0.     |
|        | Anulación de póliza desde fecha (a prorrata) | API: 0.7 | /5 s l Respuesta si | stema: 1.25 s    |                |                     |        |
|        | Anulación de póliza desde inicio             |          |                     |                  |                |                     |        |
| -      | Anulación de endoso desde inicio             |          |                     |                  |                |                     |        |

Al elegir la opción de endosar por modificaciones varias, el sistema te mostrará los tipos de endosos habilitados teniendo en cuenta el ramo/subramo de la póliza a endosar. En este ejemplo te mostramos una póliza de automóviles, en la que contamos con las siguientes opciones:

f /MeridionalSeguros

🤍 @meridionalseg

Ø /MeridionalSeguros

in Meridional Seguros

meridionalseguros.com.ar

MeridionalSegurosOK

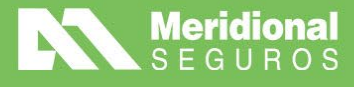

| Nuevo endoso (Autos - 000005245771)                           | × |
|---------------------------------------------------------------|---|
| Grupo de endoso                                               |   |
| Modificaciones varias                                         | ▼ |
| Endoso                                                        |   |
| Seleccione                                                    | • |
| Seleccione                                                    |   |
| Aumento de suma asegurada                                     |   |
| Exclusión de item                                             |   |
| Modificación/Actualización Datos de Propietario               | _ |
| Modificacion/Actualizacion de Datos de vehiculo/s (sin Prima) |   |
| Reducción de suma asegurada                                   |   |

Al seleccionar un tipo de endoso, el sistema cargará las opciones de posibles causas.

Luego de seleccionada la causa, presioná **"CONTINUAR"** para que el portal abra la pantalla de carga del endoso.

#### Endoso exclusión de ítem:

En este caso el sistema permitirá realizar la exclusión de un ítem a través del botón **"EXCLUIR"** dentro de la solapa **"RIESGOS"**.

| B E | Exclusión de item de póliza Nº 000000701748 |           |         |        |                  |              |                                                  |            |                      |  |
|-----|---------------------------------------------|-----------|---------|--------|------------------|--------------|--------------------------------------------------|------------|----------------------|--|
| i   | Informa                                     | ción      | Poliza  | orig   | gen 0000007017   | 48 <b>En</b> | doso origen 000000 Ramo Autos Sub-ramo Autos Flo | ta         |                      |  |
|     | 8                                           |           |         |        |                  |              |                                                  |            |                      |  |
|     |                                             |           | Emi     | siór   | 1                |              | Riesgos                                          | Adj        | untos                |  |
|     | De                                          | scripción | / Estad | lo / s | SubProducto / Ma | arca / Mode  | elo / Año Q Ver más datos                        |            |                      |  |
|     |                                             |           | Item    | t      | Descripción      | Estado       | Subproducto                                      | Franquicia | Marca                |  |
|     | Ξ                                           | ٩         |         | 1      | NVW920           | Vigente      | C016 - TERCEROS COMPLETOS - TOTAL PREMIUM - C016 |            | PEUGEOT - IAA32      |  |
|     |                                             | ٩         |         | 2      | JXA056           | Vigente      | C004 - TERCEROS COMPLETOS - C004                 |            | VOLKSWAGEN CAM IAA66 |  |
|     |                                             | Q         |         | 3      | AD216OH          | Vigente      | C016 - TERCEROS COMPLETOS - TOTAL PREMIUM - C016 |            | PEUGEOT - IAA32      |  |
|     |                                             | Q         |         | 4      | AD266KX          | Vigente      | C016 - TERCEROS COMPLETOS - TOTAL PREMIUM - C016 |            | PEUGEOT - IAA32      |  |
|     | =                                           | ٩         |         | 5      | AD786AV          | Vigente      | C016 - TERCEROS COMPLETOS - TOTAL PREMIUM - C016 |            | PEUGEOT - IAA32      |  |
|     |                                             |           | Total:  | 6      |                  |              |                                                  |            |                      |  |
|     | M                                           | ▲ 1       | 2       | •      | ▶ 5 ▼            | ítems po     | página 🦲 Excluido                                |            |                      |  |

f /MeridionalSeguros

🤍 @meridionalseg

MeridionalSeguros

in Meridional Seguros

meridionalseguros.com.ar

MeridionalSegurosOK

Al presionar este botón, el sistema preguntará si confirmás su exclusión.

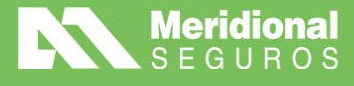

| Excluir automovil                    |           | ×        |
|--------------------------------------|-----------|----------|
| ¿Desea excluir el item seleccionado? |           |          |
|                                      | Confirmar | Cancelar |

Si se confirma, mostrará en amarillo el ítem excluido.

| Emisión |                                                                             |          | ٦           |           | Riesgos                                          | Adjuntos   |                      | Cálculos                              |  |  |  |
|---------|-----------------------------------------------------------------------------|----------|-------------|-----------|--------------------------------------------------|------------|----------------------|---------------------------------------|--|--|--|
| Des     | Descripción / Estado / SubProducto / Marca / Modelo / Año Q 🖉 Ver más datos |          |             |           |                                                  |            |                      |                                       |  |  |  |
|         |                                                                             | ltem 🕇   | Descripción | Estado    | Subproducto                                      | Franquicia | Marca                | Modelo                                |  |  |  |
| ≡       | ٩                                                                           | 1        | NVW920      | Vigente   | C016 - TERCEROS COMPLETOS - TOTAL PREMIUM - C016 |            | PEUGEOT - IAA32      | PARTNER 1.4 PRESENCE L/10 - IAA320590 |  |  |  |
| ≡       | ٩                                                                           | 2        | JXA056      | Vigente   | C004 - TERCEROS COMPLETOS - C004                 |            | VOLKSWAGEN CAM IAA66 | 8.150 E - IAA660045                   |  |  |  |
| =       | ٩                                                                           | 3        | AD216OH     | Excluido  | C016 - TERCEROS COMPLETOS - TOTAL PREMIUM - C016 |            | PEUGEOT - IAA32      | BOXER 2.2 HDI FURGON PREMIUM LH - IA4 |  |  |  |
| =       | ٩                                                                           | 4        | AD266KX     | Vigente   | C016 - TERCEROS COMPLETOS - TOTAL PREMIUM - C016 |            | PEUGEOT - IAA32      | BOXER 2.2 HDI FURGON PREMIUM LH - IAA |  |  |  |
| ≡       | ٩                                                                           | 5        | AD786AV     | Vigente   | C016 - TERCEROS COMPLETOS - TOTAL PREMIUM - C016 |            | PEUGEOT - IAA32      | BOXER 2.2 HDI FURGON PREMIUM LH - IAA |  |  |  |
|         |                                                                             | Total: 6 |             |           |                                                  |            |                      |                                       |  |  |  |
| м       | ▲ 1                                                                         | 2 🕨      | ₩ 5 Ψ       | ítems por | página 🦲 Excluido                                |            |                      |                                       |  |  |  |
|         |                                                                             |          |             |           |                                                  |            |                      | )                                     |  |  |  |

El endoso continúa como todos los implementados hasta el momento, utilizando **"VALIDAR Y CALCULAR"** y luego **"EMITIR"** hasta obtener la siguiente pantalla final con los resultados de la emisión.

| ∄ Aumento de suma asegurada de póliza Nº 000005245635                                                                                      |            |         |                   |  |  |  |  |
|----------------------------------------------------------------------------------------------------|------------|---------|-------------------|--|--|--|--|
| Se ha generado el número de cotización 9688822, la misma ha quedado emitida bajo el número de póliza con número de endoso 000001<br>Cerrar |            |         |                   |  |  |  |  |
| Validaciones                                                                                                    |            |         |                   |  |  |  |  |
| Criticidad                                                                                                    | Validación | Mensaje | Grupo suscripción |  |  |  |  |
| No hay validaciones                                                                                                    |            |         |                   |  |  |  |  |

Endoso de aumento o reducción de suma asegurada:

Para realizar este endoso deberás presionar el botón **"EDITAR"** sobre el ítem a modificar, dentro de la solapa riesgos.

| eso Automát      | ico - Aumento         | de Suma           | a de póliza Nº 000005245                     | 5635              |                   |                             |                                             |          |                |            | <ul> <li>➡</li> </ul> | alidar y calcular | 🕑 Emilir     |
|------------------|-----------------------|-------------------|----------------------------------------------|-------------------|-------------------|-----------------------------|---------------------------------------------|----------|----------------|------------|-----------------------|-------------------|--------------|
| mación Pol       | liza origen 00000     | )5245635          | Endoso origen 000001                         | Ramo Autos S      | sub-ramo Auto     | s Individual                |                                             |          |                |            |                       |                   |              |
|                  |                       |                   |                                              |                   |                   |                             |                                             |          |                |            |                       |                   | Estado Incor |
|                  | Emisió                | ón                |                                              |                   | Riesg             | os                          | Adjunto                                     | 2S       |                |            | Cálcul                | os                |              |
| Descripción / E: | stado / SubProduc     | cto / Marca       | / Modelo / Año Q                             | Ver más datos     |                   |                             |                                             |          |                |            |                       |                   |              |
|                  |                       |                   |                                              |                   |                   |                             |                                             | 124      |                | -          |                       |                   |              |
| Item 1           | Descripción           | Estado            | Subproducto                                  |                   | Franquicia        | Marca                       | Modelo                                      | Ano      | suma asegurada | Prima pura | Prima comercial       | Premio            | Validacion   |
| item ↑<br>3 1    | Descripción<br>JKM718 | Estado<br>Vigente | Subproducto<br>FC6% - Full Car Variable Fran | quicia 6% - FC071 | Franquicia<br>6 % | Marca<br>VOLKSWAGEN - IAA46 | GOL TREND 1.6 5 P PK 3 I MOTION - IAA460596 | Ano 2010 | 7.647.500,00   | 0.00       | Prima comercial       | 0,00              | Validacior   |

meridionalseguros.com.ar

MeridionalSegurosOK

/MeridionalSeguros

🤍 @meridionalseg

Ø /MeridionalSeguros

in Meridional Seguros

Pág. **31** 

La Meridional Cía. Argentina de Seguros S.A. The Gral. Juan D. Perón 646, 1º piso - CABA (C1038AAN) Tel 0800-333-3244

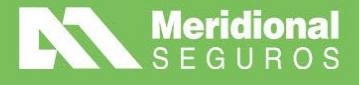

Al editar, el sistema mostrará los datos del vehículo y encontrarás que el campo **"SUMA ASEGURADA"** será el único editable pudiendo aumentar, en un endoso de aumento de suma, o reducir, en uno de reducción de suma asegurada.

Luego de modificar se deberá presionar el botón "OK" para que el cambio sea confirmado.

| Datos del vehiculo                        |                    |                   | Datos del propietario |                      | Datos adicionales        |  |
|-------------------------------------------|--------------------|-------------------|-----------------------|----------------------|--------------------------|--|
| Subproducto<br>FC2% - Full Car Variable F | ranquicia 2% -     | FC067             |                       | Marca<br>VOLKSWAGEN  |                          |  |
| Modelo<br>GOL 1.4 5 P POWER               |                    |                   |                       | Аño<br><b>2012</b>   | Kilometraje<br>NO ES 0KM |  |
| Suma asegurada                            |                    | Destino           |                       | Carrocería           |                          |  |
| 5.981.800,00                              |                    | 1 - PARTICULAR    |                       | Sin valor            |                          |  |
| País<br>ARGENTINA                         |                    |                   |                       | Provincia<br>CORDOBA |                          |  |
| Localidad<br>CAJON DEL RIO                |                    |                   |                       |                      | C. P.<br>5184            |  |
| Patente<br>LOB550                         | Motor<br>CNB040648 |                   | Chasis<br>9BWCF05W    | /4DP012986           |                          |  |
| Cláusula aiuste                           |                    | Compañía anterior |                       | Mantuvo cobertura    | Posee GNC                |  |

Tené en cuenta que el sistema realizará una validación con respecto a la suma asegurada. En el caso de un aumento de suma no permitirá modificarla por una inferior y, a su vez, en una reducción de suma no permitirá modificarla por una superior.

|                                 |                                     |                                          | io poliza   | 11 00000240000                  |                    |               |                 |
|---------------------------------|-------------------------------------|------------------------------------------|-------------|---------------------------------|--------------------|---------------|-----------------|
| <b>currió un e</b><br>suma aseg | r <b>ror al calc</b><br>gurada actu | <b>ular</b><br>al del <b>Item 1</b> (1.0 | 00.000,00)  | no puede ser menor a la anterio | or (7.647.500,00). |               |                 |
| <b>i</b> Informaci              | ión <b>Pol</b> i                    | iza origen 00000                         | 5245635     | Endoso origen 000000            | Ramo Autos         | Sub-ramo Auto | s Individual    |
| =1-<br>                         |                                     |                                          |             |                                 |                    |               |                 |
|                                 | E                                   | misión                                   |             | Ries                            | gos                |               | Adju            |
| Desc                            | cripción / Es                       | tado / SubProduc                         | cto / Marca | / Modelo / Año Q                | Ver más datos      |               |                 |
|                                 | Item 🕇                              | Descripción                              | Estado      | Subproducto                     |                    | Franquicia    | Marca           |
|                                 |                                     |                                          | Vigente     | FC6% - Full Car Variable Fran   | quicia 6% - FC071  | 6 %           | VOLKSWAGEN - IA |
|                                 | 1                                   | JKM/18                                   | Ū           |                                 |                    |               |                 |
| ľ                               | 1<br>Total: 1                       | JKM/18                                   |             |                                 |                    |               |                 |

El endoso continúa como todos los implementados hasta el momento, utilizando **"VALIDAR Y CALCULAR"** y luego **"EMITIR"** hasta obtener la siguiente pantalla final con los resultados de la emisión.

meridionalseguros.com.ar
 /MeridionalSeguro<u>sOK</u>

/MeridionalSeguros

🤍 @meridionalseg

O /MeridionalSeguro

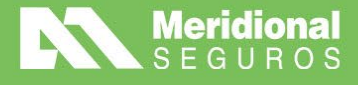

| Baumento de suma asegurada de póliza № 000005245635                                                                                        |                                                  |                                                      |                                                            |                              |  |  |  |
|----------------------------------------------------------------------------------------------------|--------------------------------------------------|------------------------------------------------------|------------------------------------------------------------|------------------------------|--|--|--|
| Se ha generado el número de cotización 9688822, la misma ha quedado emitida bajo el número de póliza con número de endoso 000001<br>Cerrar |                                                  |                                                      |                                                            |                              |  |  |  |
| Se ha gene                                                                                                    | rado el número de cotización 96888               | 822, la misma ha quedado emitid<br>Cerrar            | a bajo el número de póliza con número                      | de endoso 000001             |  |  |  |
| Se ha gene                                                                                                    | rado el número de cotización 96888               | 822, la misma ha quedado emitid<br>Cerrar            | a bajo el número de póliza con número                      | de endoso 00000 <sup>.</sup> |  |  |  |
| Se ha gene                                                                                                    | rado el número de cotización 96888<br>Validación | 822, la misma ha quedado emitid<br>Cerrar<br>Mensaje | a bajo el número de póliza con número<br>Grupo suscripción | de endoso 00000              |  |  |  |

#### Consideraciones para tener en cuenta:

Siempre que selecciones la opción de modificaciones varias para realizar un endoso y selecciones el mismo, el sistema te mostrará una barra de información resumida con los datos principales: Póliza, último endoso, Ramo y subramo, en esa barra tendrás la opción de ampliar la información abriendo la siguiente sección:

| Aumento de suma asegurada de póliza N <sup>2</sup> | 000005245771                                                                                                    |                                     | S Validar y calcular                       |  |  |
|----------------------------------------------------|----------------------------------------------------------------------------------------------------|-------------------------------------|--------------------------------------------|--|--|
| i Información                                      |                                                                                                    |                                     | ^                                          |  |  |
| Empresa<br>Meridional Seguros                      | Proceso de negocio<br>Endoso                                                                                                    | Ramo<br>Autos                       | Sub-Ramo<br>Autos Individual               |  |  |
| Póliza de origen<br>000005245771                   | Endoso de origen<br>000000                                                                                                    | Fecha inicio contrato<br>08/03/2024 | Fecha fin contrato<br>08/03/2025           |  |  |
| Productor<br>GURPEGUI VICTOR HUGO                  | Fecha inicio de vigencia último endoso         Fecha fin de vigencia último endoso           OR HUGO         08/03/2024         08/07/2024 |                                     | Fecha de emisión último endoso<br>7/3/2024 |  |  |
| 8                                                  |                                                                                                    |                                     | Estado Incompleta                          |  |  |
| Emisión                                            | Riesgos                                                                                                    | Adjuntos                            | Cálculos                                   |  |  |
| Productor principal<br>GURPEGUI                    |                                                                                                    | Fecha de inicio de vigencia         | Fecha de fin de vigencia<br>08/07/2024     |  |  |
| Producto<br>Sin valor                              |                                                                                                    | Subproducto<br>Sin valor            |                                            |  |  |

En la parte inferior vas a encontrar las solapas para proceder a la carga y emisión de los endosos:

• La solapa de **emisión** permitirá modificar la fecha de vigencia del endoso, el número de propuesta u orden externa y la carga de una observación.

meridionalseguros.com.ar

MeridionalSegurosOK

/MeridionalSeguros

🤍 @meridionalseg

Ø /MeridionalSeguros

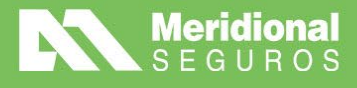

| Emisión                                         | Riesgos                           | Adjuntos                                  |                                  |                               | Cálculos                   |        |
|-------------------------------------------------|-----------------------------------|-------------------------------------------|----------------------------------|-------------------------------|----------------------------|--------|
| Productor principal<br>GURPEGUI                 |                                   | Fecha de inicio de vigencia<br>14/07/2024 |                                  | Fecha de fin de<br>08/07/2024 | vigencia                   |        |
| Producto<br>Sin valor                           |                                   | Subproducto<br>Sin valor                  |                                  |                               |                            |        |
| Vigencia de contrato<br>Cuatrimestral (2 Prgas) |                                   | Fecha de inicio de contrato<br>08/03/2024 |                                  | Fecha de fin de<br>08/03/2025 | contrato                   |        |
| Forma de pago<br>PAGO NORMAL                    |                                   | Número de forma de pago<br>40259675050100 |                                  |                               |                            |        |
| Plan comercial<br>AUTOS/MOTOS WS                | Plan de cuotas<br>1 Cuota-Contado | Moneda<br>PESOS                           | Tipo de cambio<br>Tipo de cambio | vendedor                      | Cambio utilizado<br>1,0000 |        |
| Nro. referencia externo                         |                                   |                                           |                                  |                               |                            |        |
| Observaciones                                   |                                   |                                           |                                  |                               |                            |        |
|                                                 |                                   |                                           |                                  |                               |                            |        |
|                                                 |                                   |                                           |                                  |                               |                            | 0/4000 |

 La solapa de riesgos permitirá realizar la modificación de ítems de riesgos, inicialmente al seleccionarla el sistema te mostrará los ítems de riesgos vigentes y permitirá buscar y seleccionar un ítem. Una vez seleccionado, se podrá utilizar el ícono a la izquierda de la grilla para modificar los datos deseados según el tipo de endoso elegido.

|   | Emisión                                                                       |          |             |         | Riesgos                                        |            | Adjuntos           |                               |      | Cálculos       |  |
|---|-------------------------------------------------------------------------------|----------|-------------|---------|------------------------------------------------|------------|--------------------|-------------------------------|------|----------------|--|
|   | Descripción / Estado / SubProducto / Marca / Modelo / Año Q 🛛 🛛 Ver más datos |          |             |         |                                                |            |                    |                               |      |                |  |
|   |                                                                               | Item 1   | Descripción | Estado  | Subproducto                                    | Franquicia | Marca              | Modelo                        | Año  | Suma asegurada |  |
|   | 8                                                                             | 1        | LOB550      | Vigente | FC2% - Full Car Variable Franquicia 2% - FC067 | 2 %        | VOLKSWAGEN - IAA46 | GOL 1.4 5 P POWER - IAA460653 | 2012 | 5.981.800,00   |  |
|   |                                                                               | Total: 1 |             |         |                                                |            |                    |                               |      | 5.981.800,00   |  |
| H | K < 1 → H 5 → Items por página 📃 Excluido                                     |          |             |         |                                                |            |                    |                               |      |                |  |
| • |                                                                               | _        |             |         |                                                |            |                    |                               |      |                |  |
|   |                                                                               |          |             |         |                                                |            |                    |                               |      |                |  |

meridionalseguros.com.ar

MeridionalSegurosOK

/MeridionalSeguros

🤟 @meridionalseg

Ø /MeridionalSeguros

in Meridional Seguros

• La solapa de **adjuntos** permitirá adjuntar cualquier documento u archivo para complementar la emisión del endoso.

El botón adjunto permitirá agregar un nuevo documento seleccionando distintos tipos de contenidos.

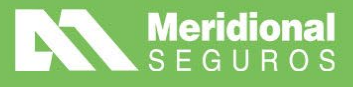

#### Nuevo adjunto

| Tipo de contenido                       |   |
|-----------------------------------------|---|
| Documento [1]                           | • |
| Seleccione                              |   |
| WS - Archivos adjuntos [34]             |   |
| Documento [1]                           |   |
| E-mail/Correspondencia [14]             |   |
| Imagen [2]                              |   |
| Log de Ingreso o rechazo de Webapi [86] |   |
| Otros [16]                              |   |
|                                         | • |

Otra observación importante es que hasta que no hagas clic en el botón "CALCULAR Y VALIDAR" el sistema mostrará el estado "INCOMPLETO" en la barra superior indicando que el mismo aún no se puede emitir y que debe ser calculado y validado.

|           |        |                                             |                   |                               |  |               | Estado Incompleta                          |
|-----------|--------|---------------------------------------------|-------------------|-------------------------------|--|---------------|--------------------------------------------|
| Emisión   |        |                                             | Riesgos           | Adjuntos                      |  |               | Cálculos                                   |
|           | Agrega | ar adjuntos 🛛 🛓 Descargar 📃 🔍 Ver más datos | ڈ¢ Ver eliminados |                               |  | ARR/          | ASTRE AQUI LOS ARCHIVOS QUE DESEA ADJUNTAR |
| Archivo † |        | Archivo 1                                   | Tipo de contenido | Volumen Público Observaciones |  | Observaciones |                                            |
| test.pdf  |        | test.pdf                                    | Documento         | 231.885                       |  |               |                                            |

Una vez que realices los cambios necesarios, deberás presionar el botón "CALCULAR Y VALIDAR" antes de poder emitir el movimiento. Mientras no calcule, el botón emitir se mostrará inhabilitado indicando que antes debés calcular el movimiento.

El botón calcular determina si el endoso tendrá algún costo y adicionalmente realiza todas las validaciones. Si apareciera algún control del tipo warning (autorizable o crítico), el sistema lo mostrará luego de presionar el botón calcular.

Si el sistema encuentra que surge una validación de negocio, la mostrará en la solapa **"VALIDACIONES"**. Las validaciones podrán ser de distinto tipo: solo avisos, validaciones autorizables que permitirán emitir el movimiento y enviado a suscripción u validaciones críticas que no permitirán la emisión del mismo.

| i. |            |                          |                                 |                                                   |          |   | Estado Presupuestada |
|----|------------|--------------------------|---------------------------------|---------------------------------------------------|----------|---|----------------------|
|    | Er         | nisión                   | Riesgos                         | Adjuntos                                          | Cálculos | Δ | Validaciones         |
|    | Criticidad | Validación               |                                 | Mensaje                                           |          |   | Grupo suscripción    |
|    | Warning    | Validar fecha fin de vig | encia contra inicio de vigencia | La fecha de fin de vigencia debe ser mayor o igua |          |   |                      |

Si no surgen validaciones, luego de calcular el sistema se posicionará en la solapa cálculo mostrando el resultado del endoso a realizar. También podrás observar que al calcular el estado del movimiento cambia a **"PRESUPUESTADO"**. Adicionalmente quedará habilitado el botón **"EMITIR".** Al presionarlo, obtendrás el número de endoso confirmado y emitido.

meridionalseguros.com.ar

MeridionalSegurosOK

/MeridionalSeguros

🤟 @meridionalseg

O /MeridionalSeguros

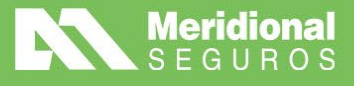

| 🖺 Aumento de                                                 | suma asegurada de póliza l | N° 000005245635                                                    |            |                                                                                     | ◆ Walidar y calcular C Emilir                                    |
|--------------------------------------------------------------|----------------------------|--------------------------------------------------------------------|------------|-------------------------------------------------------------------------------------|------------------------------------------------------------------|
| i Información                                                | Poliza origen 000005245635 | Endoso origen 000000                                               | Ramo Autos | Sub-ramo Autos Individual                                                           | ~                                                                |
|                                                              |                            |                                                                    |            |                                                                                     | Estado Presupuestada                                             |
|                                                              | Emisión                    | Rie                                                                | sgos       | Adjuntos                                                                            | Cálculos                                                         |
| Suma asegur<br>\$ 20.000.000,<br>Recargo Fina<br>\$ 1.281,82 | ada total<br>00<br>nciero  | Prima comisionable<br>\$ 11.313,49<br>Impuesto interno<br>\$ 12,93 |            | Impuesto de seguridad social<br>\$ 64,67<br>Impuesto de seguridad vial<br>\$ 129,35 | Impuesto SSN<br>\$ 77,61                                         |
| Premio sin IV.<br>\$ 13.219,27<br>Percepción IV<br>\$ 0,00   | A<br>/A                    | Impuesto IVA inscripto<br>\$ 2.716,29<br>Impuesto IIBB<br>\$ 0,00  |            | Impuesto IVA no inscripto<br>\$ 0,00<br>Premio<br>\$ 16.126,79                      | Impuesto sellados<br>\$ 191,23<br>Valor de cuota<br>\$ 16.126,79 |

Al hacer clic en el botón emitir, el sistema intentará la emisión online. En este caso pueden suceder 3 cosas:

1) **Puede aparecer una regla crítica que evite la emisión**. En este caso el sistema no registrará la cotización. Si no podés corregir la situación, te dará la opción de cargar una propuesta para el endoso a través de un link.

2) **Puede aparecer una regla suscribible**. En este caso el sistema generará la cotización quedando en estado **'en autorización'** y mostrando el área donde ha quedado asignada dicha cotización para su aprobación y no generará aún el endoso de manera automática.

3) Si no aparecen validaciones o solo aparecen reglas del tipo warning, se creará la cotización y se emitirá el endoso quedando ya en firme con número de endoso.

#### Endosos de declaración de cláusulas:

Como parte de los endosos de modificaciones varias, en el ramo Accidentes Personales, se agrega la opción de realizar este tipo de endoso que permite incluir las cláusulas de No repetición, No anulación y Beneficiarios.

Para poder realizar estos endosos, deberás entrar en el menú **Gestión – Pólizas/Endosos** y realizar la búsqueda de la póliza sobre la cual realizarás el endoso.

Una vez encontrada la póliza, debés hacer clic sobre el icono 📃 y seleccionar la opción "ENDOSOS MODIFICACIONES VARIAS".

meridionalseguros.com.ar

MeridionalSegurosOK

(f /MeridionalSeguros

🥑 @meridionalseg

O /MeridionalSeguro

in Meridional Seguros

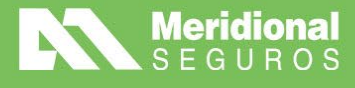

| Grupo de endoso       |                                                       |
|-----------------------|-------------------------------------------------------|
| Modificaciones varias |                                                       |
| Endoso                |                                                       |
| Declaración de Clausu | ılas (No Repetición, No Anulación y Beneficiarios)  ▼ |
| Causa *               |                                                       |
| Declara Clausula (CNI | R, CNA o Beneficiarios)                               |
|                       |                                                       |

Al hacer clic en continuar, el sistema abrirá la pantalla de carga y emisión del endoso.

La solapa de emisión te permitirá modificar la fecha de inicio de vigencia, el número de orden externa y una observación, similar a otros endosos.

Verás una nueva solapa de anexos y cláusulas.

| Declaración de Clausulas (No Repetición, N                                                                                  | lo Anulación y Beneficia | rios) de pó <mark>l</mark> iza N° 00000                         | 9175469                                                                                                    | Service Contraction Contraction Contractio |
|----------------------------------------------------------------------------------------------------|--------------------------|-----------------------------------------------------------------|----------------------------------------------------------------------------------------------------|----------------------------------------------------------------------------------------------------|
| i Información Poliza origen 000009175469 Er                                                                                 | ndoso origen 000002 Ra   | mo Accidentes Personales                                        | Sub-ramo AP Grupo                                                                                                    | * .                                                                                                    |
| 8                                                                                                    |                          |                                                                 |                                                                                                    | Estado Presupuestada                                                                                                    |
| Emisión                                                                                                    | Anexos y cla             | áusulas                                                         | Adjuntos                                                                                                    | Cálculos                                                                                                    |
| A incluir  CLAUSULAS ADICIONALES ESPECIFICAS  CLÁUSULA DE NO REPETICION  CLÁUSULA DE NO ANULACIÓN  CLÁUSULA DE BENEFICIARIO | ind                      | Esta póliza no cubre ninguna<br>frectamente por un viaje a, par | Texto<br>pérdida, lesión, daño o responsabilidad civil, servici<br>a o a través de Afganistán, Cuba, República Democr<br>Siria. | os o benefícios que se genere directa o<br>ática del Congo, Irán, Irak, Liberia, Sudán o                                                                                                    |
| Actuales CONDICIONES PARTICULARES AP-ENDOSO DE REHABILITACION PAISES EXCLUÍDOS ANEXO I - ACCIDENTES PERSONALES              |                          |                                                                 |                                                                                                    |                                                                                                    |

La solapa de anexos y cláusulas mostrará por un lado todas las cláusulas actuales incluidas en la póliza, y una sección de **"A INCLUIR"** donde se muestran 3 posibles cláusulas:

- No repetición
- No anulación
- Beneficiarios

Si la póliza ya tiene alguna de estas incluidas el sistema, la mostrará con el check de incluida. Si no está incluida, permitirá incluirla.

Al incluir una de estas cláusulas el sistema mostrará y permitirá cargar el texto variable en la solapa **"DATOS A COMPLETAR"** que luego será reemplazado en el texto final y lo podrás visualizar en la solapa **"TEXTO".** 

meridionalseguros.com.ar

MeridionalSegurosOK

/MeridionalSeguros

🤍 @meridionalseg

O /MeridionalSeguro

in Meridional Seguros

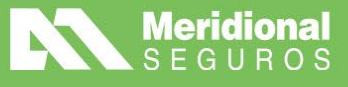

| claración de Clausulas (No Repetición, No Anu | lación y Beneficiarios) de póliza l | N° 000009175469           | Selidar y calcular |
|-----------------------------------------------|-------------------------------------|---------------------------|--------------------|
| ormación Poliza origen 000009175469 Endoso o  | rigen 000002 Ramo Accidentes Per    | sonales Sub-ramo AP Grupo |                    |
|                                               |                                     |                           | Estado Presupue    |
| Emisión                                       | Anexos y cláusulas                  | Adjuntos                  | Cálculos           |
| A incluir                                     |                                     | Datos a completar         | Texto              |
| CLÁUSULA DE NO REPETICION                     | Dato                                | Valor                     |                    |
| CLÁUSULA DE NO ANULACIÓN                      | No repetición                       |                           | ľ                  |

Utilizando el ícono de modificación señalado en amarillo en la imagen podrás ingresar a la carga del valor. El mismo se podrá ingresar en línea continua o utilizando bajadas de línea como muestra la siguiente imagen:

| =                                                                                                    | Asignación de valor de                                        | variable [No repetición] | 1 10 005 | 🖼 - Podal de Broductares<br>X | 💄 BR | OKERS ASESORES I     | DE SEGUROS  |
|----------------------------------------------------------------------------------------------------|---------------------------------------------------------------|--------------------------|----------|-------------------------------|------|----------------------|-------------|
| Declaración de Clausulas (No Repel                                                                                | Empresa 1<br>Empresa 2<br>Empresa 3<br>Empresa 4<br>Empresa 5 |                          |          |                               | •    | 🖬 Validar y calcular | C Emitir    |
| Emisión                                                                                                    | Linpiesa J                                                    |                          |          |                               |      | Estad<br>Cálculos    | o Presupues |
| A incluir                                                                                                    |                                                               |                          |          | 49/4000                       |      | Texto                |             |
| CLAUSULAS ADICIONALES ESPE     CLÁUSULA DE NO REPETICIO     CLÁUSULA DE NO ANULACIÓN     CLÁUSULA DE BENEFICIARIO | 8                                                             | Dato<br>No repetición    | Valor    | Contenar                      |      |                      | ď           |

Al confirmar verás el valor informado.

| Información | Poliza origen 000009175469 | Endoso origen 000002 | Ramo Accidentes Pers | ionales Sub-ramo AP Grupo |
|-------------|----------------------------|----------------------|----------------------|---------------------------|
|             |                            |                      |                      |                           |
|             | Emisión                    | Anexo                | s y cláusulas        | Adjuntos                  |
| A incluir   |                            |                      |                      | Datos a completar         |
|             | CLÁUSULA DE NO REPETICION  |                      | Dato                 | Valor                     |
|             |                            |                      |                      |                           |

meridionalseguros.com.ar

MeridionalSegurosOK

(MeridionalSeguros

🤍 @meridionalseg

Ø /MeridionalSeguros

in Meridional Seguros

En la solapa "TEXTO" verás el valor informado en el texto final.

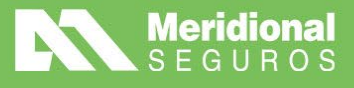

| Declaración de Clausulas (No Repetición                                                                                            | n, No Anulación y Ben | neficiarios) de póliza N° 0000                                                                                                    | 09175469                                                                                                    | Selidar y cal                                                                                                    |
|----------------------------------------------------------------------------------------------------|-----------------------|----------------------------------------------------------------------------------------------------|----------------------------------------------------------------------------------------------------|----------------------------------------------------------------------------------------------------|
| i Información Poliza origen 000009175489                                                                                           | Endoso origen 000002  | Ramo Accidentes Personales                                                                                                    | Sub-ramo AP Grupo                                                                                                    |                                                                                                    |
| Emisión                                                                                                    | Anexo                 | os y cláusulas                                                                                                    | Adjuntos                                                                                                    | Cálcı                                                                                                    |
| A incluir  CLAUSULAS ADICIONALES ESPECIFI  CLÁUSULA DE NO REPETICION  CLÁUSULA DE NO ANULACIÓN  CLÁUSULA DE BENEFICIARIO  Actuales | CAS                   | Datos a<br>Esta aseguradora renuncia e<br>empleados u obreros, en cualqu<br>personal alcanzado por la cobert<br>de los trabajos realiza | completar<br>In forma expresa a iniciar toda acción di<br>ler forma jurídica, con motivo de las pre-<br>ura de esta póliza la cual se encuentra<br>dos en (1) o durante el trayecto entre el<br>1) Empresa que solicita la cláu<br>Empresa 2<br>Empresa 3 | Texto<br>e repetición o de regreso contra (1), sus fu<br>staciones dinerarias que se vea obligada a<br>contratada por (2), por los accidentes sufri<br>I domicilio del trabajador y su lugar de trab:<br>sula: Empresa 1 |
| CONDICIONES PARTICULARES     AP-ENDOSO DE REHABILITACION     PAISES EXCLUIDOS     ANEXO I - ACCIDENTES PERSONALES                  |                       |                                                                                                    | Empresa 4<br>Empresa 5<br>2) Titular de la pól                                                                                                    | iza.                                                                                                    |

De la misma manera, se realizará el mismo procedimiento con las otras variables, pudiendo definir una, todas o un subconjunto de las variables posibles.

| Declaración de Clausulas (No Repetició                                                                                      | n, No Anulación y Ben | eficiarios) de póliza N° 0000                                                                                                    | 09175469                                                                                                    | S Validar y calcu                                                                                                    |
|----------------------------------------------------------------------------------------------------|-----------------------|----------------------------------------------------------------------------------------------------|----------------------------------------------------------------------------------------------------|----------------------------------------------------------------------------------------------------|
| i Información Poliza origen 000009175469                                                                                    | Endoso origen 000002  | Ramo Accidentes Personales                                                                                                    | Sub-ramo AP Grupo                                                                                                    |                                                                                                    |
| B                                                                                                    |                       |                                                                                                    |                                                                                                    | E                                                                                                    |
| Emisión                                                                                                    | Anexo                 | os y cláusulas                                                                                                    | Adjuntos                                                                                                    | Cálcul                                                                                                    |
| A incluir  CLAUSULAS ADICIONALES ESPECIFICAS  CLÁUSULA DE NO REPETICION  CLÁUSULA DE NO ANULACIÓN  CLÁUSULA DE BENEFICIARIO |                       | Datos a<br>Esta aseguradora renuncia e<br>empleados u obreros, en cualqu<br>personal alcanzado por la cobert<br>de los trabajos realiza | completar<br>en forma expresa a iniciar toda acción d<br>ier forma jurídica, con motivo de las pre<br>tura de esta póliza la cual se encuentra<br>dos en (1) o durante él trayecto entre e | Texto<br>e repetición o de regreso contra (1), sus fun-<br>staciones dinerarias que se vea obligada a i<br>contratada por (2), por los accidentes sufridi<br>domicilio del trabajador y su lugar de trabaj |
| Actuales CONDICIONES PARTICULARES AP-ENDOSO DE REHABILITACION PAISES EXCLUIDOS                                              |                       |                                                                                                    | 1) Empresa que solicita la cláu<br>Empresa 2<br>Empresa 4<br>Empresa 4<br>Empresa 5<br>2) Titular de la pól                                                                                | sula: Empresa 1<br>iza.                                                                                                    |
| ANEXO I - ACCIDENTES PERSONALES                                                                                             | 3                     |                                                                                                    |                                                                                                    |                                                                                                    |

Como en los demás tipos de endosos, debés presionar el botón **"VALIDAR Y CALCULAR"** y posteriormente **"EMITIR".** 

meridionalseguros.com.ar

MeridionalSegurosOK

(MeridionalSeguros

💓 @meridionalseg

O /MeridionalSeguros

in Meridional Seguros

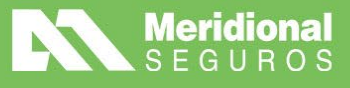

| Declaración de Clausulas (No Repet      | ición, No Anulación y Beneficiarios) de | póliza N° 000009175469            | S Validar y calcular |
|-----------------------------------------|-----------------------------------------|-----------------------------------|----------------------|
| i Información Poliza origen 00000917548 | 69 Endoso origen 000002 Ramo Accide     | ntes Personales Sub-ramo AP Grupo |                      |
| 8                                       |                                         |                                   | Estade               |
| Emisión                                 | Anexos y cláusulas                      | Adjuntos                          | Cálculos             |
| Suma asegurada total                    | Prima comisionable \$ 0,00              | Impuesto de seguridad social      | Impuesto SSN         |
| \$ 5.500.000,00                         |                                         | <b>\$ 0,00</b>                    | \$ 0,00              |
| Recargo Financiero                      | Impuesto interno                        | Impuesto de seguridad vial        |                      |
| <b>\$ 0,00</b>                          | \$ 0,00                                 | N/A                               |                      |
| Premio sin IVA                          | Impuesto IVA inscripto                  | Impuesto IVA no inscripto         | Impuesto sellados    |
| \$ 0,00                                 | \$ 0,00                                 | \$ 0,00                           | \$ 0,00              |
| Percepción IVA                          | Impuesto IIBB                           | Premio                            | Valor de cuota       |
| \$ 0,00                                 | \$ 0,00                                 | <b>\$ 0,00</b>                    | <b>\$ 0,00</b>       |

Una vez emitido el endoso, podrás comprobar que se ha impactado descargando el pdf del endoso, donde podrás visualizar las cláusulas agregadas.

#### Endoso de declaración de cláusula: Subrogación (Auto)

Para generar este endoso debemos ingresar al menú de consulta desde la póliza y seleccionar la opción **"Endosar"**.

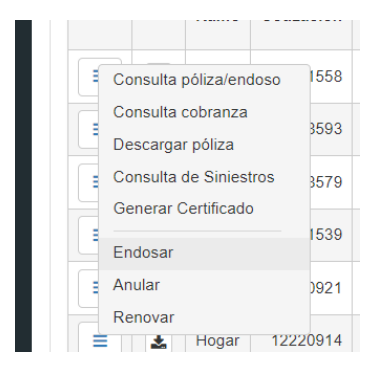

Luego, en **"Grupo de endoso"**, seleccionar **"Modificaciones Varias"** y en **"Endoso"** optar por **"Declaración cláusulas"**.

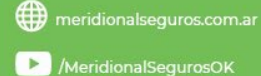

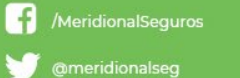

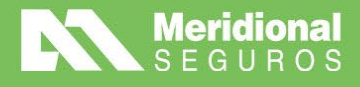

| Grupo de endoso                              |                                       |
|----------------------------------------------|---------------------------------------|
| Modificaciones varias                        | •                                     |
| Endoso                                       |                                       |
| Declaracion clausulas (subrogacion,Notificad | cion de pago, Asegurados Adicionales) |
| Causa *                                      |                                       |
| Solicitud del portal de productores          | •                                     |
|                                              |                                       |
|                                              |                                       |
|                                              | Cerrar Continuar                      |
|                                              |                                       |

Para continuar con la emisión de este endoso debés dirigirte a la solapa **"Anexos y Cláusulas"**, seleccionando la cláusula que necesites incluir.

| Emisión                                                                                                    | Anexos y cláusulas        | Adjuntos                                      | Cálculos |   |
|----------------------------------------------------------------------------------------------------|---------------------------|-----------------------------------------------|----------|---|
| A modificar CONDICIONES ADICIONALES C Renuncia a la Subrogación (vehículos)                                                                              | Renuncia a la Subrogación | (vehiculos) [CA-CO 13.1]<br>Datos a completar | Texto    |   |
| <ul> <li>Asegurados adicionales cuando se presta servicio (vehículos)</li> <li>Notificación previa de la falta de pago del premio (vehículos)</li> </ul> | Dato<br>subrogacion Autos | Valor                                         |          | ľ |
| Dtros anexos y cláusulas                                                                                                    |                           |                                               |          |   |

Haciendo clic en el icono del lápiz, podrás detallar los datos necesarios.

| subrogacion Autos                             |                   |       | 4.40               | 1010 🍿 Po |
|-----------------------------------------------|-------------------|-------|--------------------|-----------|
| rogacion.                                     |                   |       |                    |           |
| 243 En                                        |                   |       |                    |           |
| _                                             |                   |       |                    |           |
|                                               |                   |       | 0/400              | 0         |
|                                               |                   |       | Cancelar Confirmar |           |
| biculos)<br>to se presta servicio (vehículos) | Dato              | Valor |                    |           |
| le pago del premio (vehículos)                | subrogacion Autos |       |                    |           |

meridionalseguros.com.ar

MeridionalSegurosOK

(MeridionalSeguros

💓 @meridionalseg

Ø /MeridionalSeguros

in Meridional Seguros

La Meridional Cía. Argentina de Seguros S.A. Tte Gral. Juan D. Perón 646, 1º piso - CABA (C1038AAN) Tel 0800-333-3244

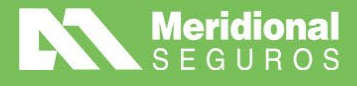

Luego, deberás hacer clic en "Confirmar".

Como con todos los endosos, luego de realizar los cambios se debe hacer clic en el botón **"Validar y calcular"** y, luego, **"Emitir"**.

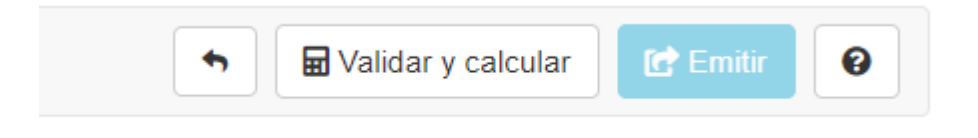

#### Endoso de modificación/actualización de domicilio de riesgo (Hogar e Integrales)

Este endoso permite realizar la modificación de los datos del domicilio de riesgo y tomador, de uno o más ítems dentro de una póliza de hogar o integrales.

Para generar el endoso debemos ingresar al menú de consulta desde la póliza y seleccionar la opción "Endosar".

Luego, en **"Grupo de endoso"** seleccionar **"Modificaciones Varias"** y en **"Endoso"** optar por **"Modifica domicilio de riesgo"**.

A continuación, nos tenemos que dirigir a la solapa **"Riesgos"**, ubicar el ítem requerido y hacer clic sobre el ícono de la casa que representa los datos principales del ítem:

| 154 | m t   | Estado  | Descripción | Subproducto | Suma asegurada total | Prima pura | Prima comercial | Premio  | Validacion |
|-----|-------|---------|-------------|-------------|----------------------|------------|-----------------|---------|------------|
|     | 1     | Vigente |             |             | \$ 37,812,000,00     | \$ 0,00    | \$ 0,00         | \$ 0,00 |            |
| Te  | t fat |         |             |             | \$ 37,812,000.00     | \$ 0.00    | \$ 0.00         | \$ 0.00 |            |

Ya dentro de esta opción podremos modificar los datos del domicilio de riesgo: Provincia, localidad, calle, altura, departamento, piso y código postal. Adicionalmente, permitirá modificar uso y tipo del bien, esto se debe a que, por ejemplo, puede cambiar de un departamento a una casa o viceversa según el nuevo domicilio definido.

/MeridionalSeguros

/MeridionalSeguros
In Meridional Seguros

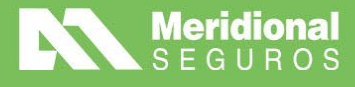

| E - 194 |       |      | - |      |
|---------|-------|------|---|------|
| E-122   | 1.281 |      |   | <br> |
|         |       | <br> |   |      |
|         |       |      |   |      |

|                              |                   | Datos de | i mmuetao           |                |   |
|------------------------------|-------------------|----------|---------------------|----------------|---|
| Oproducto                    |                   |          | Pala                | Provincia      |   |
|                              |                   |          |                     | MISIONES       | • |
| calidad                      |                   |          |                     | C.P.           |   |
| MIG - MISIONES               |                   |          |                     | T1536          |   |
| ste                          | Atura             |          | Piso                | Departamento   |   |
| io bien asegurado            |                   |          | Tipo tien asegurado |                |   |
| PARTICULAR - OCUPACION PERMA | NENTE             | •        | Seleccione          |                |   |
| tividad                      |                   |          | Categoría           |                |   |
| n valor                      |                   |          | Sin valor           |                |   |
| antidad ascensores           | Cantidad calderas |          | Categoria inmuebles | Mts. cuadrados |   |
| n valor                      | Sin valor         |          | Sin valor           |                |   |
| ompañía seguro anterior      | Mantuvo cobertura |          | Descuento           |                |   |
| n valor                      | No                |          | Sin valor           |                |   |
| biervaciones                 |                   |          |                     |                |   |
| n valor                      |                   |          |                     |                |   |
|                              |                   |          |                     |                |   |

Una vez modificados los datos, se confirman con el botón **"OK"**. De la misma manera, podrás modificar otros ítems de la póliza. Tené en cuenta que un cambio de uso y tipo de inmueble podría generar un costo en el endoso.

#### Endoso de declaración de objetos específicos (Hogar)

El sistema permitirá realizar la **inclusión de nuevos objetos específicos** habilitados para el producto.

Para generar el endoso debemos ingresar al menú de consulta desde la póliza y seleccionar la opción **"Endosar"**. Luego, en **"Grupo de endoso"** seleccionar **"Modificaciones Varias"** y en **"Endoso"** optar por "**Declaración de Objetos Específicos"**.

Para realizar este endoso nos tenemos que dirigir a la solapa **"Riesgos"**, ubicar el ítem requerido y presionar el ícono de la lupa para abrir los detalles. Luego, seleccionar el botón **"Riesgos"**.

meridionalseguros.com.ar

MeridionalSegurosOK

(f /MeridionalSeguros

🕥 @meridionalseg

O /MeridionalSeguro

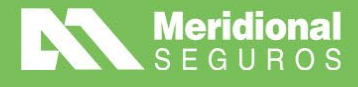

|                                 |                      | 27 Endoso ongen 00000                                                               | Ramo Hogar                                                                                              | Sub-ramo Hogar                                                                                                    |                                                                                                    |
|---------------------------------|----------------------|-------------------------------------------------------------------------------------|----------------------------------------------------------------------------------------------------|----------------------------------------------------------------------------------------------------|----------------------------------------------------------------------------------------------------|
|                                 |                      |                                                                                     |                                                                                                    |                                                                                                    |                                                                                                    |
| Emisión<br>Descripción Detalles |                      |                                                                                     | Riesgos                                                                                                 | 8                                                                                                    |                                                                                                    |
|                                 |                      | ٩                                                                                   |                                                                                                    |                                                                                                    |                                                                                                    |
|                                 | Riesgos              | Descripción                                                                         | Su                                                                                                    | bproducto                                                                                                    | Suma as                                                                                                    |
| # Q                             | Medidas de seguridad | POSADAS (3300)<br>MIG - MISIONES, MISIONES,                                         | ARGENTINA                                                                                               | ABIERTO - HP_100                                                                                                    | s                                                                                                    |
|                                 | Agravantes           |                                                                                     |                                                                                                    |                                                                                                    | \$                                                                                                    |
|                                 | Descripción          | Emisión<br>Descripción<br>Detalles<br>Riesgos<br>Medidas de seguridad<br>Agravantes | Emisión Descripción Detalles C Descripción Riesgos Descripción POSADAS (3300) MIG - MISIONES, MISIONES, | Emisión Riesgos<br>Descripción Detalles Q<br>Riesgos Descripción Su<br>Medidas de segundad<br>Agravantes POSADAS (3300)<br>MIG - MISIONES, ARGENTINA HP | Emisión Riesgos<br>Descripción Detalles Q<br>Riesgos Descripción Subproducto<br>Medidas de seguridad POSADAS (3300)<br>MIG - MISIONES, ARGENTINA HP ABIERTO - HP_100 |

Una vez dentro de los riesgos, el sistema permitirá incluir objetos específicos en riesgos habilitados a tal efecto. Para realizar la inclusión, se deberá hacer clic en el ícono sobre el riesgo deseado.

| Riesgo                                           | Suma asegurada  | Soma asegurada<br>topa | Tasa final | Prima   | Franquicia | Oetalle |
|--------------------------------------------------|-----------------|------------------------|------------|---------|------------|---------|
| DBLIETO ESPECIFICO HOBO E INCENDIO EN DOMICEJO O | \$ 1,433,800,00 |                        | 29,0520    | \$ 0.00 |            | 9.0m    |
| Totat:                                           | \$1.433.800.00  |                        |            | \$ 0.00 |            |         |

OK

Al hacer clic en el ícono tendremos la posibilidad de dar de alta un nuevo objeto específico. No podremos realizar modificaciones ni eliminar objetos existentes. Solo podremos modificar o eliminar los que hayamos dado de alta en el presente endoso.

| + Nuevo    |             |                 |             |
|------------|-------------|-----------------|-------------|
| Especifico | Descripción | Número serie    | Suma asegur |
|            |             |                 | \$          |
|            | N           | o hay registroa |             |

meridionalseguros.com.ar

MeridionalSegurosOK

Cerrar

Ø /MeridionalSeguros

in Meridional Seguros

/MeridionalSeguros

🤍 @meridionalseg

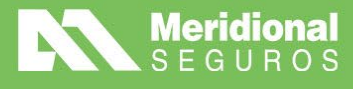

| Específico *        |   | Número serie |                  |
|---------------------|---|--------------|------------------|
| NOTEBOOK            | • | AC3456GHLJ   |                  |
| Descripción *       |   |              | Suma asegurada * |
| DELL INSPIRION 5600 |   |              | 1.000.000,00     |
|                     |   |              |                  |

Es importante tener en cuenta que **la sumatoria de sumas aseguradas de los objetos específicos debe ser igual a la suma asegurada total reflejada**, respetando la suma asegurada original.

Al grabar el objeto específico quedará registrado en el riesgo, pudiendo dar de alta más objetos en el mismo riesgo o en otro riesgo disponible.

Una vez cargados los objetos específicos deseados, debemos presionar el botón **"Validar y** calcular".

La solapa **"Adjuntos"** permitirá adjuntar cualquier documento o archivo con el cual el productor quiera complementar la emisión del endoso.

| mación Poliza origen | 000082022027 | Endoso origen ti | 0000 Ramo Hogar   | Sub-ramo Hogar           |              |         |                                            |
|----------------------|--------------|------------------|-------------------|--------------------------|--------------|---------|--------------------------------------------|
|                      |              |                  |                   | 1                        |              |         | Enlade                                     |
| Emisió               |              |                  | Riesgos           |                          | Adjuntos     |         | Calculos                                   |
| 🖥 Agregar adjuntos   | A Descargar  | Q Ver mäs datos  | O Ver eliminados  |                          |              |         | APPARETTE ADJA LOE APCHIVOS DUE DESEAADJAH |
| Archivo 1            |              |                  | Tipo de contenido |                          | Volumen      | Páblico | Observaciones                              |
|                      |              |                  |                   | No se encuentran anti-co | a a giante a |         |                                            |
|                      | 28 • here    | prephjira        |                   |                          |              |         | No hay regula                              |

El botón **"Agregar adjuntos"** permitirá agregar un nuevo documento permitiendo seleccionar distintos tipos de contenidos.

Es importante aclarar que mientras el movimiento no se calcule el sistema mostrará el estado **"Incompleto"** en la barra superior, indicando que el mismo aún no se puede emitir y que debe ser calculado y validado.

#### Endoso de declaración de beneficiarios (Hogar)

El sistema permitirá realizar la **inclusión, modificación y eliminación de beneficiarios** en los riesgos que impliquen detalles de beneficiarios, por ejemplo, incendio edificio.

meridionalseguros.com.ar

MeridionalSegurosOK

/MeridionalSeguros

🤟 @meridionalseg

Ø /MeridionalSeguro

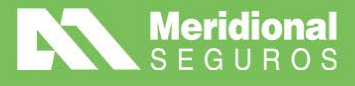

Para generar el endoso debemos ingresar al menú de consulta desde la póliza y seleccionar la opción "**Endosar"**.

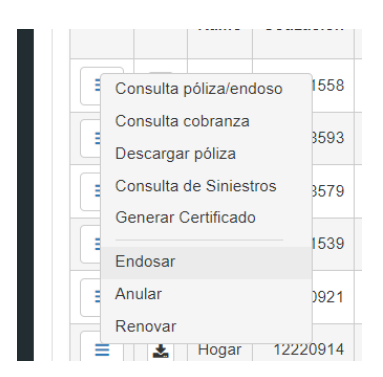

Luego, en **"Grupo de endoso"** seleccionar **"Modificaciones Varias"** y en **"Endoso"** optar por **"Inclusión/modificación beneficiario"**.

| Modificaciones varias               | • |
|-------------------------------------|---|
| Endoso                              |   |
| Inclusión/modificación beneficiario | • |
| Causa *                             |   |
| Por pedido productor/Cliente        | • |
| Seleccione                          |   |
| Por error de emisión                |   |

Para realizar este endoso nos tendremos que dirigir a la solapa **"Riesgos"** y seleccionar la lupa para ingresar a los riesgos del ítem que se quiere endosar. Una vez allí, se deberá seleccionar la opción **"Riesgos"**.

|             | Emisión     |                            | Ries                            | gos                 | Adjuntos             |            |                 | Cálculos        |                 |  |
|-------------|-------------|----------------------------|---------------------------------|---------------------|----------------------|------------|-----------------|-----------------|-----------------|--|
| Descripción | Detalles    |                            | Q                               |                     |                      |            |                 |                 |                 |  |
|             | Riesgos     | Descripción                | I.                              | Subproducto         | Suma asegurada total | Prima pura | Prima comercial | Premio          | Validaciones    |  |
| <b>*</b> Q  | Atenuantes  | SAN MARTIN<br>MIG - MISION | 920<br>IES, MISIONES, ARGENTINA | HP ABIERTO - HP_100 | \$ 37.812.000,00     | \$ 0,00    | \$ 0,00         | \$ 0,00         |                 |  |
|             | Agravantes  |                            |                                 |                     | \$ 37.812.000,00     | \$ 0,00    | \$ 0,00         | \$ 0,00         |                 |  |
| H 4 1       | Adicionales | tems por página            | Excluido                        |                     |                      |            |                 | Elementos mostr | ados 1 - 1 de 1 |  |

meridionalseguros.com.ar

MeridionalSegurosOK

/MeridionalSeguros

🤍 @meridionalseg

O /MeridionalSeguros

in Meridional Seguros

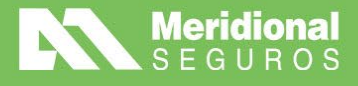

Ya dentro de la grilla de riesgos aparecerán habilitados en la columna **"Detalle"** aquellos riesgos que tienen que ver con beneficiarios y que tienen suma asegurada estipulada. En la imagen vemos un ejemplo, donde figura Incendio Edificio con suma asegurada, por ende, en detalle tenemos la posibilidad de hacer clic en la lupa de beneficiarios.

| Riesgo                                                      | Suma asegurada   | Suma asegurada<br>tope | Tasa final | Prima   | Franquicia | Detalle |
|-------------------------------------------------------------|------------------|------------------------|------------|---------|------------|---------|
| INCENDIO EDIFICIO A PRIMER RIESGO [1169]                    | \$ 24.696.000,00 | \$ 600.000.000,00      | 0,4608     | \$ 0,00 |            | Q 🚢 (1) |
| ADICIONAL HVCT INC.EDIFICIO [1152]                          | \$ 24.696.000,00 |                        | 0,1200     | \$ 0,00 |            |         |
| ADICIONAL GRANIZO INC.EDIFICIO [1151]                       |                  |                        | 0,0000     | \$ 0,00 |            |         |
| ADICIONAL TERREMOTO SAN JUAN/MENDOZA INC EDIFICIO<br>[1153] |                  |                        | 0,0000     | \$ 0,00 |            |         |
| ADICIONAL TERREMOTO RESTO DEL PAIS INC EDIFICIO<br>[1154]   |                  |                        | 0,0000     | \$ 0,00 |            |         |
| INCENDIO CONTENIDO [1145]                                   | \$ 4.939.200,00  | \$ 150.000.000,00      | 0,7464     | \$ 0,00 |            |         |
| ADICIONAL HVCT INC.CONTENIDO [1156]                         | \$ 4.939.200,00  |                        | 0,0648     | \$ 0,00 |            |         |
| ADICIONAL GRANIZO INC.CONTENIDO [1155]                      |                  |                        | 0,0000     | \$ 0,00 |            |         |
| Total:                                                      | \$ 67.447.200,00 |                        |            | \$ 0,00 |            |         |

Al acceder, veremos la grilla de beneficiarios de ese riesgo, con la posibilidad de agregar uno nuevo a través del botón **"Nuevo"**.

| + Nuevo                                                                                                    |  |  |  |  |  |  |  |  |  |
|----------------------------------------------------------------------------------------------------|--|--|--|--|--|--|--|--|--|
| Tipo documento         Número documento         Sexo         Apellido/Razón social         Nombre         Fecha de nacimiento |  |  |  |  |  |  |  |  |  |
| No hay registros                                                                                                    |  |  |  |  |  |  |  |  |  |

Una vez confirmado podremos visualizarlo y también tendremos la opción de modificar o eliminar.

|   | + Nuevo |                                 |                  |           |                       |        |                     |
|---|---------|---------------------------------|------------------|-----------|-----------------------|--------|---------------------|
|   |         | Tipo documento                  | Número documento | Sexo      | Apellido/Razón social | Nombre | Fecha de nacimiento |
| C | 2 🗙     | Documento Nacional de Identidad | 34122345         | Masculino | perez                 | juan   |                     |

Se pueden agregar, modificar o eliminar beneficiarios **en cualquier riesgo que implique beneficiarios y que tengan sumas aseguradas estipuladas.** 

#### Endoso de modificación de cláusula de ajuste (Autos y Motos)

El sistema permitirá realizar la modificación de la cláusula de ajuste de un ítem en particular de un seguro de auto/moto.

Para realizar este endoso debés situarte en la solapa **'Riesgos'** y hacer clic en el icono del automóvil (ítem) sobre el vehículo cuya cláusula de ajuste deseás modificar.

🌐 meridionalseguros.com.ar 🛛 🧗 /MeridionalSeguros

🤟 @meridionalseg

MeridionalSegurosOK

Ø /MeridionalSeguro

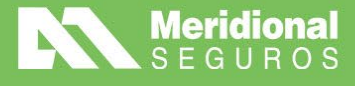

| norma | ición     | Poliza orig    | gen 0000142069 <sup>.</sup> | 15 En       | doso origen 000001 Ramo Autos       | Sub-ramo Auto | s Individual |                    |
|-------|-----------|----------------|-----------------------------|-------------|-------------------------------------|---------------|--------------|--------------------|
|       |           | Emisió         | n                           | (           | Riesgos                             |               |              | Adjuntos           |
| De    | scripciór | n / Estado / S | SubProducto / Ma            | arca / Mode | elo / Año Q 🛛 👁 Ver más datos       |               |              |                    |
|       |           | Item 🕇         | Descripción                 | Estado      | Subproducto                         | Franquicia    | Marca        | Modelo             |
|       | Q         | 1              | AG244LW                     | Vigente     | A001 - RESPONSABILIDAD CIVIL - A001 |               | FORD - IAA18 | TERRITORY 1.8T TIT |
| -     |           |                |                             |             |                                     |               |              |                    |

Una vez seleccionado, accederás a la edición del ítem y podrás visualizar toda la información, siendo el campo de cláusula de ajuste el único que podrá ser editado.

Seleccioná la cláusula deseada y hace clic en 'Ok' para confirmar el cambio.

| ditar automovil - JLJ040 [lt                | em 1]                     |                             |                          | ×  |  |  |
|---------------------------------------------|---------------------------|-----------------------------|--------------------------|----|--|--|
|                                             | Datos del vehiculo        |                             | Datos del propietario    |    |  |  |
| Subproducto<br>FC1% - Full Car Variable Fra | nquicia 1% - FC066        | Marca<br>VOLKSWAGEN         |                          |    |  |  |
| Modelo<br>GOL TREND 1.6 5 P PK 1            |                           | Año<br>2011                 | Kilometraje<br>NO ES 0KM |    |  |  |
| Suma asegurada<br>\$ 8.622.130,00           | Destino<br>1 - PARTICULAR | País<br>ARGENTINA           |                          |    |  |  |
| Provincia<br>CIUDAD AUTÓNOMA DE BU          | IENOS AIRES               | Localidad<br>MIG - CAPITAL  | C. P.<br>t0122           |    |  |  |
| Patente<br>JLJ040                           | Motor<br>CFZ074863        | Chasis<br>PBWAB05U2BT149172 |                          |    |  |  |
| Cláusula ajuste                             | Compañía anterior         | Mantuvo cobertura           | Posee GNC                |    |  |  |
| 50% Ajuste                                  | Sin valor                 | No                          | No                       |    |  |  |
| Seleccione                                  |                           |                             |                          |    |  |  |
| 30% Ajuste                                  |                           |                             |                          |    |  |  |
| 40% Ajuste                                  |                           |                             |                          | Ok |  |  |
| 50% Ajuste                                  |                           |                             |                          |    |  |  |
| Ninguna                                     |                           |                             |                          |    |  |  |

Tené en cuenta que **el sistema no permitirá este tipo de endoso de cambio de cláusula en el caso de pólizas de vigencia mensual**. En ese caso, verás este mensaje de error:

meridionalseguros.com.ar

MeridionalSegurosOK

(f /MeridionalSeguros

💓 @meridionalseg

O /MeridionalSeguros

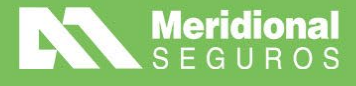

| Nuevo endoso (Autos - 000005257082)                                                                                  | ×     |
|----------------------------------------------------------------------------------------------------|-------|
| <b>Ocurrió un error</b><br>La póliza posee vigencia mensual y no corresponde la inclusión de<br>cláusulas de ajuste. | ×     |
| Grupo de endoso                                                                                                    |       |
| Modificaciones varias                                                                                                | •     |
| Endoso                                                                                                    |       |
| Modificación de clausula de ajuste                                                                                   | •     |
| Causa *                                                                                                    |       |
| Aumenta Clausula de Ajuste                                                                                           | •     |
|                                                                                                    |       |
| Cerrar                                                                                                    | inuar |

#### Endosos de aumento y reducción de suma asegurada (Hogar)

El sistema permitirá ingresar a un ítem en particular y luego a sus riesgos para aumentar o reducir montos de sumas aseguradas.

|    | Coustal Octival Intros                            | L Col       |                                                   |      |
|----|---------------------------------------------------|-------------|---------------------------------------------------|------|
| ŀ  | Nuevo endoso (Hogar - 000002182201)               | ×           | Nuevo endoso (Hogar - 000002182201)               | ×    |
| is | Grupo de endoso<br>Modificaciones varias          | • <u>11</u> | Grupo de endoso<br>Modificaciones varias          | •    |
| 2  | Endoso                                            |             | Endoso                                            |      |
| L  | Seleccione                                        |             | Seleccione                                        | •    |
| L  | Seleccione                                        |             | Seleccione                                        |      |
|    | Actualización/Modificación de Mail o Contacto     |             | Actualización/Modificación de Mail o Contacto     |      |
| ŧ. | Aumento de suma asegurada                         |             | Aumento de suma asegurada                         | - 18 |
| Н  | Declaración de Objetos Específicos                |             | Declaración de Objetos Específicos                |      |
| a  | Inclusión/modificación beneficiario               | Dys         | Inclusión/modificación beneficiario               | - 18 |
|    | Modificación/Actualización de Domicilio de Riesgo |             | Modificación/Actualización de Domicilio de Riesgo | - U  |
|    | Reducción de suma asegurada                       |             | Reducción de suma asegurada                       |      |

Para realizar estos endosos debés dirigirte a la solapa **'Riesgos'**, ubicar el ítem requerido y hacer clic en el ícono de la lupa para abrir los detalles. Luego, seleccionar el botón **'Riesgos'**:

f /MeridionalSeguros

🤍 @meridionalseg

MeridionalSeguros

in Meridional Seguros

meridionalseguros.com.ar

MeridionalSegurosOK

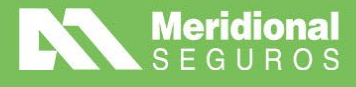

Ok

Ø /MeridionalSeguros

in Meridional Seguros

/MeridionalSeguros

🤍 @meridionalseg

|            | Poliza origen 00000404     | 0116 Endoso origen 0000 | 00 <b>Ramo</b> Hogar <b>S</b> | <b>ub-ramo</b> Hogar |          |
|------------|----------------------------|-------------------------|-------------------------------|----------------------|----------|
|            | Emisión                    |                         | Riesgos                       |                      | Adjuntos |
| Descripcie | ón / E-t-de / O-t-De-d-ut- | ٩                       |                               |                      |          |
|            | Disease                    | scripción               | Subproducto                   | Suma asegurada total | Prima    |
|            | Riesgos                    | AN 57 3 B               |                               | \$ 162 050 000 00    |          |
| <b>*</b> Q | Medidas de seguridad       | BALLITO, CIUDAD AUTÓ    | HF ABIERTO - HF_100           | \$ 102.000.000,00    |          |

Al abrir los riesgos, dirigite al riesgo en el que deseás aumentar/reducir la suma y según el endoso, aumento o reducción, ajustá el monto del riesgo.

|                                                   |                   |                        |            |                        |            | 🖬 Calc  |
|---------------------------------------------------|-------------------|------------------------|------------|------------------------|------------|---------|
| Riesgo<br>ADIGIONAL GRANIZO ING.CON LENIDO [1155] | Suma asegurada    | Suma asegurada<br>tope | Tasa final | <b>Prima</b><br>֍ 0,00 | Franquicia | Detalle |
| ROBO CONTENIDO GENERAL [1144]                     |                   |                        | 0,0000     | \$ 0,00                |            |         |
| ODO RIESGO ELECTRO ESTANDAR (HP) [1162]           |                   |                        | 0,0000     | \$ 0,00                |            |         |
| ODO RIESGO MOVIL (DEDUCIBLE 20%) [1147]           |                   |                        | 0,0000     | \$ 0,00                |            |         |
| ESPONSABILIDAD CIVIL [1150]                       | \$ 30.000.000,00  |                        | 1,1290     | \$ 0,00                |            |         |
| DICIONAL RC RENTISTAS [1174]                      |                   |                        | 0,0000     | \$ 0,00                |            |         |
| AÑOS POR AGUA [1148]                              | 2000000           |                        | 8,2760     | \$ 0,00                |            |         |
| RISTALES [1149]                                   | \$ 50.000,00      |                        | 45,1440    | \$ 0,00                |            |         |
| CCIDENTES PERSONALES [1157]                       |                   |                        | 0,0000     | \$ 0,00                |            | Q 🏩 (0  |
| CC.PERSONALES PERSONAL DOMESTICO [1165]           |                   |                        | 0,0000     | \$ 0,00                |            | Q 🏩 (0  |
| otal:                                             | \$ 162.050.000,00 |                        |            | \$ 0,00                |            |         |

En este caso de daños por agua, el monto actual es de \$2.000.000. Como se trata de un endoso de aumento, subiremos el monto a \$2.500.000 y haremos clic en el botón **'Ok'** situado en el extremo inferior derecho del cuadro.

|                                          |                   |                        |            |         |            |            | r . |
|------------------------------------------|-------------------|------------------------|------------|---------|------------|------------|-----|
| Riesgo                                   | Suma asegurada    | Suma asegurada<br>tope | Tasa final | Prima   | Franquicia | Detalle    |     |
| ADICIONAL GRANIZO INC.CONTENIDO [1155]   |                   |                        | 0,0000     | \$ U,UU |            |            |     |
| ROBO CONTENIDO GENERAL [1144]            |                   |                        | 0,0000     | \$ 0,00 |            |            |     |
| TODO RIESGO ELECTRO ESTANDAR (HP) [1162] |                   |                        | 0,0000     | \$ 0,00 |            |            |     |
| TODO RIESGO MOVIL (DEDUCIBLE 20%) [1147] |                   |                        | 0,0000     | \$ 0,00 |            |            | l.  |
| RESPONSABILIDAD CIVIL [1150]             | \$ 30.000.000,00  |                        | 1,1290     | \$ 0,00 |            |            | 1   |
| ADICIONAL RC RENTISTAS [1174]            |                   |                        | 0,0000     | \$ 0,00 |            |            | J   |
| DAÑOS POR AGUA [1148]                    | \$ 2.500.000,00   |                        | 8,2760     | \$ 0,00 |            |            |     |
| CRISTALES [1149]                         | \$ 50.000,00      |                        | 45,1440    | \$ 0,00 |            |            |     |
| ACCIDENTES PERSONALES [1157]             |                   |                        | 0,0000     | \$ 0,00 |            | Q, 4음t (0) |     |
| ACC.PERSONA_ES PERSONAL DOMESTICO [1165] |                   |                        | 0,0000     | \$ 0,00 |            | Q 🏭 (0)    | -   |
| Total:                                   | \$ 162.550.000,00 |                        |            | \$ 0,00 |            |            |     |

meridionalseguros.com.ar

MeridionalSegurosOK

Pág. 50

La Meridional Cía. Argentina de Seguros S.A. Tte Gral. Juan D. Perón 646, 1º piso - CABA (C1038AAN) Tel 0800-333-3244

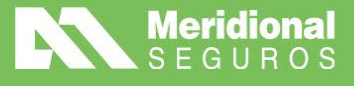

La solapa **'Adjuntos'** permitirá incluir cualquier documento u archivo con el cual quieras complementar la emisión del endoso.

| Emisión                        | Riesgos                            | Adjuntos          | Cálculos                                      |
|--------------------------------|------------------------------------|-------------------|-----------------------------------------------|
| 🖹 Agregar adjuntos 🛃 Descargar | Q Ver más datos 🕴 🗘 Ver eliminados |                   | ARRASTRE AQUI LOS ARCHIVOS QUE DESEA ADJUNTAR |
| Archivo 1                      | Tipo de contenido                  | Volumen Públi     | co Observaciones                              |
|                                | No se encuentran                   | archivos adjuntos |                                               |
| H 4 0 F H 20 V items p         | or página                          |                   | No hay registros.                             |

El botón **'Agregar adjuntos'** te permitirá adjuntar un nuevo documento permitiendo seleccionar distintos tipos de contenidos.

#### Nuevo adjunto

Tipo de contenido

X

| Documento [1]                           | • |  |  |  |  |
|-----------------------------------------|---|--|--|--|--|
| Seleccione                              |   |  |  |  |  |
| WS - Archivos adjuntos [34]             | • |  |  |  |  |
| Documento [1]                           |   |  |  |  |  |
| E-mail/Correspondencia [14]             |   |  |  |  |  |
| Imagen [2]                              |   |  |  |  |  |
| Log de Ingreso o rechazo de Webapi [86] |   |  |  |  |  |
| Otros [16]                              |   |  |  |  |  |
|                                         | • |  |  |  |  |

Es importante aclarar que mientras el movimiento no se calcule, el sistema mostrará el estado **'Incompleto'** en la barra superior indicando que el mismo aún no se puede emitir y que debe ser calculado y validado.

|   |                          |  |                   |                                    |  |               |         |                                               | Estado Incompl |
|---|--------------------------|--|-------------------|------------------------------------|--|---------------|---------|-----------------------------------------------|----------------|
|   |                          |  | Emisión           |                                    |  | Riesgos       |         | Adjuntos                                      | Cálculos       |
|   | 🖹 Agregar adjuntos 🛛 🛓 D |  | 🛓 Descargar       | r Q Ver más datos 🗘 Ver eliminados |  |               |         | ARRASTRE AQUI LOS ARCHIVOS QUE DESEA ADJUNTAR |                |
|   | Archivo †                |  | Tipo de contenido | Volumen Público Observaciones      |  | Observaciones |         |                                               |                |
| * | 1 0                      |  | test.pdf          |                                    |  | Documento     | 231.885 |                                               |                |

Una vez que el usuario realice los cambios necesarios deberá presionar el botón **'Calcular'** antes de poder emitir el movimiento.

El botón **'Calcular'** determina si el endoso tendrá algún costo y adicionalmente realiza todas las validaciones. Si apareciera algún control del tipo warning, autorizable o crítico, el sistema lo mostrará luego de presionar el botón calcular.

🌐 meridionalseguros.com.ar 🛛 🧗 /MeridionalSeguros

@meridionalseg

MeridionalSegurosOK

Ø /MeridionalSeguro

in Meridional Seguros

Si el sistema encuentra que surge una **validación de negocio** la mostrará en la solapa **'Validaciones'**. Las validaciones podrán ser de distinto tipo: solo avisos, validaciones

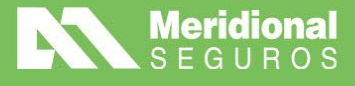

autorizables que permitirán emitir el movimiento y enviarlo a suscripción o validaciones críticas, que no permitirán la emisión.

| 5          |                                                         |                                                 |          | Estado Presupuestada |
|------------|---------------------------------------------------------|-------------------------------------------------|----------|----------------------|
| E          | misión Riesgos                                          | Adjuntos                                        | Cálculos | A Validaciones       |
| Criticidad | Validación                                              | Mensaje                                         |          | Grupo suscripción    |
| Warning    | Validar fecha fin de vigencia contra inicio de vigencia | La fecha de fin de vigencia debe ser mayor o ig |          |                      |

Si no surgen validaciones, luego de calcular el sistema se posicionará en la solapa cálculo mostrando el resultado del endoso a realizar. Se podrá también observar que al calcular el estado del movimiento cambia a '**Presupuestado'**. Adicionalmente, quedará habilitado el botón **'Emitir'** y al hacer clic podrás obtener el número de endoso confirmado y emitido.

| Aumento de suma asegurada de j       | oóliza N° 000005245635                |                                       | Set Validar y calcular      |
|--------------------------------------|---------------------------------------|---------------------------------------|-----------------------------|
| i Información Poliza origen 00000524 | 15635 Endoso origen 000000 Ramo Autos | Sub-ramo Autos Individual             | ×                           |
| 8                                    |                                       |                                       | Estado Presupuestada        |
| Emisión                              | Riesgos                               | Adjuntos                              | Cálculos                    |
| Suma asegurada total                 | Prima comisionable                    | Impuesto de seguridad social \$ 64,67 | Impuesto SSN                |
| \$ 20.000.000,00                     | \$ 11.313,49                          |                                       | \$ 77,61                    |
| Recargo Financiero                   | Impuesto interno                      | Impuesto de seguridad vial            |                             |
| \$ 1.281,82                          | \$ 12,93                              | \$ 129,35                             |                             |
| Premio sin IVA                       | Impuesto IVA inscripto                | Impuesto IVA no inscripto             | Impuesto sellados           |
| \$ 13.219,27                         | \$ 2.716,29                           | \$ 0,00                               | \$ 191,23                   |
| Percepción IVA                       | Impuesto IIBB                         | Premio                                | Valor de cuota \$ 16.126,79 |
| \$ 0,00                              | \$ 0,00                               | \$ 16.126,79                          |                             |

# Endoso de Inclusión de Cláusula de Subrogación/Asegurado Adicional/Transferencia de Derechos (Seguro Técnico)

Con este endoso podrás incluir las cláusulas de Subrogación, Asegurado Adicional y Transferencia de Derechos en una póliza de Seguro Técnico.

En primer lugar, deberás consultar la póliza, hacer clic derecho sobre el ícono 📃 y seleccionar la opción endosar.

|   |                    | Ramo                                | Cotización | Póliza         | Endoso | Items    | Motivo endoso                             | Renueva a   | Renovada por | Asegurado             | Nro Documento    | Fecha emis |
|---|--------------------|-------------------------------------|------------|----------------|--------|----------|-------------------------------------------|-------------|--------------|-----------------------|------------------|------------|
|   |                    | Seguro Técnico                      | 17706526   | 00000026748    | 000003 |          | Inclusión de Clausula de Sub              | 00000026320 |              | VASANA SA CA I F Y M  | CUIT 30520952744 | 08/05/202  |
|   | Consult            | a poliza/endoso<br>a cobranza       | 7706515    | 00000026748    | 000002 |          | Inclusión de Clausula de Sub              | 00000026320 |              | VASANA SA CA I F Y M  | CUIT 30520952744 | 08/05/20   |
|   | Descarg<br>Descarg | jar póliza<br>jar cuponera unificad | 4628256    | 00000026748    | 000001 |          | Cambio de forma de pago                   | 00000026320 |              | VASANA SA C A I F Y M | CUIT 30520952744 | 07/11/20   |
|   | Consult            | a de Siniestros                     | 2005257    | 00000026748    | 000000 |          |                                           | 00000026320 |              | VASANA SA C A I F Y M | CUIT 30520952744 | 08/08/20   |
|   | Genera             | Certificado                         | Ja 📃 P     | endientes de e | misión | Respuest | a API: 0.43 s   Respuesta sistema: 0.61 s |             |              |                       |                  |            |
| • | Endosa             | r                                   |            |                |        |          |                                           |             |              |                       |                  |            |
|   | Anular             |                                     |            |                |        |          |                                           |             |              |                       |                  |            |

meridionalseguros.com.ar

MeridionalSegurosOK

/MeridionalSeguros

🥑 @meridionalseg

O /MeridionalSeguro

in Meridional Seguros

Luego, deberás seleccionar el tipo de endoso:

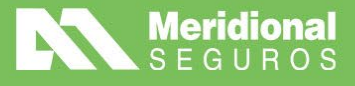

ø

/MeridionalSeguros

🤍 @meridionalseg

O /MeridionalSeguros

in Meridional Seguros

| Fecha emisión desde | Fecha en  | Nuevo endoso (Seguro Técnico - 000000026748)                         | × |           | Fecha vigencia hasta |
|---------------------|-----------|----------------------------------------------------------------------|---|-----------|----------------------|
|                     |           | Grupo de endoso                                                      |   |           | ä                    |
| Ramo                |           | Modificaciones varias •                                              |   |           | Número de pago       |
| Seguro Técnico      |           | Endoso                                                               |   | •         |                      |
| Póliza              | Endoso    | Inclusión de Clausula de Subrogación/Asegurado Adicional/Transfere 🔻 | ١ |           | Nro. Orden B2B       |
| 26748               |           | Causa *                                                              | 1 |           |                      |
| Nombre              | Apellido/ | Por pedido productor/Cliente •                                       |   | Documento | Patente              |
|                     |           |                                                                      |   |           |                      |
|                     |           | Corrar                                                               |   |           |                      |
|                     |           | Certai                                                               |   |           |                      |
|                     |           |                                                                      |   |           |                      |

Sobre la izquierda de la pantalla encontrarás el detalle de las diferentes cláusulas disponibles, que podrás seleccionar.

| rmación                   | Poliza origen 000000025748                                          | Endoso origen 000003 | Ramo Seguro Técnico  | Sub-ramo Seguro Técnico | ~                    |
|---------------------------|---------------------------------------------------------------------|----------------------|----------------------|-------------------------|----------------------|
|                           |                                                                     |                      |                      |                         | Estado Presupuestada |
|                           | Emisión                                                             | Anexos               | y cláusulas          | Adjuntos                | Cálculos             |
| A modificar               |                                                                     | TR                   | ANSFERENCIA DE DEREC | CHOS [ST_TD]            |                      |
| <ul> <li>CONDI</li> </ul> | CIONES PARTICULARES                                                 |                      | Dat                  | os a completar          | Texto                |
| Clá                       | iusula de Subrogación / No repetio<br>iusula de asegurado adicional | on                   | Dato                 | Valor                   |                      |
| TR/                       | ANSFERENCIA DE DERECHOS                                             |                      | EMPRESAS             |                         | ß                    |
| Otros anexo               | os y cláusulas                                                      |                      |                      |                         |                      |
| CONDIC                    | CIONES PARTICULARES EQ                                              |                      |                      |                         |                      |
| ACLAF                     | RACIONES                                                            |                      |                      |                         |                      |
| CONI                      | DICIONES ESPECIFICAS                                                |                      |                      |                         |                      |

El siguiente paso consiste en completar los datos necesarios desde el botón

| EMPRESAS                             |          |                   | ×                  | 0026748  | itir |
|--------------------------------------|----------|-------------------|--------------------|----------|------|
| i Información Poliza origen 00000025 |          |                   |                    |          |      |
| Emisión                              |          |                   | //<br>0/4000       | Cálculos |      |
| A modificar                          |          | C                 | Cancelar Confirmar |          |      |
| CONDICIONES PARTICULARES             |          | Datos a completar |                    | Texto    |      |
| Cláusula de asegurado adicional      | Dato     | Valor             |                    |          |      |
| TRANSFERENCIA DE DERECHOS            | EMPRESAS |                   |                    | C        |      |

| Emisión                                     | Anexos y cláusulas  | Adjuntos                        | Cálculos |
|---------------------------------------------|---------------------|---------------------------------|----------|
| A modificar                                 | TRANSFERENCIA DE DE | RECHOS [ST_TD]                  |          |
| CONDICIONES PARTICULARES                    |                     | Datos a completar               | Texto    |
| Cláusula de Subrogación / No repeticion     |                     |                                 |          |
| Cláusula de asegurado adicional             | Dato                | Valor                           |          |
| TRANSFERENCIA DE DERECHOS                   | EMPRESAS            | YAGMOUR SRL - Cuit Nº 30-578204 | 71-3     |
| Otros anexos y cláusulas                    |                     |                                 |          |
| CONDICIONES PARTICULARES EQ<br>CONTRATISTAS |                     |                                 |          |
| ACLARACIONES                                |                     |                                 |          |
|                                             |                     |                                 |          |

Una vez incluidos los datos, solo resta validar y calcular el endoso, y por último emitirlo.

meridionalseguros.com.ar

MeridionalSegurosOK

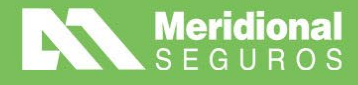

# **VENCIMIENTO DE PÓLIZAS**

Se trata de una nueva manera de obtener el reporte de vencimientos de pólizas. Deberás ingresar desde el punto **Gestión-Vencimiento de pólizas.** 

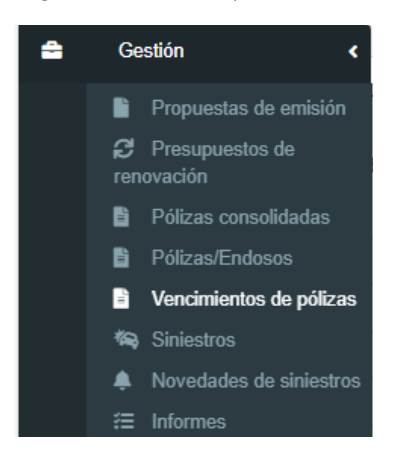

Se agregan nuevos filtros para **visualizar pólizas renovadas con posterior anulación de la renovación**. Este nuevo check permite visualizar o no visualizar estos casos. En el caso de visualizarlos, los mismos serán mostrados en color naranja.

| Cor             | sulta de vencimiento de        | pólizas     |              |               |                             |               |              |                                 |                         | Q B             | uscar T Oculta               | r filtros 🗖 Colu             | imnas 🛛 🗛 Vistas             | • 🛓 Exportar                 | ٥   |
|-----------------|--------------------------------|-------------|--------------|---------------|-----------------------------|---------------|--------------|---------------------------------|-------------------------|-----------------|------------------------------|------------------------------|------------------------------|------------------------------|-----|
| <b>T</b> Filtre | 8                              |             |              |               |                             |               |              |                                 |                         |                 |                              |                              |                              |                              |     |
| Pólizas         | a renovar con vencimiento enti | re 01/02/20 | 24           | 🛱 У 31/03/20  | 24                          |               |              |                                 |                         |                 |                              |                              |                              |                              |     |
| Visuali         | ar pólizas ya renovadas        | No          |              | Visualizar    | pólizas anuladas No         |               |              | Visualizar pólizas renovadas co | n posterior anulación d | e la renovación | si 🔵                         |                              |                              |                              |     |
| Ramo            |                                |             |              |               | Productor                   | dal productor |              |                                 |                         |                 |                              |                              |                              |                              |     |
| Póliza          | ,                              |             |              | Endoso        | • Ingrese nombre            | del productor |              | Sucursal B2B                    | •                       |                 | Nro. Orden B                 | 28                           |                              |                              |     |
| Nombr           |                                |             |              | Apellido/F    | tazón Social                |               |              | Tipo Documento<br>Todos         | •                       | locumento       |                              | Pate                         | nte                          |                              |     |
|                 | Ramo                           | Cotización  | Póliza       | Último endoso | Motivo endoso               | Renueva a     | Renovada por | Asegurado                       | Nro Documento           | Fecha emisión   | Último                       | endoso                       |                              | Póliza                       |     |
|                 | Hogar                          | 8051200     | 909001886121 | 000001        | Proceso Automático - Aument |               |              | REY, MARIA LUJAN                | DNI 28452553            | 14/10/2023      | Vigencia desde<br>01/10/2023 | Vigencia hasta<br>01/02/2024 | Contrato desde<br>01/02/2023 | Contrato hasta<br>01/02/2024 | Ver |
| =               | Accidentes Personales          | 4740012     | 912009137803 | 000000        |                             |               |              | FRANCISCONI, HUGO ADRI          | CUIT 20265572155        | 01/02/2023      | 01/02/2023                   | 01/02/2024                   | 01/02/2023                   | 01/02/2024                   | Ve  |
| =               | Accidentes Personales          | 4740028     | 912009137805 | 000000        |                             |               |              | FRANCISCONI, HUGO ADRI          | CUIT 20265572155        | 01/02/2023      | 01/02/2023                   | 01/02/2024                   | 01/02/2023                   | 01/02/2024                   | Ve  |
| =               | Autos                          | 7886266     | 904010228905 | 000002        | Refacturacion               |               |              | KANDEL, HECTOR ANIBAL           | DNI 11410906            | 28/09/2023      | 01/10/2023                   | 01/02/2024                   | 01/02/2023                   | 01/02/2024                   | Ve  |

Este color de visualización se agrega al gris en los casos de ver las anulados y celeste en el caso de visualizar las ya renovadas.

| Cons             | sulta de vencimiento      | de pólizas  |              |               |                        |                              |              |                                 |                       | QB               | uscar 🛛 🕇 Ocult | ar filtros 🗖 Co | lumnas 🖁 🖁 Vista | s - 🛓 Exportar | ٥   |
|------------------|---------------------------|-------------|--------------|---------------|------------------------|------------------------------|--------------|---------------------------------|-----------------------|------------------|-----------------|-----------------|------------------|----------------|-----|
| <b>T</b> Filtros |                           |             |              |               |                        |                              |              |                                 |                       |                  |                 |                 |                  |                |     |
| Pólizas a        | a renovar con vencimiento | entre 01/00 | 2/2024       | У 31/0        | 3/2024                 | •                            |              |                                 |                       |                  |                 |                 |                  |                |     |
| Visualizz        | ar pólizas ya renovadas 🌘 | si          |              | Visus         | lizar pólizas anuladas | No                           |              | Visualizar pólizas renovadas co | n posterior anulación | de la renovación | No              |                 |                  |                |     |
| Ramo             |                           |             |              |               | P                      | Productor                    |              |                                 |                       |                  |                 |                 |                  |                |     |
| Todos            |                           |             |              |               | •                      | Ingrese nombre del productor |              |                                 | •                     |                  |                 |                 |                  |                |     |
| Póliza           |                           |             |              | Endo          | 50                     |                              |              | Sucursal B2B                    |                       |                  | Nro. Orden I    | 328             |                  |                |     |
|                  |                           |             |              |               |                        |                              |              |                                 |                       |                  |                 |                 |                  |                |     |
| Nombre           |                           |             |              | Apell         | ido/Razón Social       |                              |              | Tipo Documento                  |                       | Documento        |                 | Pat             | ente             |                |     |
|                  |                           |             |              |               |                        |                              |              | Todos                           | *                     |                  |                 |                 |                  |                |     |
|                  |                           |             |              |               |                        |                              |              |                                 |                       |                  |                 |                 |                  |                |     |
|                  |                           |             |              |               |                        |                              |              |                                 |                       |                  |                 |                 |                  |                |     |
|                  | _                         |             |              |               |                        | _                            |              |                                 |                       |                  | Último          | endoso          |                  | Póliza         |     |
|                  | Ramo                      | Cotización  | Poliza       | Ultimo endoso | Motivo endoso          | Renueva a                    | Renovada por | Asegurado                       | Nro Documento         | Fecha emision    | Vigencia desde  | Vigencia hasta  | Contrato desde   | Contrato hasta | Ven |
|                  | Autos                     | 7886012     | 904005219924 | 000002        | Refacturation          |                              | 000014108201 | LOVISI, VIVIANA                 | DNI 20912124          | 28/09/2023       | 01/10/2023      | 01/02/2024      | 01/02/2023       | 01/02/2024     | Ve  |
|                  | Hogar                     | 7348187     | 000001926166 | 000000        |                        | 909001881514                 | 000001978997 | PORTELA, RICARDO                | DNI 7836048           | 21/07/2023       | 01/08/2023      | 01/02/2024      | 01/08/2023       | 01/02/2024     | Ve  |
|                  | Autos                     | 7886330     | 904010228919 | 000002        | Refacturation          |                              | 000014108080 | ZURBETTE, PATRICIA ELVIRA       | DNI 16581639          | 28/09/2023       | 01/10/2023      | 01/02/2024      | 01/02/2023       | 01/02/2024     | Ve  |
|                  |                           | 1710010     | 040000407000 |               |                        |                              |              | EDANCISCONI, MUGO ADDI          | CUIT 20265572155      | 01/02/2023       | 01/02/2023      | 01/02/2024      | 01/02/2023       | 01/02/2024     | 16  |

#### Pág. 54

📕 Anulada 📃 Renovada 📒 Renovada con posterior anulación

meridionalseguros.com.ar 🧗 /MeridionalSeguros

🤟 @meridionalseg

MeridionalSegurosOK

MeridionalSeguros

in Meridional Seguros

La Meridional Cía. Argentina de Seguros S.A. Tte Gral. Juan D. Perón ó4ó, 1º piso - CABA (C1038AAN) Tel 0800-333-3244

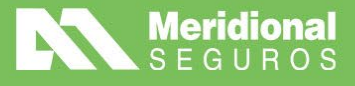

Por tanto, podrás utilizar los diferentes filtros y ahora también los distintos **checks** para mejorar los resultados del informe.

También podrás obtener el mismo en formato Excel, presionando el botón "EXPORTAR".

| 🖺 Con           | isulta de ve    | ncimiento   | de pólizas  |              |               |                  |                    |              |                                  |                       | QE                | luscar T Oculta | ar filtros 🔲 🖽 Col | umnas 🛛 🖁 K Vista | s •            | •      |
|-----------------|-----------------|-------------|-------------|--------------|---------------|------------------|--------------------|--------------|----------------------------------|-----------------------|-------------------|-----------------|--------------------|-------------------|----------------|--------|
| <b>T</b> Filtro | 98              |             |             |              |               |                  |                    |              |                                  |                       |                   |                 |                    |                   | Ь              | portar |
| Pólizas         | a renovar con   | vencimiento | entre 01/02 | /2024        | у 31/0        | 13/2024          |                    |              | Visualitar pólitar repoundar co  | n nastariar anulación | de la renevación  | No              |                    |                   |                |        |
| Dama            | car poncas ya i | enovadaa    |             |              | 1000          | Destudes         |                    |              | visualizar polizas renovacias co |                       | de la reliovación |                 |                    |                   |                |        |
| Todo            | 5               |             |             |              |               | Ingrese non      | ibre del productor |              |                                  | ×                     |                   |                 |                    |                   |                |        |
| Póliza          |                 |             |             |              | Endo          | 80               |                    |              | Sucursal B2B                     |                       |                   | Nro. Orden E    | 32B                |                   |                |        |
| Nombre          | e               |             |             |              | Apell         | ido/Razón Social |                    |              | Tipo Documento                   |                       | Documento         |                 | Pate               | nte               |                |        |
|                 |                 |             |             |              |               |                  |                    |              | Todos                            | •                     |                   |                 |                    |                   |                |        |
|                 |                 |             |             |              |               |                  |                    |              |                                  |                       |                   |                 |                    |                   |                |        |
|                 | Ramo            |             | Cotización  | Póliza       | Último endoso | Motivo endoso    | Requeva a          | Renovada por | Asegurado                        | Nro Documento         | Fecha emisión     | Último          | endoso             |                   | Póliza         |        |
|                 |                 |             |             | 1 OnLu       |               |                  |                    | renorada por | Hooganado                        | nio bocanonto         |                   | Vigencia desde  | Vigencia hasta     | Contrato desde    | Contrato hasta | Ven    |
| =               | Autos           |             | 7886012     | 904005219924 | 000002        | Refacturacion    |                    | 000014108201 | LOVISI, VIVIANA                  | DNI 20912124          | 28/09/2023        | 01/10/2023      | 01/02/2024         | 01/02/2023        | 01/02/2024     | Ve     |
|                 | Hogar           |             | 7348187     | 000001926166 | 000000        |                  | 909001881514       | 000001978997 | PORTELA, RICARDO                 | DNI 7836048           | 21/07/2023        | 01/08/2023      | 01/02/2024         | 01/08/2023        | 01/02/2024     | Ve     |

## PÓLIZAS CONSOLIDADAS

En esta opción podés acceder a la misma información que en "PÓLIZAS/ENDOSOS", pero solamente traerá el ultimo endoso vigente, no podés observar toda la vida de una póliza.

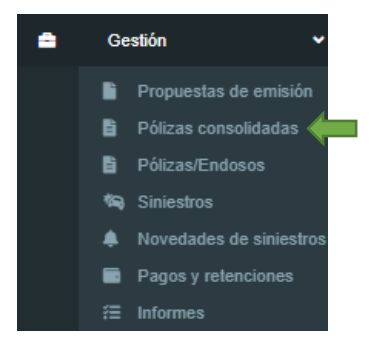

## **SINIESTROS**

Este punto corresponde al portal de siniestros que ya venías utilizando. Podés consultar el manual haciendo <u>clic acá</u>.

## **PAGOS Y RETENCIONES**

meridionalseguros.com.ar

MeridionalSegurosOK

HeridionalSeguros

🤟 @meridionalseg

O /MeridionalSeguros

in Meridional Seguros

En este punto podrás consultar los **Pagos y las Retenciones**, para ello deberás aplicar los diferentes filtros:

"FECHA DE PAGO DESDE" y "FECHA DE PAGO HASTA" y seleccionar el código de productor. Estos son los datos obligatorios para poder realizar la búsqueda.

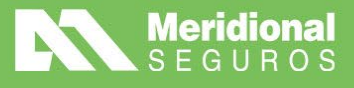

| Consulta de pagos y retencione                                          | S           |                                                             |                        |        | ▼ Ocultar filt | tros 8 Refrescar | 🛓 Exportar 🔹 |
|-------------------------------------------------------------------------|-------------|-------------------------------------------------------------|------------------------|--------|----------------|------------------|--------------|
| ▼ Filtros                                                               |             |                                                             |                        |        |                |                  |              |
| Fecha Pago desde * Fecha Pago<br>Tal<br>Número orden de pago desde<br>1 | ago hasta * | Productor *<br>Ingrese 3 cara<br>Número orden d<br>99999999 | cteres<br>e pago hasta |        |                | •                |              |
| Nro. Orden de Pago                                                      | Productor   | Cuit                                                        | Fecha emisión          | Moneda | Importe        | Estado           | Cotización   |
|                                                                         |             |                                                             |                        |        |                |                  | Ċ            |

La búsqueda del productor se puede realizar colocando el n° de código o también se puede filtrar poniendo las primeras letras del nombre del Código.

Una vez completos los filtros obligatorios, presioná el botón "**REFRESCAR**" o presioná enter para comenzar la búsqueda.

| Con    | isulta de pagos y r   | etenciones         |                 |               |        | ▼ Ocultar filtros | 8 Refrescar | 🛓 Exportar |
|--------|-----------------------|--------------------|-----------------|---------------|--------|-------------------|-------------|------------|
| Filtro | S                     |                    |                 |               |        |                   |             |            |
| echa F | ≥ago desde *          | Fecha Pago hasta * | Productor *     |               |        |                   |             |            |
| 01/02  | /2023                 | 25/04/2023         | PRODUCTOR-XX    | xx            |        |                   | •           |            |
| lúmero | o orden de pago desde |                    | Número orden de | pago hasta    |        |                   |             |            |
|        |                       |                    | 99999999        |               |        |                   |             |            |
| 1      |                       |                    |                 |               |        |                   |             |            |
| 1      |                       |                    |                 |               |        |                   |             |            |
| 1      |                       |                    |                 |               |        |                   |             |            |
| 1      | Nro. Orden de Pago    | Productor          | Cuit            | Fecha emisión | Moneda | Importe           | Estado      | Cotizac    |

Para poder visualizar la orden de pago tenés que hacer clic sobre la lupa.

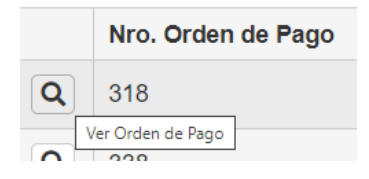

Allí se abrirá una nueva pestaña con la orden de pago y podrás descargarla como PDF.

En la orden de pago verás detallado cuáles son los comprobantes cancelados mediante dicha orden, la forma en la cual se realizó el pago y el detalle de retenciones y certificados.

### INFORMES

Es esta solapa vas a poder realizar la consulta de diferentes informes tanto los de Libros rubricados de operaciones y cobranzas, como Reporte de comisiones brutas, cartera emitida, propuestas de emisión y ahora también el pendiente por productor (deudores por premio).

El portal agenda un pedido de generación de estos reportes y en forma desatendida el sistema avisa la resolución del mismo de 2 formas:

• Mostrando que el reporte está listo para descargarse en el gestor de reportes

meridionalseguros.com.ar
 /MeridionalSegurosOK

f /MeridionalSeguros

@meridionalseg

O /MeridionalSeguro

in Meridional Seguros

• Enviando un mail a la casilla indicada cuando se haya generado

Pág. 56

La Meridional Cía. Argentina de Seguros S.A. Tte Gral. Juan D. Perón 646, 1º piso - CABA (C1038AAN) Tel 0800-333-3244

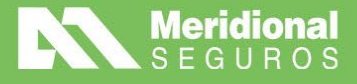

Para poder ingresar a la opción de reportes debés seleccionar el menú gestión y luego "INFORMES"

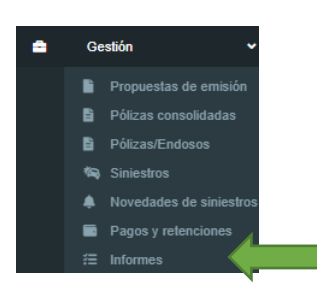

Una vez que ingresaste, tendrás que ir al botón "NUEVO INFORME"

| /⊟ Gestor de inform     | nes |                       |        |                |         |       | ▼ Ocultar fi | ltros 🛛 🕄 Refrescar | + Nuevo Informe |
|-------------------------|-----|-----------------------|--------|----------------|---------|-------|--------------|---------------------|-----------------|
| ▼ Filtros               |     |                       |        |                |         |       |              |                     |                 |
| Fecha de solicitud desc | e   | Fecha de solicitud ha | ista   | Productor      |         |       |              |                     |                 |
| 08/06/2023              |     |                       |        | Ingrese 3 cara | acteres |       |              |                     | • <b></b>       |
| Informe                 |     |                       |        | Estado         |         |       |              |                     |                 |
| Todos                   |     |                       | •      | Todos          |         |       | •            |                     |                 |
|                         |     |                       |        |                |         |       |              |                     |                 |
| Nro. solicitud          | Fe  | cha Solicitud         | Produc | ctor           | Тіро    | Desde | Hasta        | Estado              | Desc            |
| H 4 0 + 1               | 6   |                       |        |                |         |       |              |                     |                 |

Encontrarás una nueva pantalla para solicitar un informe, y deberás cargar la siguiente solicitud de datos según el informe solicitado:

| Seleccione v                     |                            |
|----------------------------------|----------------------------|
| Seleccione                       |                            |
| Libros Rubricados - Cobranzas    | •                          |
| Libros Rubricados - Operaciones  |                            |
| Reporte de comisiones devengadas | Fecha de solicitud hasta * |
| Cartera emitida                  | i i                        |
| Propuestas de emisión            |                            |
| Pendiente por productor          |                            |

- Productor, seleccioná el productor del que se quiere obtener el reporte
- Fecha de solicitud desde y hasta, que dependiendo el informe tendrá distintos significados
  - Para el reporte de comisiones, la fecha de aplicación
  - Para libro rubricado de operaciones, la fecha de emisión
  - Para libro rubricado de cobranzas, la fecha de pago
- Informe deseado
- Casilla de mail a notificar, indicá el mail en donde querés recibir el informe que estás generando.

meridionalseguros.com.ar

MeridionalSegurosOK

/MeridionalSeguros

🤍 @meridionalseg

MeridionalSeguros

in Meridional Seguros

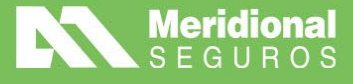

| Productor *  Fecha de solicitud desde *  O1/05/2023  fil  Informe *  Reporte de comisiones brutas  V Mail Notificación * eiempol@mail.com        | Nuevo Informe                |    |  |                            | >     |
|----------------------------------------------------------------------------------------------------|------------------------------|----|--|----------------------------|-------|
| Fecha de solicitud desde *  Fecha de solicitud hasta *  1/05/2023  forme *  Reporte de comisiones brutas  Mail Notificación * eiempo/@mail.com   | Productor *                  |    |  |                            |       |
| Fecha de solicitud desde * Fecha de solicitud hasta * 01/05/2023   Informe * Reporte de comisiones brutas   Mail Notificación * eiempo/@mail.com |                              |    |  |                            | ٠     |
| 01/05/2023    Salar Section 2017  Mail Notificación * eiempo/@mail.com                                                                           | Fecha de solicitud desde *   |    |  | Fecha de solicitud hasta * |       |
| Informe * Reporte de comisiones brutas  Mail Notificación * elemplo@amail.com                                                                    | 01/05/2023                   | Ť. |  | 31/05/2023                 | ä     |
| Reporte de comisiones brutas    Mail Notificación *  eiemplo@mail.com                                                                            | Informe *                    |    |  |                            |       |
| Mail Notificación *<br>eiemplo@amail.com                                                                                                    | Reporte de comisiones brutas |    |  |                            | •     |
| eiemplo@amail.com                                                                                                    | Mail Notificación *          |    |  |                            |       |
|                                                                                                    | ejemplo@gmail.com            |    |  |                            |       |
|                                                                                                    |                              |    |  |                            |       |
|                                                                                                    |                              |    |  |                            |       |
|                                                                                                    |                              |    |  |                            |       |
|                                                                                                    |                              |    |  |                            |       |
|                                                                                                    |                              |    |  |                            |       |
|                                                                                                    |                              |    |  |                            | <br>_ |

Una vez que hayas completado todos los datos, deberás apretar el botón **"GRABAR SOLICITUD"** 

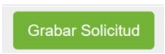

El reporte queda agendado para su resolución inmediata, mostrando el estado **"PENDIENTE"**.

| i Gestor de in                           | formes     |                        |                               |                      |                                    |   | ▼ Ocultar filtros | ₿ Refrescar | + Nuevo Informe | 🛦 Exportar     | ٥ |
|------------------------------------------|------------|------------------------|-------------------------------|----------------------|------------------------------------|---|-------------------|-------------|-----------------|----------------|---|
| ▼ Filtros                                |            |                        |                               |                      |                                    |   |                   |             |                 |                |   |
| Fecha de solicitud                       | desde Fee  | cha de solicitud hasta |                               | Productor            |                                    |   |                   |             |                 |                |   |
| 13/06/2023                               |            |                        |                               | Ingrese 3 caracteres |                                    |   |                   | •           |                 |                |   |
| Informe                                  |            |                        |                               | Estado               |                                    |   |                   |             |                 |                |   |
| Todos                                    |            |                        | •                             | Todos                |                                    | • |                   |             |                 |                |   |
|                                          |            |                        |                               |                      |                                    |   |                   |             |                 |                |   |
| Nro. solicitud Fecha Solicitud Productor |            |                        |                               |                      | Тіро                               |   | Desde             | Hasta       | Estado          | Descargar      | r |
| 1720                                     | 13/06/2023 | MUNOZ, MARIANO JA      | MUNOZ, MARIANO JAVIER - (1514 |                      | Portal de Productores - Comisiones |   | 01/05/2023        | 31/05/2023  | Pendiente       |                |   |
| H 4 1 F                                  | - H        |                        |                               |                      |                                    |   |                   |             | Elementos mos   | rados 1 - 1 de | 1 |

El reporte estará disponible cuando recibas el correo electrónico con el reporte adjunto, en formato Excel, o cuando entrando al mismo, desde el gestor de reportes, te muestre que ya ha sido generado y te permita descargarlo.

| ¥≣ Gestor de i                                      | informes        |                          |   |                                                      |                                    |   | <b>T</b> Ocultar filtros | CR Refrescar | <b>+</b> N | luevo Informe  | 🛓 Exportar     | ٥ |
|-----------------------------------------------------|-----------------|--------------------------|---|------------------------------------------------------|------------------------------------|---|--------------------------|--------------|------------|----------------|----------------|---|
| ▼ Filtros                                           |                 |                          |   |                                                      |                                    |   |                          |              |            |                |                |   |
| Fecha de solicitu<br>13/06/2023<br>Informe<br>Todos | d desde         | Fecha de solicitud hasta | • | Productor<br>Ingrese 3 caracteres<br>Estado<br>Todos |                                    | • |                          |              | •          |                |                |   |
| Nro. solicitud                                      | Fecha Solicitud | Productor                |   |                                                      | Тіро                               |   | Desde                    | Hast         | a          | Estado         | Descargar      |   |
| 1720                                                | 13/06/2023      |                          |   |                                                      | Portal de Productores - Comisiones |   | 01/05/2023               | 3 31/05/2    | 023        | Enviado        | ¥              |   |
| н ч 1                                               | ► H             |                          |   |                                                      |                                    |   |                          |              | 1          | Elementos most | rados 1 - 1 de | 1 |

meridionalseguros.com.ar

MeridionalSegurosOK

f /MeridionalSeguros

@meridionalseg

Ø /MeridionalSeguros

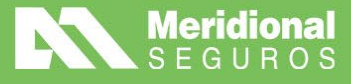

Portal de Productores - Comisiones - Emisión Para presentacion final - Solicitud #3588

Para - SeponteComercia

Para - SeponteComercia

Para - SeponteComercia

Para - SeponteComercia

Secompletó con exito la generación del reporte Portal de Productores - Comisiones:

Secompletó con exito la generación del reporte Portal de Productores - Comisiones:

Compress: Meridional Seguros

Filipo de Emisión: Para presentación final
Fecha Bata: 30/04/2023
Productor de: 9010
Fecha de procesamiento:
Solicitado por:

Itime and es envado acomplicamente. Per faor, no la responda.

#### Consideraciones del nuevo informe Pendiente por Productor:

- El reporte se puede generar código por código, o para todos los códigos de productor asociados al usuario que se loguea al portal.
- El campo "FECHA DE SOLICITUD HASTA" tiene las siguientes funcionalidades:
  - Divide la deuda a mostrar en, deuda vencida o deuda a vencer, en base a la fecha que allí se coloque. Por ejemplo, si se pone el día de la fecha, todas las cuotas con deuda y vencimiento de ayer hacia atrás se mostrarán en la sección de deuda vencida y las cuotas con fecha del día y hacia adelante en la sección de deuda a vencer.
  - 2. El reporte solo muestra deuda a vencer con 15 días hacia adelante de la fecha que se solicite, si se requiere ver vencimientos más a futuro se puede colocar una fecha posterior.
- La estructura del reporte es muy similar al que estaban acostumbrados recibir hace algunos meses por mail, todas las semanas.

/MeridionalSeguros

🤟 @meridionalseg

Ø /MeridionalSeguros

in Meridional Seguros

meridionalseguros.com.ar

MeridionalSegurosOK

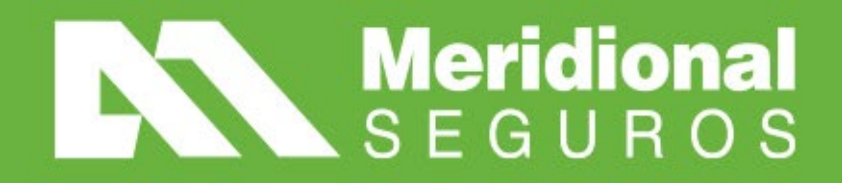